# GENESYS<sup>™</sup> 20 SPECTROPHOTOMETER

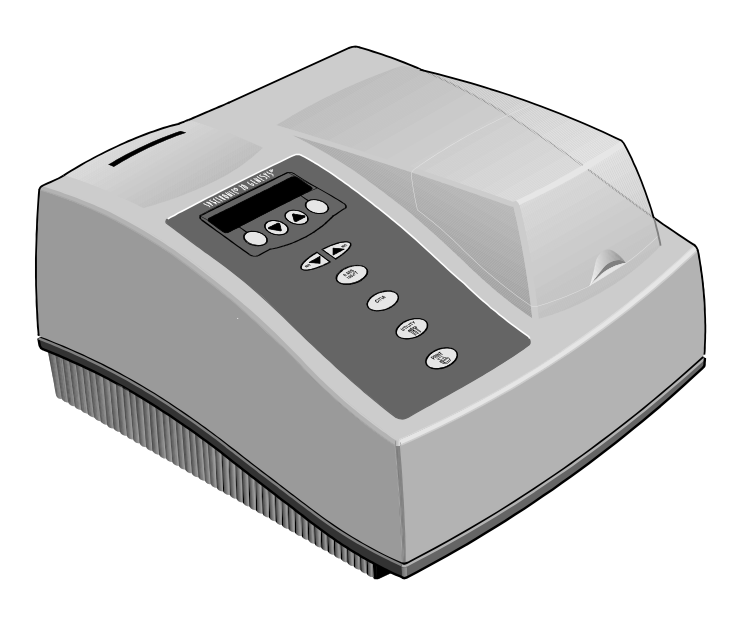

Thermo Spectronic

SERVICE MANUAL

# GENESYS<sup>™</sup> 20 SPECTROPHOTOMETER

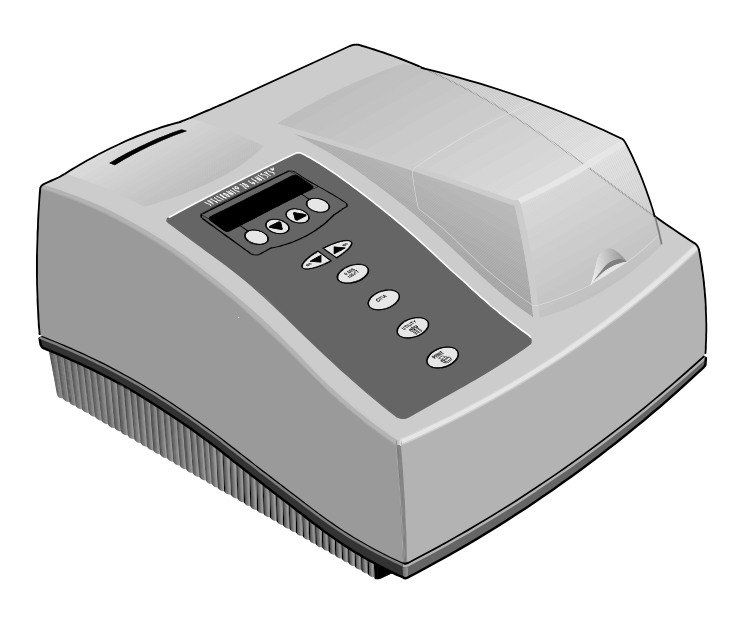

Thermo Spectronic

SERVICE MANUAL Copyright © 1998-2002, Thermo Spectronic All rights reserved.

## NOTE

This service manual contains information, instructions, and specifications for the GENESYS<sup>™</sup> 20 spectrophotometer that were believed accurate at the time this manual was written. However, as part of Thermo Spectronic's on-going program of product development, the specifications and operating instructions may be changed from time to time. Thermo Spectronic reserves the right to change such operating instructions and specifications. Under no circumstances shall Thermo Spectronic be obligated to notify purchasers of any future changes in either this or any other instructions or specifications relating to Thermo Spectronic products, nor shall Thermo Spectronic be liable in any way for its failure to notify purchasers of such changes.

## FCC COMPLIANCE STATEMENT FOR U.S.A. USERS

This equipment generates, uses, and can radiate radio frequency energy, and if not installed and used in accordance with the reference guide, may cause interference to radio communications. It has been tested and found to comply with the limits in effect at the time of manufacture for a Class A computing device pursuant to Subpart J of Part 15 of FCC Rules, which are designed to provide reasonable protection against such interference when operated in a commercial environment. Operation of this equipment in a residential area is likely to cause interference in which case the user at his own expense will be required to take whatever measures may be required to correct the interference.

## **NEW PRODUCT WARRANTY**

Thermo Spectronic instrumentation and related accessories are warranted against defects in material and workmanship for a period of three (3) years from the date of delivery.

This warranty covers all parts and labor, and applies only to equipment which has been installed and operated in accordance with the operator's instruction manual and which has been serviced only by authorized Thermo Spectronic dealers or service personnel. This warranty does not apply to equipment and accessories that have been modified or tampered with in any way, misused, or damaged by accident, neglect, or conditions beyond Thermo Spectronic's control.

Thermo Spectronic is not responsible under this warranty for loss in operating performance due to environmental conditions.

THIS WARRANTY IS IN LIEU OF ALL WARRANTIES EXPRESSED, IMPLIED, OR STATUTORY, INCLUDING, BUT NOT LIMITED TO, WARRANTIES OF FITNESS FOR A PARTICULAR PURPOSE OR MERCHANTABILITY OR OTHERWISE, and states Thermo Spectronic's entire and exclusive liability and the Customer's exclusive remedy for any claim in connection with the sale or furnishing of services, goods, or parts, their design, suitability for use, installation, or operations. Thermo Spectronic will in no event be liable for any direct, indirect, special, or consequential damages, whatsoever, including loss of goodwill, whether grounded in tort (including negligence), strict liability or contract, and Thermo Spectronic's liability under no circumstances will exceed the contract price for the goods and/or services for which liability is claimed.

## **UPDATE POLICY**

Thermo Spectronic may, from time to time, revise the performance of its products, and in doing so incur no obligation to furnish any such revisions to any Thermo Spectronic customer.

| Section 1                                                 | -                                                                                                    | Description                                                                                                    |                                                                                                 |
|-----------------------------------------------------------|----------------------------------------------------------------------------------------------------|----------------------------------------------------------------------------------------------------|-------------------------------------------------------------------------------------------------|
| Section 2                                                 | -                                                                                                    | Specifications                                                                                                    |                                                                                                 |
| Section 3                                                 | -                                                                                                    | Installation and Performance Checks                                                                                                    |                                                                                                 |
| Section 4                                                 | -                                                                                                    | Troubleshooting                                                                                                    |                                                                                                 |
| 4.1                                                       | Error Me                                                                                                    | essages                                                                                                    | 4 - 1                                                                                           |
| 4.2                                                       | General                                                                                                    | Troubleshooting Items                                                                                                    | 4 - 3                                                                                           |
| Section 5                                                 | -                                                                                                    | Routine Maintenance                                                                                                    |                                                                                                 |
| 5.1                                                       | Lamp Re                                                                                                    | eplacement                                                                                                    | 5 - 1                                                                                           |
| 5.2                                                       | Replace                                                                                                    | Fuse                                                                                                    | 5 - 4                                                                                           |
| Section 6                                                 | -                                                                                                    | Optical Description                                                                                                    |                                                                                                 |
|                                                           |                                                                                                    |                                                                                                    |                                                                                                 |
| Section 7                                                 | -                                                                                                    | Optical Alignment                                                                                                    |                                                                                                 |
| <b>Section 7</b>                                          | -<br>Filter and                                                                                                    | Optical Alignment                                                                                                    | 7 - 2                                                                                           |
| <b>Section 7</b><br>7.1                                   | -<br>Filter and<br>7.1.1                                                                                                    | Optical Alignment d Lens Assembly Alignment                                                                                                    | 7 - 2<br>7 - 2                                                                                  |
| <b>Section 7</b><br>7.1                                   | -<br>Filter and<br>7.1.1<br>7.1.2                                                                                                    | Optical Alignment d Lens Assembly Alignment Alignment Tool Alignment Check                                                                                                    | 7 - 2<br>7 - 2<br>7 - 2                                                                         |
| <b>Section 7</b><br>7.1                                   | -<br>Filter and<br>7.1.1<br>7.1.2<br>7.1.3                                                                                                    | Optical Alignment d Lens Assembly Alignment Alignment Tool Alignment Check Alignment Procedure                                                                                                    | 7 - 2<br>7 - 2<br>7 - 2<br>7 - 3                                                                |
| Section 7<br>7.1<br>Section 8                             | <ul> <li>Filter and</li> <li>7.1.1</li> <li>7.1.2</li> <li>7.1.3</li> </ul>                                                                                          | Optical Alignment         d Lens Assembly Alignment .         Alignment Tool         Alignment Check         Alignment Procedure         Electrical Circuit Description and Adjustment                                                                                                    | 7 - 2<br>7 - 2<br>7 - 2<br>7 - 3                                                                |
| Section 7<br>7.1<br>Section 8<br>8.1                      | <ul> <li>Filter and</li> <li>7.1.1</li> <li>7.1.2</li> <li>7.1.3</li> <li>Primary</li> </ul>                                                                         | Optical Alignment         d Lens Assembly Alignment                                                                                                    | 7 - 2<br>7 - 2<br>7 - 2<br>7 - 3<br>8 - 1                                                       |
| Section 7<br>7.1<br>Section 8<br>8.1<br>8.2               | <ul> <li>Filter and</li> <li>7.1.1</li> <li>7.1.2</li> <li>7.1.3</li> <li>Primary</li> <li>Universa</li> </ul>                                                       | Optical Alignment         d Lens Assembly Alignment .         Alignment Tool         Alignment Check         Alignment Procedure         Electrical Circuit Description and Adjustment         Wiring         Al Input AC/DC Switching Power Supply Board                                                                             | 7 - 2<br>7 - 2<br>7 - 2<br>7 - 3<br>8 - 1<br>8 - 2                                              |
| Section 7<br>7.1<br>Section 8<br>8.1<br>8.2<br>8.3        | <ul> <li>Filter and</li> <li>7.1.1</li> <li>7.1.2</li> <li>7.1.3</li> <li>Primary</li> <li>Universa</li> <li>Main Bo</li> </ul>                                      | Optical Alignment         d Lens Assembly Alignment                                                                                                    | 7 - 2<br>7 - 2<br>7 - 2<br>7 - 3<br>8 - 1<br>8 - 2<br>8 - 3                                     |
| Section 7<br>7.1<br>Section 8<br>8.1<br>8.2<br>8.3        | <ul> <li>Filter and</li> <li>7.1.1</li> <li>7.1.2</li> <li>7.1.3</li> <li>Primary</li> <li>Universa</li> <li>Main Bo</li> <li>8.3.1</li> </ul>                       | Optical Alignment         d Lens Assembly Alignment .         Alignment Tool .         Alignment Check .         Alignment Procedure .         Electrical Circuit Description and Adjustment         Wiring .         Input AC/DC Switching Power Supply Board .         Digital Circuitry .                                          | 7 - 2<br>7 - 2<br>7 - 2<br>7 - 3<br>8 - 1<br>8 - 2<br>8 - 3<br>8 - 3                            |
| Section 7<br>7.1<br>Section 8<br>8.1<br>8.2<br>8.3        | <ul> <li>Filter and<br/>7.1.1</li> <li>7.1.2</li> <li>7.1.3</li> <li>Primary</li> <li>Universa<br/>Main Bo</li> <li>8.3.1</li> <li>8.3.2</li> </ul>                  | Optical Alignment         d Lens Assembly Alignment .         Alignment Tool .         Alignment Check .         Alignment Procedure .         Electrical Circuit Description and Adjustment         Wiring .         Input AC/DC Switching Power Supply Board .         ard .         Digital Circuitry .         Analog Circuitry . | 7 - 2<br>7 - 2<br>7 - 2<br>7 - 3<br>8 - 1<br>8 - 2<br>8 - 3<br>8 - 3<br>8 - 3<br>8 - 4          |
| Section 7<br>7.1<br>Section 8<br>8.1<br>8.2<br>8.3<br>8.4 | <ul> <li>Filter and<br/>7.1.1</li> <li>7.1.2</li> <li>7.1.3</li> <li>Primary</li> <li>Universa<br/>Main Bo</li> <li>8.3.1</li> <li>8.3.2</li> <li>Mono Da</li> </ul> | Optical Alignment d Lens Assembly AlignmentAlignment ToolAlignment CheckAlignment ProcedureAlignment Procedure Electrical Circuit Description and Adjustment Wiring d Input AC/DC Switching Power Supply Boardard Digital CircuitryAnalog Circuitry                                                                                   | 7 - 2<br>7 - 2<br>7 - 2<br>7 - 3<br>8 - 1<br>8 - 2<br>8 - 3<br>8 - 3<br>8 - 3<br>8 - 4<br>8 - 8 |

| Section 9  | -        | Disassembly and Replacement             |
|------------|----------|-----------------------------------------|
| 9.1        | Externa  | l Covers                                |
|            | 9.1.1    | Lamp Door Assembly                      |
|            | 9.1.2    | Printer Cover                           |
|            | 9.1.3    | Cover Assembly                          |
|            | 9.1.4    | Sample Compartment Cover Assembly 9 - 6 |
|            | 9.1.5    | Rear Panel         9 - 8                |
| 9.2        | Front Pa | anel Assemblies                         |
|            | 9.2.1    | Display                                 |
|            | 9.2.2    | Key Pad                                 |
| 9.3        | Internal | Assemblies                              |
|            | 9.3.1    | Main Circuit Board 9 - 11               |
|            | 9.3.2    | Power Entry Module                      |
|            | 9.3.3    | Power Supply                            |
|            | 9.3.4    | Detector Assembly                       |
|            | 9.3.5    | Entrance Slit/Illumination Assembly     |
|            |          | 9.3.5.1 Lamp Socket                     |
|            |          | 9.3.5.2 Spring                          |
|            | 9.3.6    | Filter and Lens Assembly9 - 20          |
|            |          | 9.3.6.1 Filter Wheel                    |
|            |          | 9.3.6.2 Filter Wheel Motor              |
| 9.4        | Limit S  | witch                                   |
| Section 10 | -        | Accessories                             |
| Section 11 | -        | Spare Parts and Special Tools           |
| Section 12 | -        | Drawings and Schematics                 |

Section 13 - Update Information

| Section 1                  | -                 | Description                                                                                         |                         |
|----------------------------|-------------------|----------------------------------------------------------------------------------------------------|-------------------------|
| Figure<br>Figure           | 1.1<br>1.2        | <ul> <li>GENESYS 20 Components</li> <li>Keyboard Layout</li> </ul>                                  | 1 - 2<br>1 - 3          |
| Section 2                  | -                 | Specifications                                                                                      |                         |
| Section 3                  | -                 | Installation and Performance Checks                                                                 |                         |
| Section 4                  | -                 | Troubleshooting                                                                                     |                         |
| Section 5                  | -                 | Routine Maintenance                                                                                 |                         |
| Figure<br>Figure<br>Figure | 5.1<br>5.2<br>5.3 | <ul> <li>Lamp Compartment</li> <li>Removing Fuse Cover</li> <li>Remove and Replace Fuses</li> </ul> | 5 - 2<br>5 - 4<br>5 - 4 |
| Section 6                  | -                 | Optical Description                                                                                 |                         |
| Figure                     | 6.1               | - Optical Path                                                                                      | 6 - 1                   |
| Section 7                  | -                 | Optical Alignment                                                                                   |                         |
| Figure                     | 7.1               | - Fabricated Alignment Tool                                                                         | 7 - 2                   |
| Section 8                  | -                 | Electrical Circuit Description and Adjustment                                                       |                         |

## Section 9 - Disassembly and Replacement

| Figure | 9.1  | - | Cover Assembly: Side View                     |
|--------|------|---|-----------------------------------------------|
| Figure | 9.2  | - | Cover Assembly: Top View                      |
| Figure | 9.3  | - | Base Assembly: Bottom View                    |
| Figure | 9.4  | - | Connections to Main Board                     |
| Figure | 9.5  | - | Sample Compartment Cover Assembly 9 - 6       |
| Figure | 9.6  | - | Sample Compartment Cover Hinge Mounting 9 - 7 |
| Figure | 9.7  | - | Connections to Main Board                     |
| Figure | 9.8  | - | Main Circuit Board                            |
| Figure | 9.9  | - | Interior Layout                               |
| Figure | 9.10 | - | Entrance Slit/Illumination Assembly 9 - 19    |
| Figure | 9.11 | - | Filter and Lens Assembly                      |
| Figure | 9.12 | - | GENESYS 20: Bottom View                       |

## Section 10 - Accessories

| Section 11 | - | Spare Parts and Special Tools |
|------------|---|-------------------------------|
| Section 12 | - | Drawings and Schematics       |
| Section 13 | - | Update Information            |

The GENESYS<sup>TM</sup> 20 spectrophotometer is a bench-mount instrument that performs Absorbance, % Transmittance, and Concentration measurements within the wavelength range of 325 to 1100 nanometers. Its features include:

- Two-line, 20-character LCD display
- Tactile keyboard that clicks to indicate a key was pressed
- Optional cell holders available for a wide range of cuvettes, test tubes and longpath cells
- Optional internal printer
- Built-in RS232 interface
- Built-in Centronics Printer Port

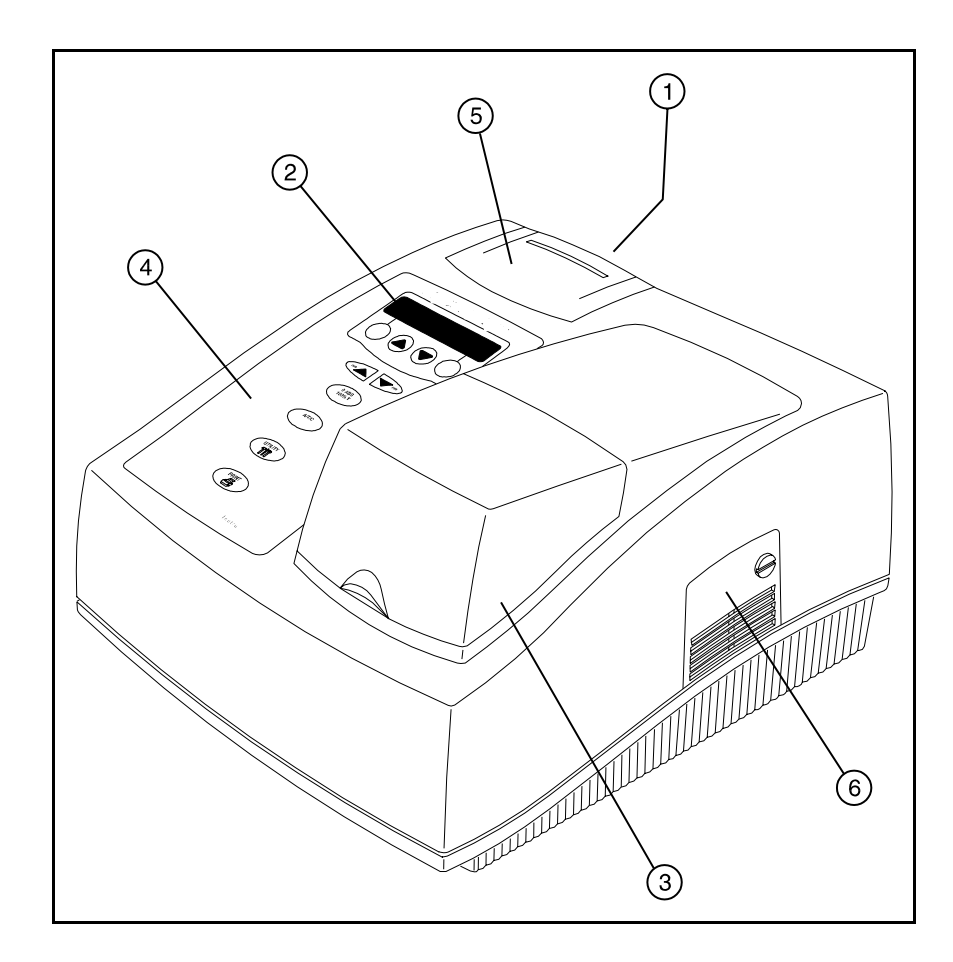

Figure 4-1 - GENESYS 20 Components

Figure 1.1 shows the main components of the instrument (indicated by the numerical call outs). These are as follows:

- 1. On/Off switch (on back)
- 2. LCD display
- 3. Sample compartment door
- 4. Keyboard
- 5. Optional built-in printer
- 6. Lamp compartment door

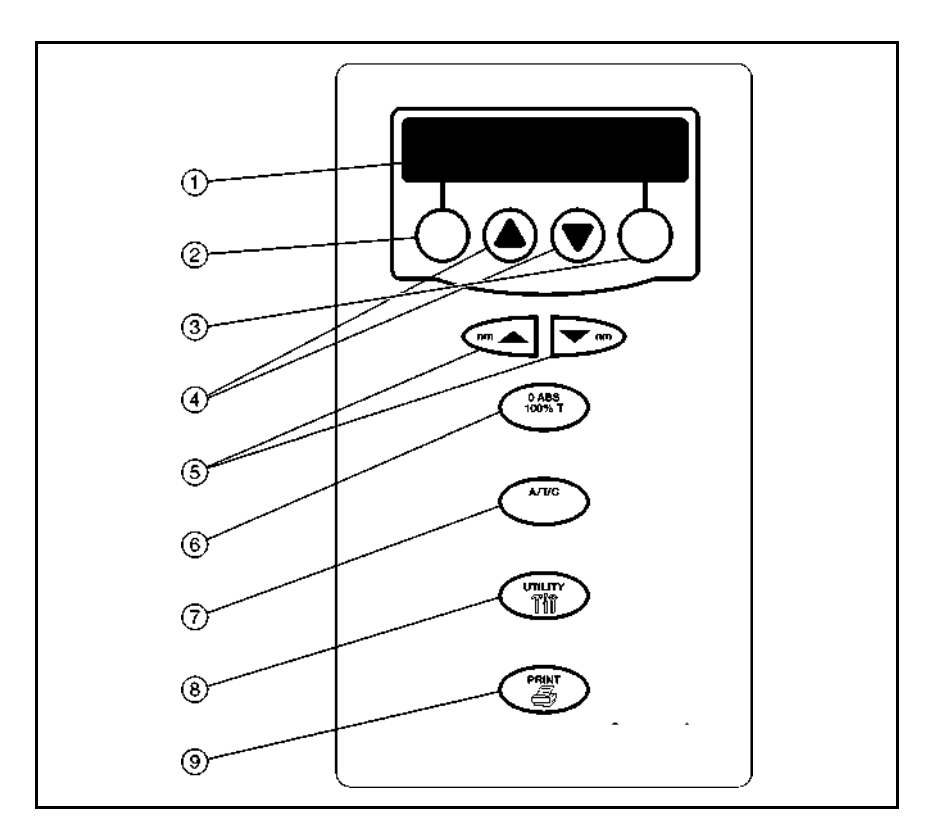

Figure 4-2 - Keyboard Layout

The main keyboard functions are shown in Figure 1.2 (indicated by the numerical call-outs). These are as follows:

- 1. Display 20-character, 2-line LCD
- 2. Soft key 1 Function varies depending on screen; generally Escape, Back Up, or Clear
- 3. Soft key 2 Function varies depending on screen; generally Enter, Accept, or Continue
- 4. Scroll keys Used to scroll through menus and enter numeric values
- 5. Wavelength controls Increase and decrease the wavelength settings
- 6. 0 Abs/100%T Automatically sets the instrument to zero absorbance (100%T)
- 7. A/T/C Switches between absorbance, % transmittance, and concentration modes

- 8. Utility Accesses instrument set-up, diagnostics, and other functions
- 9. Print Sends currently displayed data to selected printer

| Wavelength range         | 325 to 1100nm                             |
|--------------------------|-------------------------------------------|
| Bandpass                 | ≤8 mm                                     |
| Stability                | ≤3 mA/hour drift                          |
| Stray light              | $\leq 0.1\%$ T, when measured at 340 and  |
|                          | 400nm                                     |
| Wavelength repeatability | ±0.5nm                                    |
| Wavelength accuracy      | ±2.0nm                                    |
| Noise (@ 500nm)          | $\leq$ 1 mA at 0A and 4 mA at 2A,         |
|                          | peak-to-peak (15 seconds)                 |
| Photometric accuracy     |                                           |
| 0.0 to 0.3 A             | $\pm 0.003 \text{ A}$                     |
| 0.301 to 2.5 A           | $\pm 1.0\%$                               |
| Photometric range        | 0-125%T, -0.1-2.5A, 0-1999C               |
| Light source lifetime    | Visible: ~1000 hours                      |
| Grating                  | 1200 lines/mm                             |
| Data output              | • Two-line, 20-character LCD display      |
|                          | RS232C port                               |
|                          | Centronics port                           |
| Dimensions               | 12 in. W x 13 in. D x 7 in. H             |
|                          | [30 cm W x 33 cm D x 19 cm H]             |
| Power requirements       | Selected automatically; 100 to 240 Volts, |
| -                        | 50 to 60 Hz                               |

The GENESYS 20 spectrophotometer has been designed to operate under the environmental and electrical requirements listed below.

| Line voltages | $100 - 240V \pm 10\%$         |
|---------------|-------------------------------|
|               | $50 - 60 \text{ Hz} \pm 10\%$ |

Operating environment

The instrument meets the previous specifications when operated under the following conditions, after a 30-minute warm-up period.

| Ambient temperature                                                  | Relative humidity |
|----------------------------------------------------------------------|-------------------|
| $50^{\circ}$ F to $75^{\circ}$ F ( $15^{\circ}$ C to $24^{\circ}$ C) | 20% to 80%        |
| 76°F to 85°F (25°C to 29°C)                                          | 20% to 70%        |
| 86°F to 95°F (30°C to 35°C)                                          | 20% to 60%        |
| 96°F to 105°F (36°C to 40°C)                                         | 20% to 50%        |

| Storage environment      | -40°F to 140°F [-40°C to 60°C]<br>Relative humidity not to exceed 60%.<br>Allow instrument to adjust to room<br>temperature for 24 hours after taking it out<br>of storage. |
|--------------------------|----------------------------------------------------------------------------------------------------|
|                          | Temperature should be maintained at $\pm 4^{\circ}$ F [ $\pm 2^{\circ}$ C].<br>Relative humidity should be maintained to $\pm 5\%$ .                                        |
| Altitude                 | From below sea level to 6562 feet [2000 meters].                                                                                                    |
| For indoor use only      |                                                                                                    |
| Installation Category II |                                                                                                    |

Pollution Degree 2

The following performance checklist can be copied, completed, and a copy left with the end-user. The checklist should be used anytime an instrument is tested, or repaired.

## Installation and Performance Checks

## Thermo Spectronic Field Inspection / Performance Checklist GENESYS 20

| Custo  | mer         |                              | Cont    | act         |                                        |                   |        |
|--------|-------------|------------------------------|---------|-------------|----------------------------------------|-------------------|--------|
| Phone  | e #         |                              | S/N_    |             |                                        |                   |        |
| Cat #_ | TRON        | Man #                        | <u></u> | Date        |                                        |                   |        |
| SPEC   | IRON        | IC Standards Kit, Certified  | KIT#    | <u> </u>    |                                        | _                 |        |
| I      | Initial i   | nspection -                  |         |             |                                        |                   |        |
|        | 1           | Appearance                   |         |             | Good_                                  | Fair              | Poor   |
|        | 2           | Line voltage                 |         |             |                                        | · · · · · · · _   | VAC    |
|        | 3           | Ground Continuity ( < 1 oh   | m).     |             |                                        |                   | OK     |
|        | 4           | Revision Level (Firmware     | )       |             |                                        |                   |        |
|        | 5           | CURRENT REVISION             |         |             |                                        | • • • • • • • • • |        |
| П      | Subsv       | stem and Voltage checks -    |         |             |                                        |                   |        |
|        | 1           | Power up sequence            |         |             |                                        | Pass              | Fail   |
|        | 2           | Voltages: $+5y \pm 0.1y$     |         | +12v        | ± 0.6v                                 | -12v              | ± 0.6v |
|        | 3           | Lamp Voltage 5.7v to 6.1v    |         | v           | •                                      |                   |        |
|        | 4           | Light centered on entrance   | slit .  | <br>        |                                        |                   | OK     |
|        | 5           | Check Image at Detector .    |         |             |                                        |                   | OK     |
|        | 6           | SPECTRONIC Wavelength        | n std   | ( +/- 5.0nn | n)                                     |                   | OK     |
|        | 7           | Photometric Accuracy (10%)   | Т&5     | 50% T)      |                                        |                   |        |
|        |             | a 10% T filter value ± 2     | .0% T   |             |                                        |                   | OK     |
|        |             | b 50% T filter value ±       | 2.0%    | ъΤ          |                                        |                   | OK     |
|        | 8           | SRE                          |         |             |                                        |                   |        |
|        |             | a 340nm (≤0.4% T             | )       |             |                                        |                   | OK     |
|        | •           | b 400nm ( <u>&lt;</u> 0.4% I | )       |             |                                        |                   | OK     |
|        | 9           | Keyboard lests               | • • • • |             |                                        |                   | OK     |
|        | 10          |                              |         |             |                                        |                   | OK     |
|        | 11          | Beeper volume                |         |             |                                        |                   | UK     |
| Ш      | Comm        | ients -                      |         |             |                                        |                   |        |
|        |             |                              |         |             |                                        |                   |        |
|        |             |                              |         |             |                                        |                   |        |
|        |             |                              |         |             |                                        |                   |        |
|        |             |                              |         |             |                                        |                   |        |
|        | <del></del> |                              |         |             |                                        |                   |        |
| FSF s  | ianatu      | re                           |         |             |                                        | Date /            | /      |
|        | .9.10.00    |                              |         |             | ······································ |                   | ·      |

|                       | This section is designed to guide the service technician through basic procedures<br>to be used in determining the cause of various machine errors. Diagnostic<br>techniques do not take the technician beyond board-level analysis. If an error<br>exists on a particular circuit board, replace the entire board.                     |                                                                                                    |  |  |  |
|-----------------------|----------------------------------------------------------------------------------------------------|----------------------------------------------------------------------------------------------------|--|--|--|
| 4.1<br>Error Messages | A number of error messages are generated by the spectrophotometer to indicate improper operations. These are displayed for the operator (and explained in the <i>GENESYS 20 Operator's Manual</i> ) and can normally be resolved without further troubleshooting. They are included here for the convenience of the Service Technician. |                                                                                                    |  |  |  |
|                       | The instrument generates two types of errors. With the first type, a warning signal is generated and the error message displays briefly, but the instrument is still functional. With the second type of error, the error message remains and the instrument is not functional until the condition is resolved.                         |                                                                                                    |  |  |  |
|                       | Flashing Data Display                                                                                                    | Indicates the sample has an absorbance or<br>transmittance value below or above the photometric<br>range of the instrument. The display flashes until the<br>condition is resolved.                                                                                   |  |  |  |
|                       | Lamp Failure                                                                                                    | Indicates the lamp has failed. The message remains<br>on the display until the lamp is replaced.                                                                                                    |  |  |  |
|                       | Sample too dark                                                                                                    | Indicates the instrument has been asked to zero a<br>sample with a high absorbance at a low energy point.<br>The instrument beeps three times to announce the<br>message, the message remains on the display for two<br>seconds, then the normal display returns.     |  |  |  |
|                       | Sample too bright                                                                                                    | Indicates the instrument has been asked to zero a<br>sample while the door of the sample compartment is<br>open. The instrument beeps three times to announce<br>the message, the message remains on the display for<br>two seconds, then the normal display returns. |  |  |  |

Key not active

Indicates a non-functional key was pressed. For example, this message would appear if [A/T/C] is pressed when viewing the Utility menu. The instrument beeps three times to announce the message, the message remains on the display for two seconds, then the normal display returns. 4.2 General Troubleshooting Items

## 1. Nothing Works (No lights, no fan)

#### Check:

- a. Instrument is plugged in and there is power to the outlet.
- b. Line cord is good.
- c. Open fuse. This unit has two fuses. Both fuses must be good.
- d. Check for a defective power switch.
- e. Check primary power connection from switch to power supply.
- f. Disconnect power supply from main board and check voltages (Ground is P3-4,5): +5V at P3-2,3; +12V at P3-1; -12V at P3-6. Turn off power and reconnect to main board. Determine if main board is loading the power supply.
- g. Check fuse on power supply PC board. There is a single fuse on the PC board. Test the fuse for continuity. This fuse is an F2A, 250v. In case of failure the power supply must be returned to a Power-One Authorized Service Center.

## 2. Main board.

#### Check:

- a. All cables assemblies connected.
- b. +5v at J9-2, or C21+ (Ground is J9-5, 6 or C21-)
- c. +12v at J9-1, or C22+
- d. -12v at J9-7, or C24-
- e. +8v at U30-1, or C27+
- f. -8v at U29-2, or C26-
- g. +5vA (Analog) at U28-1, or C23+

#### **3.** Detector board.

Check:

- a. +5vA at J1-1, or C7+ (Ground at J1-7 or C7-)
- b. at J1-2
- c. Check output signal at J1-3. Should be -8v with room light on detector; 0v with detector dark.

#### 4. Mono Drive board.

#### Check:

| a. | +5v at J3-3, or C6+ (Ground at J3-5) |
|----|--------------------------------------|
| b. | +12v at J3-6 (Ground at J3-7)        |
| c. | -12v at J3-8 (Ground at J3-7)        |

d. +VMot at J3-1 (Ground at J3-2) (+VMot equals +5v)

## 5. Normal power up sequence:

- a. Instrument beeps once. Display shows "SPEC 20 Genesys" on the top line; and "Soft Rev. = x.xx" on the second line.
- b. The lamp turns on dimly (low voltage setting). The monochromator begins to move to the limit switch.
- c. The limit switch closes. The mono drive reverses to open the switch again.
- d. The lamp turns on to the normal power level (6.0 volts). The monochromator moves to a position approximately half way between the hard stops. A good way to view this is to look at the sector gear on the bottom of the instrument.
- e. The second line of the display changes to "Filter Wheel Init". The filter wheel starts moving. The filter wheel first finds the large opening (O54 filter). It then scans to find the dark edge of that filter position.
- f. The second line of the display changes to "**Monochromator Init**". The monochromator begins to scan for the zero order peak.

| g. | After the monochromator initializes, the unit goes to 546nm |
|----|-------------------------------------------------------------|
|    | (or the user-designated power-on wavelength).               |

h. An auto zero is performed at the current wavelength.

## 6. Service Tools:

- a. H-152378 Cuvette target
- b. H-152619 Grating target
- c. H-152621 Detector target

The following tools are used on the production line and should **NOT** be used in the field:

- d. H-152620 Turning mirror target tool
- e. H-152622 Grating hold down fixture
- f. H-152623 Grating zero order alignment tool
- g. H-152625 Grating mount tool
- h. H-152626 Filter motor pinion spacer
- i. H-152627 Grating motor pinion spacer
- j. H-152630 Optical stop alignment tool
- k. H-152632 Wavelength calibration tool
- 1. H-152634 Main mirror cementing tool

## 7. Common Problems and Probable Cause

The following is a list of problems which may be encountered in servicing the GENESYS 20. The symptom is described in the left hand column. A suggested action is listed in the right hand column. Items in quotes "" are actual display texts.

| Symptom:           | Possible Cause:                 |                                                                                                    |
|--------------------|---------------------------------|----------------------------------------------------------------------------------------------------|
| No Display         | 1.                              | Display cable is not connected to Main Board.                                                                                                    |
|                    | 2.                              | Contrast adjustment pot is not turned fully counter clockwise.                                                                                                    |
|                    | 3.                              | Display cable offset on header.<br>(Pin 1 not aligned with pin 1 of the header.)                                                                                                    |
|                    | 4.                              | Display is defective. Replace.                                                                                                    |
| Limit switch error | 1.                              | Wires connecting limit switch to<br>main board are not connected<br>(check both ends of wire assembly).                                                                                |
|                    | 2.                              | Sector gear is not moving,<br>therefore not closing limit switch.                                                                                                    |
|                    | 3.                              | Limit switch is defective. Check continuity of switch with an ohm meter.                                                                                                    |
| A/D Error          | 1.                              | Hardware failure. Replace main board.                                                                                                    |
| Continuous Beep    | This can<br>micropro<br>or low. | occur when lines on the occur data bus are held either high                                                                                                    |
|                    | 1.                              | Unplug Mono drive board data<br>cable (J16). Power up main board<br>with J16 not connected. If beeping<br>stops, there is a short in the mono<br>drive board, or the data cable (J16). |

- 2. Check keyboard and display cables. Make sure they are properly plugged on (not offset by 1 pin). 3. Hardware failure. Replace main board. Light not green at 550nm This is a gross wavelength error. The light beam in the sample compartment should be green at 550nm, red at 600nm, and blue at 450nm. 1. Try reloading the wavelength calibration file into the EEPROM (U4). Use the wavelength table transfer program. If problem persists, replace the EEPROM (U4), and use the wavelength table transfer program to download the calibration table. "Bad Utility Checksum" 1. The sum check for the utility area was invalid. This problem is self correcting. The default values are written to this area immediately after this error occurs. 2. EEPROM socket failure. The EEPROM may not be contacting the socket properly. Either replace the EEPROM, socket or the entire main board. 3. Hardware failure. Replace main board. "Filter Whl Init Fail" Filter wheel initialization error. The second display line may read "Dark Edge Not
  - Inter wheel initialization error. The second display line may read "Dark Edge Not Found", or "Insufficient Energy", or "O54 Not Found". This error can occur whenever the signal is prevented from getting through the filter wheel and to the detector.

|                       | 1. | Check lamp alignment. The lamp<br>may not be aligned to the entrance<br>slit. Turn the lamp adjustment cam<br>1/8 of a turn and power up again.<br>Repeat this until lamp cam has been<br>rotated for one full turn. |
|-----------------------|----|----------------------------------------------------------------------------------------------------|
|                       | 2. | Filter wheel, or detector board, or mono motor cable not connected to main board.                                                                                                    |
|                       | 3. | A sample was left in the sample<br>compartment and is blocking the<br>light beam. Remove sample and<br>restart.                                                                                                    |
|                       | 4. | Filter wheel motor is defective.<br>Replace filter wheel assembly.                                                                                                    |
|                       | 5. | Detector assembly is defective.<br>Replace.                                                                                                    |
|                       | 6. | Make sure filter and mono motor wires do not interfere with the filter wheel.                                                                                                    |
| "Gain Oscillating"    | 1. | This occurs when the instrument is<br>unable to set the proper gain during<br>an auto zero. The most probable<br>cause is a resistor error on the<br>detector board. Replace the<br>detector board.                  |
| "Hardware Failure 13" | 1. | Same as "Sample too bright".                                                                                                    |
|                       | 2. | Also may be caused by excessive<br>dark offset due to detector board<br>contamination. Replace detector<br>board assembly.                                                                                           |
| "Hardware Failure 15" | 1. | Same as "Sample too bright".                                                                                                    |
|                       |    |                                                                                                    |

| "Invalid Wv Table" 1. | The sto<br>been lo<br>wavele:<br>availab<br>The tab<br>serial n | red wavelength calibration table has<br>st. Replace it by using the<br>ngth table transfer program. The<br>ngth calibration information is<br>le from the Rochester, NY facility.<br>ole is identified by the instrument<br>umber. See section 8 below. |
|-----------------------|-----------------------------------------------------------------|----------------------------------------------------------------------------------------------------|
|                       | 2.                                                              | EEPROM socket failure. The<br>EEPROM may not be contacting<br>the socket properly. Either replace<br>the socket, or the entire main board.                                                                                                    |
|                       | 3.                                                              | Hardware failure. Replace main board.                                                                                                    |
| "Invalid uStep Table" | 1.                                                              | The stored micro step table has<br>been lost. Replace it by using the<br>wavelength table transfer program.                                                                                                    |
|                       | 2.                                                              | EEPROM socket failure. The<br>EEPROM may not be contacting<br>the socket properly. Either replace<br>the socket of the entire main board.                                                                                                    |
|                       | 3.                                                              | Hardware failure. Replace main board.                                                                                                    |
| "Lamp Failure"        | 1.                                                              | The tungsten lamp has burned out.<br>Replace it.                                                                                                    |
|                       | 2.                                                              | Hardware failure. Replace main board.                                                                                                    |
|                       | 3.                                                              | Make sure that the lamp is plugged into the main board at connector J8.                                                                                                    |
| "Mono Init Failure"   | This oc<br>at the d                                             | ccurs when there is not enough energy etector to detect a zero order peak.                                                                                                    |
|                       | 1.                                                              | Detector, or mono motor cable not connected to main board.                                                                                                    |
|                       | 2.                                                              | Detector assembly is defective.<br>Replace.                                                                                                    |

|                     |    | not replace mono motor. Replace instrument.                                                                                                    |
|---------------------|----|----------------------------------------------------------------------------------------------------|
| "RAM Failure"       | 1. | The RAM is internal to the microprocessor. Therefore, either replace the 80C251 chip or the entire main board. Please note the second line of the display and return the chip to the factory. |
| "ROM Failure"       | 1. | Improper EPROM (U3) installed.<br>Replace EPROM.                                                                                                    |
|                     | 2. | Hardware failure. Replace main board.                                                                                                    |
| "Sample too bright" | 1. | Check if sample compartment door is open or ajar.                                                                                                    |
|                     | 2. | Hardware failure. Check main<br>board, detector board, and<br>monochromator position (green<br>light at 550nm).                                                                               |
|                     |    | (See Update Information section of manual)                                                                                                    |
| "Sample too dark"   | 1. | Check if sample path is blocked.                                                                                                    |
|                     | 2. | Hardware failure. Check main<br>board, detector board, and<br>monochromator position (green<br>light at 550nm).                                                                               |

3.

The mono motor is defective. Do

## 8. Detailed Instructions for Loading Wavelength Table

**PROBLEM:** Default Wavelength (WL) Calibration Table is being used instead of calibration specific to the instrument.

During manufacture, a wavelength (WL) calibration is performed on the 20 GENESYS. A WL calibration table, specific to the particular instrument is then stored into memory. If this customized WL calibration table is lost, then the system uses a default WL calibration table stored in ROM memory. This default table is fairly accurate for the majority of 20 GENESYS instruments, however, it is not the specific WL calibration table for the instrument and may result in a wavelength accuracy error outside the stated +/- 2 nm tolerance.

#### SYMPTOM/CAUSE:

At instrument turn-on, the following message appears on the display:

#### INVALID WL TABLE "LOADING DEFAULT WL TABLE"

In a normal operating unit, the display will show:

#### SPEC 20 GENESYS

Followed by the firmware revision level, filter wheel init, mono init etc.

Loss of memory on the internal EEPROM may have been caused by a loose EEPROM chip.

#### **SOLUTION:**

- I. Before loading the Wavelength Calibration Tables into the GENESYS 20 instrument, please perform the following steps, which in some cases may remedy the problem:
  - Ensure that the power is shut off and the ac power cord is disconnected from the rear of the GENESYS 20 instrument.
  - Lift the small cover (rear of the display) to gain access to the EEPROM (U3); some instruments have the printer installed in this location.
  - The EEPROM is located in the middle of the opening when looking down onto the main circuit board; U3 socket location. If the EEPROM socket has a small lever, pull it up to release locking tension on the EEPROM pins. Reseat the EEPROM by lightly pushing down on it. Once it is seated, push the socket lever back down to lock the EEPROM in place. If the EEPROM socket does not have the lever, lightly push down on the EEPROM.
  - Put the cover or printer assembly back in place, plug in the ac power cord and power on the instrument to see if the problem has been resolved. If the problem still exists, power off the instrument and continue with the following detailed procedure.

#### II. OBTAIN THE WL CALIBRATION FILE FOR THE INSTRUMENT

The WL calibration files are maintained in the manufacturing facility in Rochester, NY, USA. Contact the Technical Support Department using the Phone, FAX, or e-mail addresses which appear elsewhere within this manual. The file can be sent on 3.5 " floppy disc or through e-mail.

A PC with a serial port and data cable available from which the data can be downloaded to the GENESYS 20 is required. The GENESYS 20 uses a 9-pin DCE protocol communications port. This means that a "straight through" cable is required to communicate with most computers.

Technical Support will need the following information:

A Contact person's name Catalog number AND **Serial number** of the defective instrument Phone / FAX number

#### AND

Shipping Address OR e-mail address

#### III. LOADING THE GENESYS 20 WAVELENGTH CALIBRATION TABLE

- 1. Install the interface cable between the male 9 pin connector on the GENESYS 20 and the computer's Com 1 port using a female 9 pin to female 9 pin straight cable (336042) or a female 9 to female 25 pin cable (336041).
- 2. Power on the GENESYS 20 and the computer.
- 3. Ensure the RS232 setup on the GENESYS 20 is set up correctly by following these steps:
  - a. Press the Utility key.
  - b. Use the down arrow key until you see the RS232 Setup option on the display. To change any of the settings of the RS232 setup, press CHANGE, then use the up or down arrow keys until you get the correct setting and then press ACCEPT.
  - c. Set Baud Rate for 9600
  - d. Set Data Bits for 8
  - e. Set Parity for None
  - f. Set Stop Bits for 1
  - g. Set Handshake for CTS/RTS
  - h. Set Terminator for CR+LF
  - I. Press the ESC key to go back to the normal menu
- 4. On the computer, go to the DOS prompt.

- 5. If you were mailed the floppy diskette with the MONOTAB.EXE file and your serial number file, insert the floppy diskette into the A drive and change the directory to the A drive by pressing A: and press the ENTER key. Type the command DIR to read the files on the floppy diskette. You should see the two files that you need, MONOTAB.EXE and your serial number file (e.g. 3SG91010.20W) If you were E-Mailed the files or received the files over the Internet, save the files to your hard drive (Normally the C drive) and run the files from there.
- 6. Type the following: MONOTAB 1
- 7. You should then see the following menu on the computer:
  - 0. Quit

| 1. Load all monochromator tables                                                  | (Loads the table from the floppy or hard drive to the        |
|-----------------------------------------------------------------------------------|--------------------------------------------------------------|
|                                                                                   | GENESYS 20)                                                  |
| 2. Load micro step table only                                                     | (Loads only the micro step table to the GENESYS 20)          |
| 3. Load wavelength table only                                                     | (Loads only the wavelength table to the GENESYS 20)          |
| I. Query monochromator table (Reads all of the monochromator tables and creates a |                                                              |
|                                                                                   | the floppy or hard drive, depending on where you are running |
|                                                                                   | the MONOTAB.EXE file from.)                                  |
|                                                                                   |                                                              |

- 8. Press 1, then ENTER to 'load all monochromator tables' to the GENESYS 20.
- 9. If there are no communication problems, you will be prompted to enter the filename (serial number file of the instrument; i.e. 3SG91010.20W). Then press the ENTER key on the computer keyboard. The file will be loaded into the GENESYS 20 at this time.
- 10. If you did not get the prompt to enter the serial number file, then there are communication problems. Check the following:
  - a. The RS232 cable is securely fastened to the GENESYS 20 and the computer.
  - b. The RS232 cable is connected to the Com 1 port on the computer.
  - c. The RS232 setup on the GENESYS 20 is set up as detailed in step 3 above.
- 11. If the file was loaded correctly, turn the instrument off and back on again. The wavelength tables should be loaded properly and the instrument should operate normally.

Troubleshooting

## NOTE

To clean the instrument, gently wipe the outside of the instrument with a soft cloth to remove any dust or spills. Water, isopropyl alcohol and other common laboratory cleaning agents may be used if necessary.

## ▲ WARNING

HIGH VOLTAGES EXIST INSIDE THE CABINET ANY TIME THE POWER CORD IS PLUGGED INTO A LIVE RECEPTACLE, AND THE POWER SWITCH IS TURNED ON. ALWAYS TURN OFF THE POWER SWITCH AND UNPLUG THE LINE CORD FROM THE RECEPTACLE BEFORE ACCESSING THE INTERIOR OF THE SPECTROPHOTOMETER. FAILURE TO OBSERVE THIS WARNING MAY RESULT IN SERIOUS BURNS, INTERRUPTION OF HEART RHYTHM, DISRUPTION OF THE NERVOUS SYSTEM, OR DEATH.

5.1 Lamp Replacement

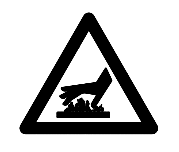

# ▲ WARNING

THE LAMP GETS VERY HOT DURING OPERATION. BEFORE REMOVING THE LAMP, TURN OFF THE INSTRUMENT AND ALLOW THE LAMP TO COOL DOWN FOR 10 MINUTES. FAILURE TO HEED THIS WARNING MAY RESULT IN BURNS.

- 1. Turn off and unplug the instrument.
- 2. Allow the lamp to cool for at least 10 minutes.

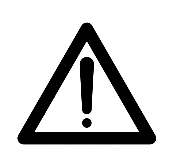

## CAUTION

WHEN REMOVING THE LAMP BRACKET AND LAMP ASSEMBLY TO CHANGE THE LAMP, THE LAMP CABLE REMAINS CONNECTED TO THE MAIN CIRCUIT BOARD INSIDE THE INSTRUMENT. USE CARE NOT TO PULL TOO HARD ON THE ASSEMBLY OR THE CABLE MAY BE DAMAGED. 3. Use a coin or large screwdriver to loosen the quarter-turn fastener on the door of the lamp compartment. Pull up on the door and lift to remove it.

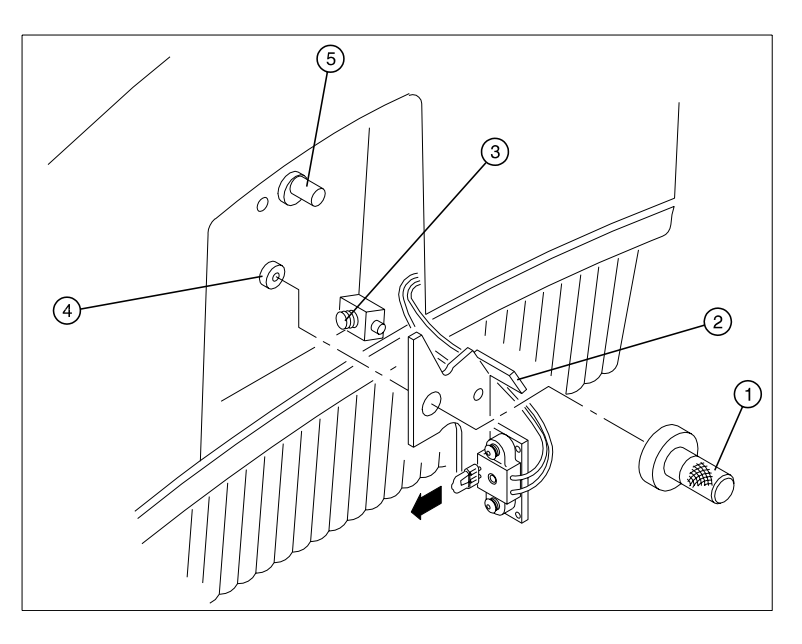

**Figure 5.1 - Lamp Compartment** 

- 4. Loosen and remove the thumbscrew (refer to Figure 5.1, [Item #1]).
- 5. Carefully pull the tab at the top of the lamp holder assembly [Item #2] to lift the assembly out of the instrument.
- 6. Pull the lamp straight out to remove it from its socket as shown by the arrow Figure 5.1.
- 7. Use a soft, lint-free cloth to hold the new lamp. DO NOT TOUCH THE LAMP WITH YOUR FINGERS!
- 8. Align the two legs protruding from the clean, new lamp with the two holes in the socket and press the lamp securely into the socket (the legs should fit snugly in the holes).
- 9. Position the lamp holder assembly, pressing the spring (Item #3) on the right and aligning the pin (Item #4) with the hole in the assembly.
- 10. Gently slide the assembly into place and replace the thumbscrew.
- 11. Plug the instrument into an appropriate wall outlet and turn on the power.

- 12. Press **[Utility]** to access the utility functions, after initialization.
- 13. Press  $[\mathbf{\nabla}]$  until **Lamp Alignment** appears on the display.
- 14. Press [Align] to display an energy graph as shown below.

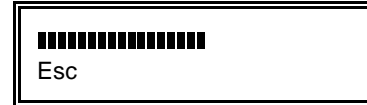

- 15. Use a slotted screwdriver to adjust the alignment screw [Item #5] until the graph displays its maximum value.
- 16. Press **[Esc]** twice to return to the standard display.
- 17. If desired, reset the hours of lamp operation to zero (refer to the *GENESYS 20 Operator's Manual*).
- 18. Replace the door of the lamp compartment and allow the lamp to warm up for at least 30 minutes.

5.2 Replace Fuse

## NOTE

The instrument fuse must be replaced with the same type and rating fuse. Use IEC standard 5x20mm, Type F fuse, 2.5A, 250VAC, 1500A interrupt rating [Littlefuse #216025].

## NOTE

The fuse is located in the power entry module on the back of the instrument.

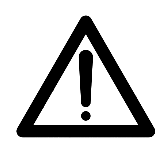

## CAUTION IF THE FUSE FAILS REPEATEDLY, IT MAY INDICATE A SERIOUS PROBLEM WITH THE INSTRUMENT.

- 1. Turn off and unplug the instrument.
- 2. Position the instrument to access the power entry module on the back of the instrument.
- 3. Remove the power cord.
- 4. Insert a very small flat-blade screwdriver into the notch on the fuse cover and pry off the cover as shown in Figure 5.2.

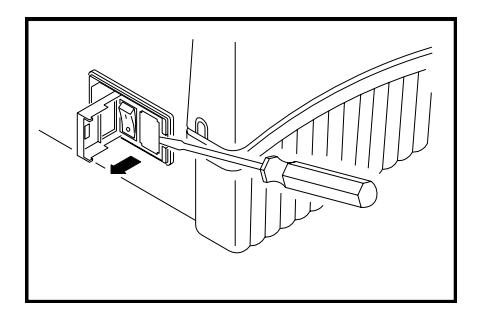

Figure 5.2 Removing Fuse Cover

- 5. Use the screwdriver to remove the fuse holder to access the fuses as shown in Figure 5.3.
- 6. Unsnap both fuses to remove them (refer to Figure 5.3, [Item #1]).
- 7. Insert the new fuses, pushing them in so they snap into place.

Replace the power cord.

8. Replace the fuse cover.

9.

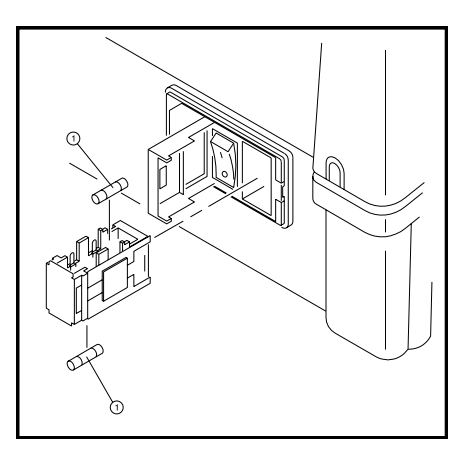

Figure 5.3 Remove and Replace Fuses

10. Plug the instrument back into the appropriate wall outlet and turn on the power.
**Routine Maintenance** 

The monochrometer configuration in the GENESYS 20 uses a modified single mirror Czerny-Turner mounting technique. A schematic of the monochromator layout is shown in Figure 6.1.

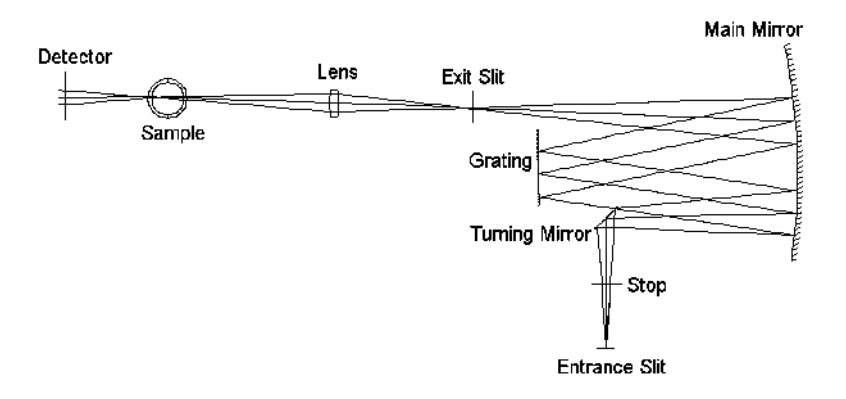

Figure 6.1 - Optical Path

| Lamp:           | The Tungsten-Halogen lamp provides continuous energy<br>output. There is no illumination optics between the lamp and<br>the entrance slit. Instead, the lamp is mounted very close to<br>the entrance slit. |
|-----------------|----------------------------------------------------------------------------------------------------|
| Stop:           | An optical stop reduces the amount of stray light in the instrument.                                                                                                    |
| Turning Mirror: | The turning mirror directs the diverging beam to the main mirror.                                                                                                    |
| Main Mirror:    | The main mirror converts the diverging beam to parallel light<br>and directs it to the grating.                                                                                                    |
| Grating:        | The planar grating, whose orientation is controlled by a<br>micro-stepping motor, sends a horizontally dispersed<br>spectrum of collimated light back to the main mirror.                                   |
| Main Mirror:    | The beam hits the main mirror a second time and is focused onto the exit slit.                                                                                                    |

| Lens:     | The lens brings the beam leaving the exit slit to a focus at the center of the sample location.                                                                  |
|-----------|----------------------------------------------------------------------------------------------------|
| Detector: | The light is transmitted through the sample and lands on the detector. The detector is angled to prevent light reflection back into the sample compartment area. |

# WARNING

HIGH VOLTAGES EXIST INSIDE THE CABINET ANY TIME THE POWER CORD IS PLUGGED INTO A LIVE RECEPTACLE, AND THE POWER SWITCH IS TURNED ON. THE POWER SWITCH SHOULD ALWAYS BE TURNED OFF AND THE LINE CORD UNPLUGGED FROM THE RECEPTACLE BEFORE ACCESSING THE INTERIOR OF THE SPECTROPHOTOMETER. HOWEVER, THE FILTER WHEEL ALIGNMENT PROCEDURE REQUIRES THE OPERATOR TO HAVE POWER TURNED ON WHILE ACCESSING THE INTERIOR OF THE CABINET. THEREFORE, IT IS VERY IMPORTANT THAT ONLY TRAINED TECHNICIANS, AWARE OF THE DANGERS AND PROPER PRECAUTIONS, SAFETY PERFORM THIS ALIGNMENT PROCEDURE. ALWAYS EXERCISE EXTREME CARE AND BE AWARE THAT LIVE POWER EXISTS AT VARIOUS POINTS ON THE INTERNAL COMPONENTS. FAILURE TO OBSERVE THIS WARNING MAY RESULT IN SERIOUS BURNS, INTERRUPTION OF HEART RHYTHM, DISRUPTION OF THE NERVOUS SYSTEM, OR DEATH.

# WARNING

WHEN IN OPERATION, CERTAIN INTERNAL COMPONENTS, SUCH AS THE LAMP AND THE HEAT SINK ON THE MAIN CIRCUIT BOARD, BECOME HOT. AVOID TOUCHING THESE AREAS. FAILURE TO OBSERVE THIS WARNING MAY RESULT IN BURNS.

# CAUTION

CIRCUIT BOARDS AND OTHER ELECTRONIC COMPONENTS ARE SUBJECT TO DAMAGE FROM ELECTROSTATIC DISCHARGE. TO PREVENT SUCH DAMAGE, USE A WRIST OR HEEL GROUNDING STRAP. GROUND TOOLS THROUGH A CONDUCTIVE MAT BEFORE TOUCHING ANY POTENTIALLY STATIC-SENSITIVE ASSEMBLIES OR DEVICES. WHEN HANDLING PRINTED CIRCUIT BOARDS OR OTHER ELECTRONIC ASSEMBLIES, HOLD THE BOARD BY ITS EDGES TO AVOID TOUCHING CIRCUIT TRACES OR DEVICES WITH BARE HANDS OR FINGERS.

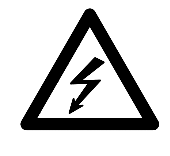

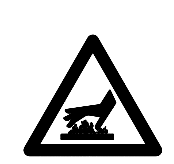

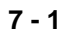

7.1

7.1.1

**Filter And Lens** 

Assembly

Alignment

Alignment Tool

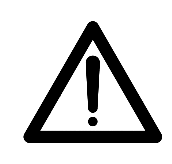

### CAUTION

MOST ASSEMBLIES ARE MOUNTED TO THE PLASTIC HOUSING WITH THREAD-FORMING SCREWS. ALWAYS BE CAREFUL TO NOT OVER TIGHTEN THESE SCREWS OR THEY WILL STRIP OUT THE HOLE. THIS WILL IMPAIR THE ABILITY OF THE SCREW TO PROPERLY SECURE THE ASSEMBLY.

Most of the optical components of the GENESYS 20 Spectrophotometer are fixed at the factory and are not field adjustable. The filter and lens assembly is the one component which may require field alignment. This alignment should be checked each time the unit is serviced. It must be aligned if found to be improper. It must also be aligned if the filter wheel assembly is replaced. (Refer to "Section 9 - Disassembly and Replacement" for instructions on replacing the filter and lens assembly.)

Alignment of the filter and lens assembly requires an alignment tool. Spectronic instruments has a commercially available alignment tool (part number H-152378). However, an alignment tool can also be easily fabricated for use in the alignment procedure. To fabricate the alignment tool:

- 1. Cut out a piece of paper 10 mm wide by approximately 20mm long.
- 2. Draw a thin, dark line exactly down the center of the paper.

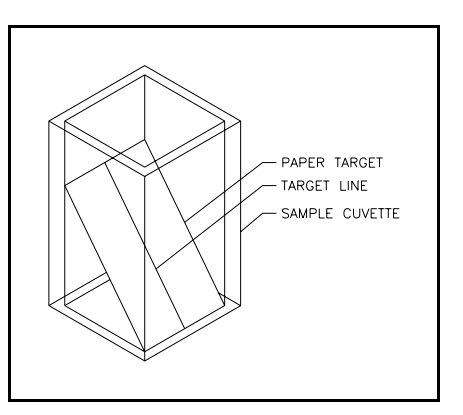

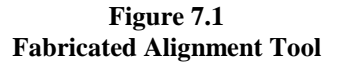

3. Place the paper into a sample cuvette so it slants diagonally from front to back across the cuvette.

7.1.2 Alignment Check

- 1. Remove the power cord from the instrument.
- 2. Remove the cover assembly (refer to "Section 9 Disassembly and Replacement").
- 3. Disconnect the filter wheel motor cable from the main circuit board.

|                     | 4.                    | Replace the cover assembly (refer to "Section 9 - Disassembly and Replacement").                                                                                                    |
|---------------------|-----------------------|----------------------------------------------------------------------------------------------------|
|                     | 5.                    | Open the sample cover door and leave open through the procedure.                                                                                                    |
|                     | 6.                    | Place the alignment tool in the sample holder so the vertical alignment<br>line is facing the filter and lens assembly.                                                                                                    |
|                     | 7.                    | Insert the power cord and turn on power to the assembly.                                                                                                    |
|                     | 8.                    | Look straight down into the sample cuvette and observe the position of<br>the visible red dot relative to the vertical center line. If the red dot is<br>centered on the line, the filter and lens assembly alignment is correct. If<br>the red dot is not centered, proceed with the alignment procedure. |
| 7.1.3               | 1.                    | Remove the power cord from the instrument.                                                                                                    |
| Alignment Procedure | 2.                    | Remove the cover assembly, rear panel, main circuit board, and monochromator cover (refer to "Section 9 - Disassembly and Replacement").                                                                                                    |
|                     | 3.                    | Slightly loosen the screw securing the filter and lens assembly. The assembly must not be loose enough to rock, or loose position but it must be moveable.                                                                                                    |
|                     | 4.                    | Connect the cables for the power supply, limit switch, monochromator<br>motor, and lamp to the main circuit board. Do not connect the cable for<br>the filter wheel motor. (The detector cable can be connected but it is<br>not necessary.)                                                               |
|                     | 5.                    | Without putting the monochromator cover back on, set the main circuit<br>board in position on top of the lugs. Make sure the filter and lens<br>assembly is not covered and that there is access to the attachment screw.                                                                                  |
| $\mathbf{\wedge}$   |                       | CAUTION                                                                                                    |
| <u>\!\</u>          | MA<br>ME<br>BO'<br>MA | KE SURE THE MAIN CIRCUIT BOARD DOES NOT TOUCH ANY<br>TAL WHICH MIGHT SHORT CIRCUIT SOMETHING ON THE<br>ITOM OF THE BOARD. FAILURE TO OBSERVE THIS CAUTION<br>Y RESULT IN DAMAGE TO THE MAIN CIRCUIT BOARD.                                                                                                 |

6. Place the alignment tool in the sample holder so the vertical alignment line is facing the filter and lens assembly.

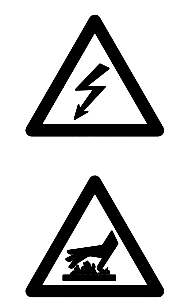

WARNING THE FILTER WHEEL ALIGNMENT PROCEDURE REQUIRES THE OPERATOR TO HAVE POWER TURNED ON WHILE ACCESSING THE INTERIOR OF THE CABINET. THEREFORE, IT IS VERY IMPORTANT THAT ONLY TRAINED TECHNICIANS, AWARE OF THE DANGERS AND PROPER SAFETY PRECAUTIONS, PERFORM THIS ALIGNMENT PROCEDURE. ALWAYS EXERCISE EXTREME CARE AND BE AWARE THAT LIVE POWER EXISTS AT VARIOUS POINTS ON THE INTERNAL COMPONENTS. CERTAIN PARTS ON THE POWER SUPPLY AND MAIN CIRCUIT BOARD SUCH AS THE LAMP CIRCUIT BREAKER HEAT SINK ARE ALSO HOT WHEN THE INSTRUMENT IS OPERATING. FAILURE TO OBSERVE THIS WARNING MAY RESULT IN SERIOUS BURNS, INTERRUPTION OF HEART RHYTHM, DISRUPTION OF THE NERVOUS SYSTEM, OR DEATH.

- 7. Insert the power cord and turn on power to the assembly.
- 8. Turn the filter wheel so the light passes through a blank position.
- 9. Look straight down into the sample cuvette and observe the position of the visible red dot relative to the vertical center line. Move the filter and lens assembly until the red dot is centered on the line.
- 10. When the filter and lens assembly is properly aligned, tighten the mounting screw.
- 11. Double check the alignment after the screw is tightened to make sure it is still proper.
- 12. Turn off power to the instrument and remove the power cord.
- 13. Remove the alignment tool.
- 14. Reassemble the instrument (refer to "Section 9 Disassembly and Replacement").

# NOTE

Refer to "Section 12 - Drawings and Schematics" for the layout and schematic drawings of all boards referenced in this section.

AC power is provided through a detachable power cable to a dual-fused power entry module (4001-652) which contains a single-throw double-pole power switch. AC voltages of 100-240 volts  $\pm 10\%$  and line frequencies of 50-60 Hertz  $\pm 10\%$  are suitable for input to the universal-input AC/DC switching power supply (4001-653). High frequency noise disturbances on the Ground and Mains are filtered by torroidal ferrites and additional circuitry on the AC/DC switching power supply board.

The AC/DC switching supply (4001-653) powers the instrument through a cable to the Main Board (4001-6044). All other electrical peripherals and boards are connected to the Main Board. This includes a 10-key keypad, 2 line by 20 character display, tungsten lamp, Detector Board, internal printer, Centronics port, RS232 connection, 12 volt DC cooling fan, filter wheel motor, grating motor limit switch, and the Monochromator Drive Board.

8.1 Primary Wiring 4001-600, Revision B 8.2 Universal Input AC/DC Switching Power Supply Board (Purchased) 4001-653 The AC/DC power supply provides fixed +5 volt and -12 volt supplies and a quasi-regulated +12 volt supply. Heavy loading on the +5 volt supply will cause the +12 volt supply to decrease in magnitude by as much as 2 volts. Short circuit, overload, and over temperature protection is built-in. All outputs will be disabled when any one output has a fault, for as long as the fault exists. A replaceable AC line fuse is also located on the board. Specifications for the current model:

| Mfg/Model:                | Power-One MAP40-3000              |
|---------------------------|-----------------------------------|
| AC input voltage range:   | 90-264 Volts AC                   |
| AC input frequency range: | 50-60 Hertz                       |
| Minimum Output Power:     | 40 Watts                          |
| Output Voltages/Currents: | +5 Volts, 3.0 Amps/5.0 Amps peak  |
|                           | +12 Volts, 2.0 Amps/3.5 Amps peak |
|                           | -12 Volts, 0.3 Amps/0.5 Amps peak |
| Internal Fuse:            | 2A/250Volt normal blow            |
|                           | 5mmx20mm                          |
| Power Factor:             | 0.67 typical                      |
|                           |                                   |

# 8.3 Main Board 4001-6044, Revision B

8.3.1 Digital Circuitry

### The Microcontroller

An Intel 80C251 8-Bit Microcontroller is used to control all instrument functions and to process data into the appropriate units. The 80C251 contains a central processing unit, a clock generator using an external 11.0592 MHz crystal, a power-on reset circuit (with U12 providing the control signal), a serial port, timers for control of the A/D converter and miscellaneous functions, and I/O (input/output) lines for control of the peripheral electronics. Please refer to the 8X251S\_ Embedded Microcontroller User's Manual and the 8XC251SB data sheets for further information.

### Memory

The spectrophotometer software resides in the 64Kx8 bit U3 EPROM which could be expanded to 128Kx8 bits. All chips are bottom loaded into the ZIF socket. An option for an additional 32Kx8 bit static RAM (U3) and 64Kx8 bit EPROM (U2) are not exercised.

A 2Kx8 bit EEPROM (U4) is used to store utility parameters and the monochromator motor step-to-wavelength lookup table. Other sizes up to 32Kx8 bit are supported by the hardware.

### Address Latch, Chip Selects, and I/O Decoding

The 80C251 uses a 16-bit address bus whose upper byte is multiplexed with an 8-bit data bus by storing the address on the U5 latch with the ALE control line. The microprocessor operates in page mode to shorten the average bus cycle time by only updating the upper address byte when the value changes. Two additional address lines are created using direct I/O lines from the microprocessor, thus extending the address bus to 18 bits.

U24 is a dual 2-to-4 decoder wired in tandem to decode Address lines 14-17 and generate the Chip Select control signals.

Reading data from and writing data to I/O devices is controlled by the U14 and U25 decode chips. These I/O devices include the keyboard, display, printers, A/D converter, offset correction D/A converter, analog gain control, grating motor drive, filter wheel drive, and the tungsten lamp power supply control.

### **Direct I/O Signals**

A number of direct I/O signals, located on the Microcontroller ports 1 and 3, are used for timing-critical controls. Devices controlled include the serial port, display, printer, write control, address bits, and the grating motor limit switch.

#### **Gain-Controlled Amplifier**

The photometric signal arrives on the board at J10 pin 3 already amplified by the preamplifier on the Detector Board (4001-6034). The typical voltage range is 0 to -4 volts, but voltages as low as -8 volts can occur when the detector is saturated with light. GAIN0, GAIN1, and GAIN2 signals control the preamplifier gain and allow 8 different gain steps. The GAIN3 control signal to the U43 bilateral switch allows for an additional 9th amplification step if necessary. The signal is then added to the output of the 8-bit D/A converter (U44). Op-amp U40 adds the two signals, low-pass filters the sum (R17, C28), and reverses the polarity so a positive voltage is presented to the logarithmic A/D converter.

### **Dark Correction D/A Converter**

The output of U44, an 8-bit D/A converter, sinks 2mA full scale and creates a voltage range of +5.00 to -5.00 volts at R33. This voltage divided down by the U40, R32, R23 amplifier to provide a  $\pm$  16.6 mV offset adjustment to the photometric signal. The voltage adjustment is chosen so zero volts is presented to the A/D converter within ½ lsb (65  $\mu$ volts) when no light passes through the sample compartment. This provides a true dark or 0%T reading by correcting for leakage currents and op-amp offset voltages and bias currents. Any dark voltage outside this range cannot be zeroed out and will cause an instrument failure (hardware error #13 or 14).

### A/D Converter

The A/D converter multiplexes its inputs through U31 and operates on a logarithmic principle with an equivalent resolution of roughly 22 bits. A capacitor (C37) is charged to a precision 5.00 Volt reference supplied by U42. The capacitor is then discharged through a fixed resistor (R26) to ground until its voltage is equal to the input signal being measured. At this point, a comparator (U41) trips and sends a signal through the S-R latch (U32) to the microprocessor. The latch is reset and the capacitor recharged by switching U43 with the MEASURE control signal set LOW. The U41 comparator then has feedback (R25, R28) switched in by U43 with the /ZERO signal set LOW. With U41 now in a linear operation, the input signal is changed to ground by the multiplexer. In this "zero" mode, C35 stores the offset voltage of U41. The voltage on C35 will be added to the signal being measured next to cancel the

8.3.2 Analog Circuitry op-amp offset voltage. The comparator function is returned to U41 by setting /ZERO HIGH and the next signal to be measured is selected. The MEASURE signal is then set HIGH to start the capacitor discharge and enable the output latch.

The time from setting MEASURE to HIGH to begin the measurement until a falling edge occurs at the output latch is precisely measured by a microcontroller timer. Measurements are made directly in terms of absorbance as a result of the exponential decay. All other conversions to transmittance, concentration, or voltage are carried out by the microprocessor.

### Voltage Sources

U28, U29, and U30 provide +5, +8, and -8 volt references for use by the analog electronics. Double regulation is used to provide a level of isolation from the noisy digital electronics.

### The Display

The display is a 2 line by 20 character liquid crystal type with a back light. A contrast potentiometer (R1) is accessible by the customer. U18 latches the data for the display. All drivers are located on the display itself.

### The Keyboard

The ten keyboard keys are arranged in a matrix of rows and columns. A key press electrically connects the row and column of that key. U20 sends a test pattern with one LOW bit to the columns and U19 is used to read back data from the rows. A LOW bit received back indicates a key pressed at the intersection of the column where the LOW signal was sent and the row where the LOW signal was read from.

### **Tungsten Lamp Power Supply**

The Tungsten lamp supply is a buck-mode (step-down) switching regulator controlled by U26 and operating at a frequency of 72 kHz. The lamp is run in constant-current mode and operates at a voltage near 6.0 volts. A pulse-width modulated (PWM) signal from the microprocessor is filtered by D3, R9, R10, and C16 to establish a bias voltage which U27 maintains across the lamp current sense resistor R12 through feedback with C20 and R14. Increasing the duty cycle of the PWM signal increases the bias voltage and thus the current through the lamp. Q1 turns the lamp on and off. Ferrite bead L1 keeps the 72 kHz frequency and its harmonics from feeding back to other circuits or into the mains.

### **Filter Wheel Drive**

The filter wheel stepper motor is driven by open-collector transistors in U37. When moving the 12 volt unipolar stepper motor, Q2 is turned on to drive the motor with 12 volts. Once the motor is at rest, Q2 is turned off and the motor is held by 4.3 volts through D18 to reduce power consumption. The filter wheel position is initialized by scanning for the odd-shaped orange filter position and locating the edge of the aperture.

### **Monochromator Grating Limit Switch**

A closure of the limit switch attached to J11 signals a coarse initialization of the monochromator during instrument power-up.

### **Cooling Fan**

A cooling fan is powered by +12V through J14.

### Serial Port (RS232 or Serial Printer)

An RS232C format serial port is available at the DE-9 connector J3. U8 provides voltage level translation from +5 volts and ground to  $\pm$  12 volts. Direct I/O control lines are used for all signals because of the timing critical nature of the communications protocol. Two data lines (TXD/RXD) are used and two control lines (RTS/CTS) are available for hardware handshaking if enabled by the software. Baud rates are software selectable over the range of 300-19200 Baud. A serial printer can also be operated from this port. For further information refer to the Operator's Manual.

### Parallel Port (Centronics Printer Interface)

U6, U7, U9, U10, U11, and U13 provide the logic and latches to control either an internal or external parallel Centronics printer. The active port is software selectable by the user. Direct I/O lines are also necessary to control the printers. The printer controls are accessed through the keyboard. The external parallel printer attaches to the DB-25 connector J2.

### **Pump and Thermoelectric Flowcell Accessories**

There is no support for these accessories at this time.

8.4 Mono Drive Board 4001-6054, Revision B Low-pass filtering has been applied to the  $\pm 12$  volt power supplies. A 5.00 volt precision voltage reference (U6) is used for the D/A converters. The monochromator wavelength is controlled with a unipolar stepper motor. Microstepping is employed with 16 microsteps per whole step resolution to achieve roughly 0.3nm per motor step resolution. The drive current to each coil is controlled by a pair of latched 8-bit D/A converters (U3, U4) which will allow motor coils to be partially energized. The complementary current outputs of these D/A converters sink a total of 500 $\mu$ Amps and use the 20.0K ohm resistors to supply 250  $\mu$ Amps each.

When more than 250  $\mu$ Amps is required by an output, the balance of the current is sunk from the virtual ground summing junction of U5. The output power transistors and the U5 op-amps form a current amplifier for each motor coil. When current is sunk from the virtual ground node, the same voltage drop occurs across the 1.50K ohm resistor and the 0.47 ohm resistor, thus causing a current amplification of 1500/0.47 = 3191. The current supplied to the summing junction and the amplified current both flow through the motor coil, turning it on. The complementary output of the D/A in this case will require less than 250  $\mu$ Amps and will cause the extra current from the 20.0K ohm resistors to be forced into the summing junction, causing a negative voltage across the 0.47 ohm resistor. This turns off that coil.

The maximum output current of the D/A converter is 250  $\mu$ Amps, yielding a maximum possible motor coil current of 0.8 amps which also flows through the 0.47 ohm resistors. Software can limit this to a lower value to match a motor's rated current limit. A  $0.1\mu$ F integrating capacitor is used to avoid high frequency oscillations in the current amplifier by slowing down the amplifier response time. Diodes D1, D3, D5, D7 keep each current amplifier in a linear region and prevent reverse biasing the power transistor bases when a channel is turned off. Diodes D2, D4, D6, and D8 protect the transistors from inductive voltage spikes when the motor coils are turned off.

8.5 Detector Board 4001-6034, Revision A

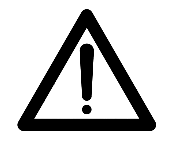

### CAUTION

THE DETECTOR BOARD IS EXTREMELY SENSITIVE TO SURFACE CONTAMINATION AND SHOULD ONLY BE HANDLED BY THE EDGES.

The Detector Board contains a transimpedance (I to v) preamplifier with a "T-gain" stage that allows for 8 gain steps by adjusting the "T-gain" resistor value with an 8-channel multiplexer (U2). Multiple gain steps allow the output voltage to be presented to the A/D converter in a usable range of roughly 1.5 to 3.5 volts for 100%T. The gain values ranges from 2e+6 to 1.6e+9 including the 9th gain step on the Main Board. It is possible to set 100%T with less than 1nA of photocurrent or as much as  $1.75\mu$ A.

The photodiode is operated in the photovoltaic or zero-bias mode which produces a linear relationship between the incident light power and the generated photocurrent. The op-amp used is chopper stabilized which reduces its own offset voltage to a few  $\mu$ volts by storing the actual op-amp offset voltage on capacitors (C5 and C6) during one cycle and using the caps to cancel the offset voltage during the next cycle. This chopping action occurs at a rate of roughly 450 Hz. The op-amp employs a JFET input stage to provide low input bias currents in the picoamp range. Filtering caps C3 and C4 are used to stabilize the circuit and filter out electronic noise. Strapping the diode across the op-amp inputs takes advantage of the common mode noise rejection of the op-amp to reduce pickup of electrostatic fields.

### Photodiode

A single silicon blue-enhanced photodiode with a 13mmx15mm active area is used for the entire 325-1100nm wavelength range. The photodiode is cemented with conductive epoxy to a FR-4 printed circuit board. Two gold-plated pins protruding from the board are inserted through a light shield into pin sockets on the Detector Board. One pin is soldered to maintain contact during product shipment.

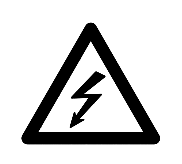

# ▲ WARNING

HIGH VOLTAGES EXIST INSIDE THE CABINET ANY TIME THE POWER CORD IS PLUGGED INTO A LIVE RECEPTACLE, AND THE POWER SWITCH IS TURNED ON. ALWAYS TURN OFF THE POWER SWITCH AND UNPLUG THE LINE CORD FROM THE RECEPTACLE BEFORE ACCESSING THE INTERIOR OF THE SPECTROPHOTOMETER. FAILURE TO OBSERVE THIS WARNING MAY RESULT IN SERIOUS BURNS, INTERRUPTION OF HEART RHYTHM, DISRUPTION OF THE NERVOUS SYSTEM, OR DEATH.

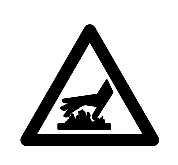

# ▲ WARNING

WHEN IN OPERATION, CERTAIN INTERNAL COMPONENTS, SUCH AS THE LAMP AND THE HEAT SINK ON THE MAIN CIRCUIT BOARD, BECOME HOT AND MAY STILL BE HOT WHEN THE UNIT IS OPENED FOR SERVICING. AVOID TOUCHING THESE AREAS. FAILURE TO OBSERVE THIS WARNING MAY RESULT IN BURNS.

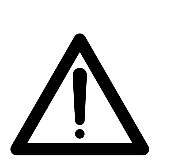

# CAUTION

CIRCUIT BOARDS AND OTHER ELECTRONIC COMPONENTS ARE SUBJECT TO DAMAGE FROM ELECTROSTATIC DISCHARGE. TO PREVENT SUCH DAMAGE, USE A WRIST OR HEEL GROUNDING STRAP. GROUND TOOLS THROUGH A CONDUCTIVE MAT BEFORE TOUCHING ANY POTENTIALLY STATIC-SENSITIVE ASSEMBLIES OR DEVICES. WHEN HANDLING PRINTED CIRCUIT BOARDS OR OTHER ELECTRONIC ASSEMBLIES, HOLD THE BOARD BY ITS EDGES TO AVOID TOUCHING CIRCUIT TRACES OR DEVICES WITH BARE HANDS OR FINGERS.

# CAUTION

MOST ASSEMBLIES ARE MOUNTED TO THE PLASTIC HOUSING WITH THREAD-FORMING SCREWS. ALWAYS BE CAREFUL TO NOT OVER TIGHTEN THESE SCREWS OR THEY WILL STRIP OUT THE HOLE. THIS WILL DESTROY THE ABILITY OF THE SCREW TO PROPERLY SECURE THE ASSEMBLY.

# 9.1 External Covers

1. Turn off power to the GENESYS 20 using the ON/OFF switch at the back of the unit.

2. Unplug the power cord from the receptacle and remove the power cord from its connector at the back of the main housing cover.

# 9.1.1 Lamp Door Assembly

The lamp cover door is located at the right side of the cover assembly (refer to Figure 9.1). It can be removed separately to gain access to the light, but it will not stay attached when the main cover is removed.

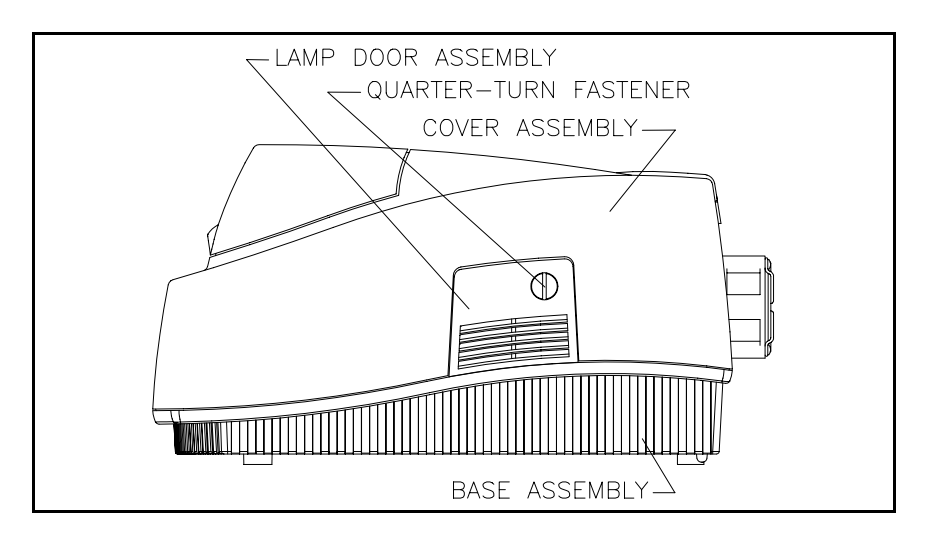

Figure 9.1 - Cover Assembly: Side View

### <u>REMOVAL</u>

- 1. Using a coin or large-blade screwdriver, turn the quarter-turn fastener counterclockwise to release the cover.
- 2. Pull out on the fastener to free the top of the lamp door assembly and remove the door from the cutout in the cover assembly.

- 3. Carefully set the bottom of the lamp door assembly into the bottom of the cutout in the cover assembly.
- 4. Make sure the quarter-turn fastener is rotated to the horizontal position and carefully push the top of the lamp door assembly into the cutout.
- 5. Turn the quarter-turn fastener clockwise to latch the door.

# 9.1.2 Printer Cover

The printer cover is located at the back left corner on the top of the cover assembly. This may be a blank cover or may include an integral printer (optional). It can be removed separately to gain access to the printer or EPROMs on the main circuit board or can be left in place and removed as part of the cover assembly.

## <u>REMOVAL</u>

1. If the printer cover includes the optional printer, remove the printer tape roll and pull the paper out of the printer.

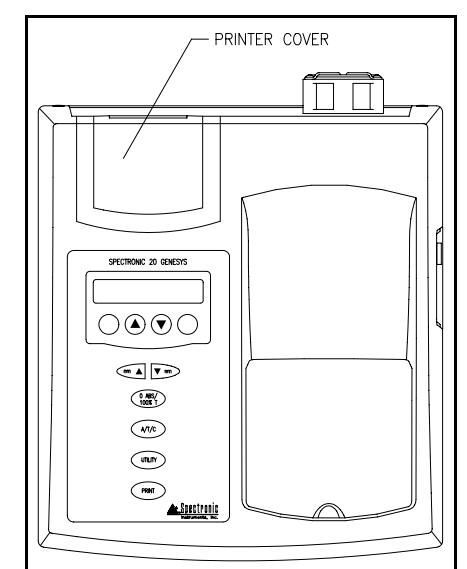

Figure 9.2 Cover Assembly: Top View

2. Grasp the lower back edge of the printer cover and pull up to remove the printer cover.

### **REPLACEMENT**

- 3. Insert the front of the printer cover into the front of the cutout in the cover assembly.
- 4. Carefully push the printer cover into position. Press firmly until it snaps into the cutout.
- 5. Replace paper.

# <u>REMOVAL</u>

**Cover Assembly** 

9.1.3

- 1. Remove any sample holders which may be installed in the unit.
- 2. If the optional printer is installed, remove the printer tape roll, pull the paper out of the printer, and remove the printer from the instrument.
- 3. Loosen the two screws at the back of the unit which secure the cover assembly to the base assembly. It is not necessary to completely remove these screws.

4. Reach under the front of the unit and press the two clips toward the sides of the unit and up. Figure 9.3 shows a bottom view of the base assembly indicating the location of the two clips.

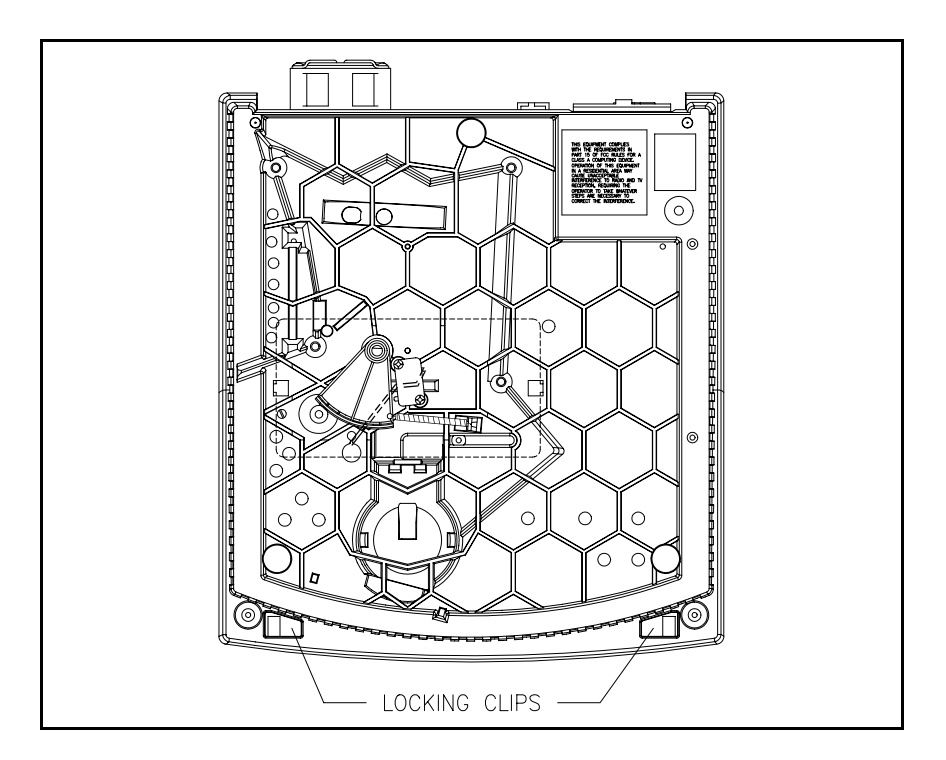

Figure 9.3 - Base Assembly: Bottom View

# $\wedge$

# CAUTION

WHEN LIFTING THE COVER ASSEMBLY, TAKE CARE NOT TO PULL ON THE WIRES CONNECTING THE KEYPAD AND DISPLAY TO THE MAIN CIRCUIT BOARD. FAILURE TO OBSERVE THIS CAUTION MAY RESULT IN DAMAGE TO THE WIRING HARNESS.

- 5. Carefully lift the front of the cover assembly so the upper rear portion of the cover moves away from the connectors on the edge of the main circuit board.
- 6. Carefully lift the cover assembly to free the back of the assembly from the two screws located at the back of the base assembly.
- 7. Continue to lift the cover to free the back panel which fits in a track in the cover assembly.

# $\wedge$

CAUTION WHEN REMOVING CONNECTORS FROM THE CIRCUIT BOARD RECEPTACLES, ALWAYS GRASP THE BODY OF THE CONNECTOR — NEVER PULL ON THE WIRE HARNESS. FAILURE TO OBSERVE THIS CAUTION MAY RESULT IN DAMAGE TO THE WIRING HARNESS.

8. Set the cover assembly on its side and carefully disconnect the key pad and display cables from the main circuit board (refer to Figure 9.4, 9.7).

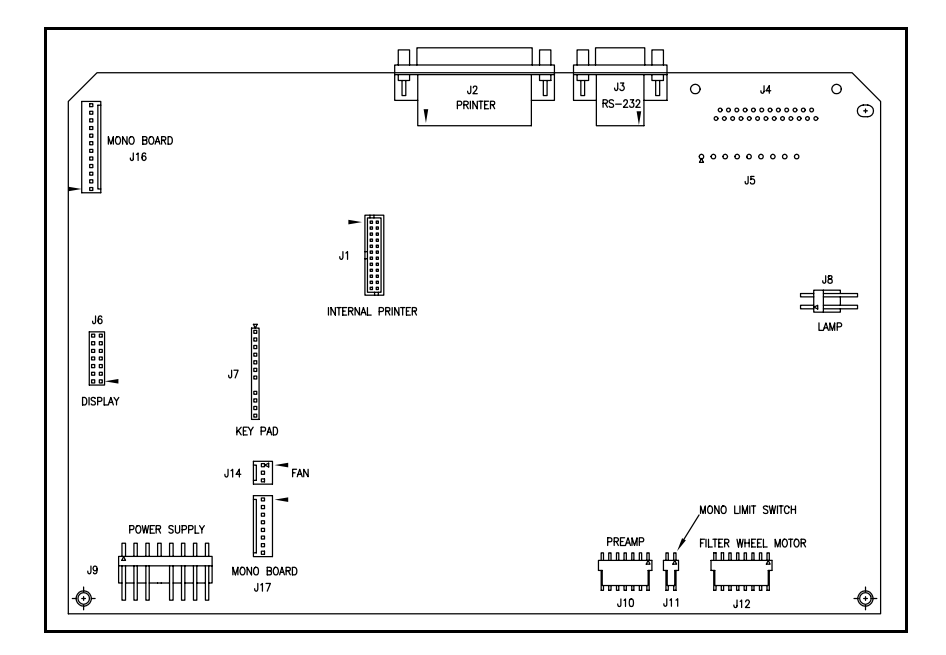

Figure 9.4 - Connections to Main Board

- 9. Attach the cable for the display to the connector on the main board.
  Make sure Pin 1 of the cable is lined up with Pin 1 of the connector.
  Pin 1 of the cable is indicated by the red stripe on the edge of the cable.
  Pin 1 of the connector is indicated by an arrow in Figure 9.4, 9.7.
- Attach the cable for the key pad to the connector on the main board. The connector is keyed so it can only be attached in one orientation.
- 11. Align the back panel with the slots in the sides of the cover assembly and slide the cover assembly down into position on the base assembly.

While lowering the cover, make sure the cover assembly slots are behind the attachment screws on the back of the base assembly.

- 12. Rotate the cover assembly and rear panel forward until the connectors on the main board are in their proper positions. Make sure no wires are caught between the cover assembly and base assembly.
- 13. When everything is aligned properly, press the front of the cover assembly down until the locking clips snap into place.
- 14. Tighten the two screws on the back of the base assembly.
- 15. If the optional printer is present, install the printer, and thread the paper into the printer.
- 16. Plug the power cord into the connector on the back of the unit.

9.1.4 Sample Compartment Cover Assembly

## NOTE

If the sample compartment cover is to be separated from the hinge without the hinge being replaced, it is not necessary to remove the main cover assembly. Follow only those instructions which apply to separating the sample compartment cover from the hinge.

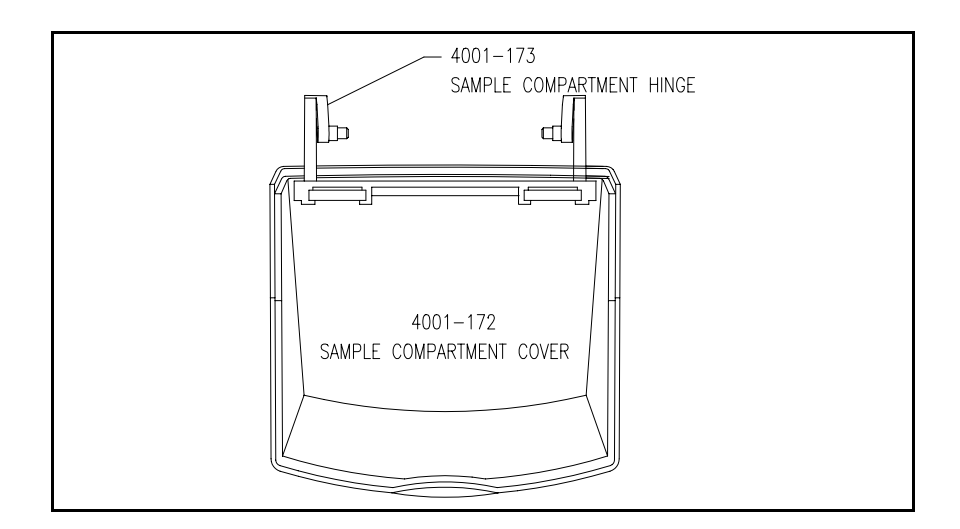

Figure 9.5 - Sample Compartment Cover Assembly

1. Remove the main cover assembly (refer to "Section 9.1.3 - Cover Assembly").

- 2. Remove the sample compartment cover from the sample compartment hinge.
  - a. Using a very small screwdriver, gently pry up on the center of each hinge tab while gently pulling the cover slightly away from the hinge.
  - b. Slide the cover off the hinge tabs.
- 3. Remove the hinge assembly from the main cover assembly.

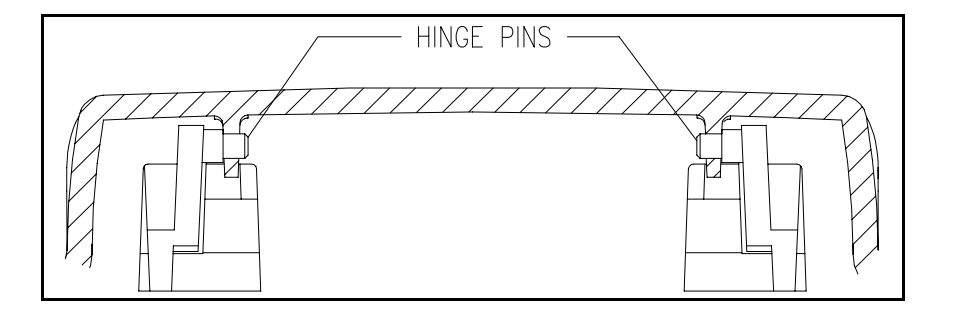

Figure 9.6 - Sample Compartment Cover Hinge Mounting

- a. One at a time, press each hinge pin out of its mounting hole so it catches on the outside of the plastic and does not return to the hole.
- b. Slide the hinge away from the main cover assembly.

- 4. Carefully slide the hinge into position on the cover assembly until the hinge pins lock into their locating holes.
- 5. Carefully slide the sample compartment cover onto the hinge until the tabs snap into position.
- 6. Replace the main cover assembly (refer to "Section 9.1.3 Cover Assembly").

| 9.1.5 |       |
|-------|-------|
| Rear  | Panel |

### **REMOVAL**

| 1. | Remove the main cover assembly (refer to "Section 9.1.3 - Cover |
|----|-----------------------------------------------------------------|
|    | Assembly").                                                     |

- 2. Completely remove the two screws at the back of the base assembly previously loosened to remove the cover assembly.
- 3. Move the top of the panel away from the main circuit board until the board is out of its mounting slot and the panel is clear of the connectors on the back edge of the board.
- 4. Lift up on the rear panel to remove it from the base assembly.

- 5. Set the rear panel into position in the base assembly. Make sure it is oriented so the paper holder slots are located beneath the printer assembly and on the outside of the unit.
- Insert the two screws through the base assembly outer casing and the rear panel and partially thread the screws into their respective nuts. DO NOT TIGHTEN AT THIS TIME!
- 7. Replace the main cover assembly (refer to "Section 9.1.3 Cover Assembly").

| 9.2<br>Front Panel<br>Assemblies | The key pad or display each have a wire harness connected to the main circuit<br>board. Therefore, the cover assembly must be removed including disconnecting<br>these cables before either the key pad or display can be changed. |                                                                                                    |  |
|----------------------------------|----------------------------------------------------------------------------------------------------|----------------------------------------------------------------------------------------------------|--|
| 9.2.1<br>Display                 | <u>REMO</u>                                                                                                    | VAL                                                                                                    |  |
| Display                          | 1.                                                                                                    | Remove the main cover assembly (refer to "Section 9.1.3 - Cover Assembly").                                                                                                    |  |
|                                  | 2.                                                                                                    | Lay the cover assembly upside down on the work surface.                                                                                                    |  |
|                                  | 3.                                                                                                    | Remove the four thread-forming screws holding the display to the cover assembly.                                                                                                    |  |
|                                  | 4.                                                                                                    | Pull the display away from the cover assembly. It may be necessary to<br>pull hard on the display and possibly pry it away as it tends to be held in<br>place by the adhesive of the key pad.   |  |
|                                  | <u>REPLA</u>                                                                                                    | ACEMENT                                                                                                    |  |
|                                  | 5.                                                                                                    | Make sure the cover screen is clean of all dust and finger prints.                                                                                                    |  |
|                                  | 6.                                                                                                    | Locate the UP arrow on the back of the display and align it toward the back (top) of the cover assembly. The cable harness will be on the side of the display closest to the side of the cover. |  |
|                                  | 7.                                                                                                    | Replace the four thread-forming screws. DO NOT OVER TIGHTEN!                                                                                                    |  |
|                                  | 8.                                                                                                    | Replace the main cover assembly (refer to "Section 9.1.3 - Cover Assembly").                                                                                                    |  |
| 9.2.2<br>Key Pad                 | 1.                                                                                                    | Remove the main cover assembly (refer to "Section 9.1.3 - Cover Assembly").                                                                                                    |  |
|                                  | 2.                                                                                                    | Peel off the old key pad and pull the wire harness through the slot in the cover assembly.                                                                                                    |  |
|                                  | 3.                                                                                                    | Clean off all old adhesive from the cover assembly with isopropyl alcohol.                                                                                                    |  |

- 4. Make sure the display is clean of all dust and finger prints. Also check the back side of the display cover screen in the key pad to make sure it is clean.
- 5. Orient the key pad and start the wire harness through the hole in the cover assembly. Make sure the wire harness is straight with no twists.

 $\triangle$ 

# CAUTION

DO NOT TOUCH THE KEY PAD TO THE COVER ASSEMBLY UNTIL IT IS PROPERLY POSITIONED. IF THE ADHESIVE TOUCHES THE COVER ASSEMBLY, IT WILL STICK IN THAT POSITION AND CANNOT BE EASILY REPOSITIONED WITHOUT CAUSING THE KEYPAD TO BE DAMAGED OR NOT ADHERE PROPERLY.

- 6. Carefully strip the cover paper off the adhesive on the back of the key pad.
- 7. Carefully align the key pad to the depression in the cover assembly without actually touching the key pad to the cover. Make sure the wire harness is fully pushed through the hole in the cover.
- 8. Touch one edge to the cover and press the key pad down all across the pad working toward the opposite edge to prevent trapping air under the key pad.
- 9. Make sure the top of the cover screen is clean and free of dust and finger prints.
- 10. Replace the main cover assembly (refer to "Section 9.1.3 Cover Assembly").

# 9.3 INTERNAL ASSEMBLIES

9.3.1 Main Circuit Board

# NOTE

The EPROM and EEPROM can be accessed by removing only the printer cover. However, it may be easier to replace these with the cover assembly removed so there is full access to the circuit board.

1. Remove the main cover assembly (refer to "Section 9.1.3 - Cover Assembly").

 $\triangle$ 

# CAUTION

WHEN REMOVING CONNECTORS FROM THE CIRCUIT BOARD RECEPTACLES, ALWAYS GRASP THE BODY OF THE CONNECTOR — NEVER PULL ON THE WIRE HARNESS. FAILURE TO OBSERVE THIS CAUTION MAY RESULT IN DAMAGE TO THE WIRING HARNESS.

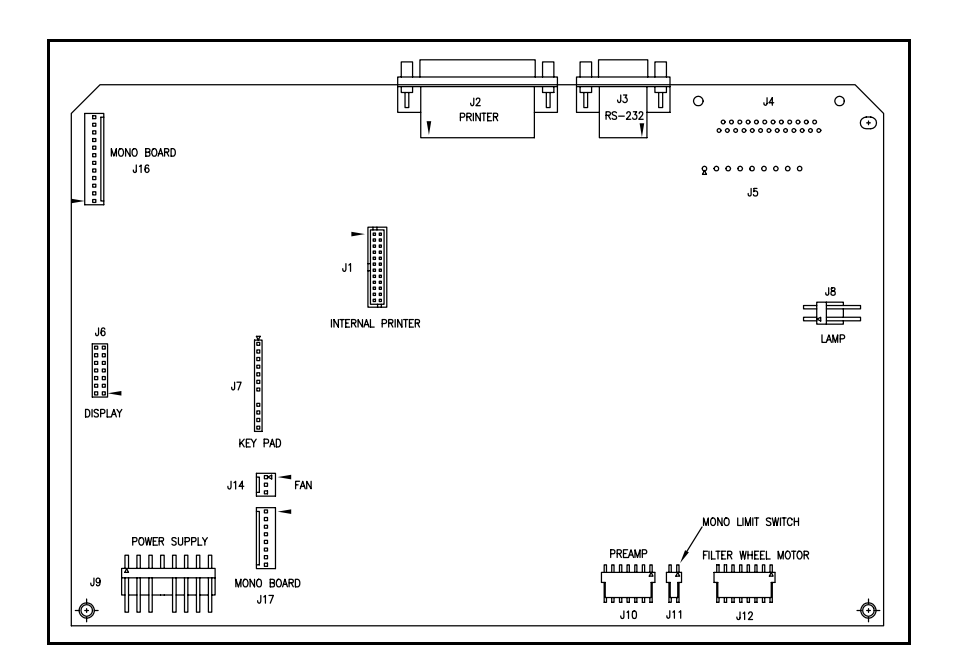

Figure 9.7 - Connections to Main Board

2. Carefully remove the connectors for all cable assemblies attached to the main circuit board.

3. Remove the two screws at the front of the circuit board securing the circuit board to the base assembly.

# NOTE

The screws securing the circuit board also secure the monochromator cover.

4. Carefully lift the circuit board off the base assembly.

## **REPLACEMENT**

5. The EEPROM contains the calibration constants for the monochromator and other instrument parameters. This information is specific to a specific instrument and must be maintained with the instrument. If the circuit board is being replaced with a new board, the EEPROM must be transferred to the new circuit board.

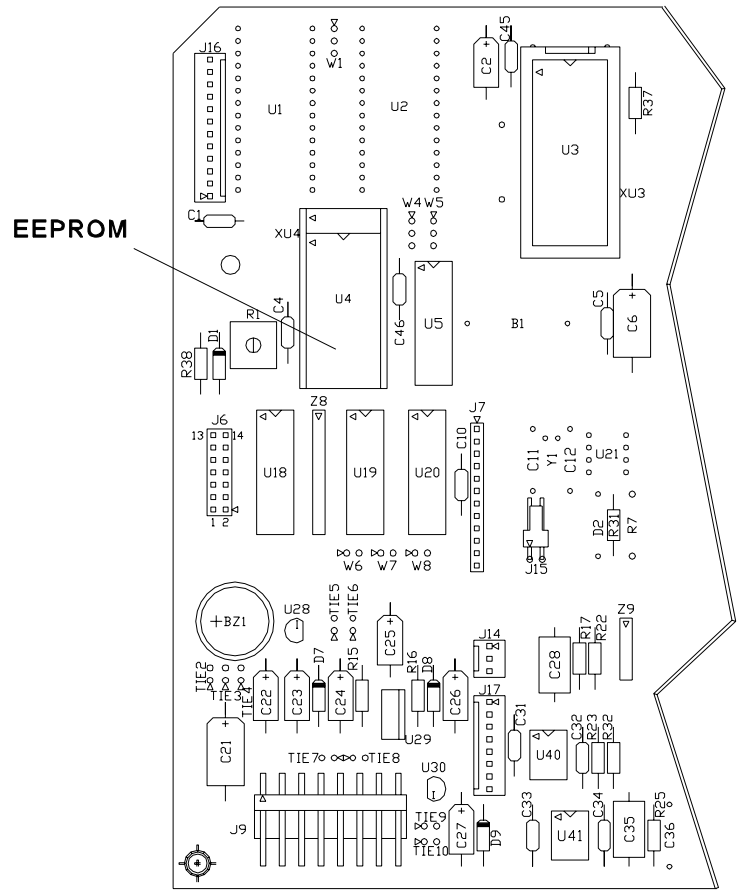

Figure 9.8 - Main Circuit Board

a. Note the location of Pin 1. Using a ROM puller, remove the EEPROM from the board. Pull up equally to prevent bending any of the pins.

### NOTE

When replacing the EEPROM in the new circuit board, note that the socket has four more holes than the EEPROM has pins. Bottom load the EEPROM. That is, make sure the bottom pins (opposite the top-indicating notch) are inserted into the bottom holes of the socket so the four empty pin holes are located above the top of the EEPROM.

- Carefully insert the EEPROM into the socket making sure it is properly located. Make sure all pins are lined up with a socket hole. Make sure none of the pins are bent when the EEPROM is pressed into the socket.
- 6. Make sure screw holes in the monochromator cover are lined up with the nuts in the lugs.
- 7. Carefully place the circuit board on top of the monochromator cover. Slide it into the slots on the rear panel aligning the back connectors with the slots in the rear panel.
- 8. Move the board and rear panel so the front holes in the circuit board line up with the nuts in the lugs.
- 9. Insert the two screws through the circuit board and monochromator cover and carefully tighten.
- Attach the wire harnesses to the connectors on the main circuit board. Each wire harness only attaches to one connector on the board. Match the harnesses to the connector
- 11. Replace the main cover assembly (refer to "Section 9.1.3 Cover Assembly").

| RE | MO | V. | AL |
|----|----|----|----|
|    |    |    |    |

**Power Entry Module** 

9.3.2

- 1. Remove the main cover assembly (refer to "Section 9.1.3 Cover Assembly").
- Remove the main circuit board (refer to "Section 9.3.1 Main Circuit Board").

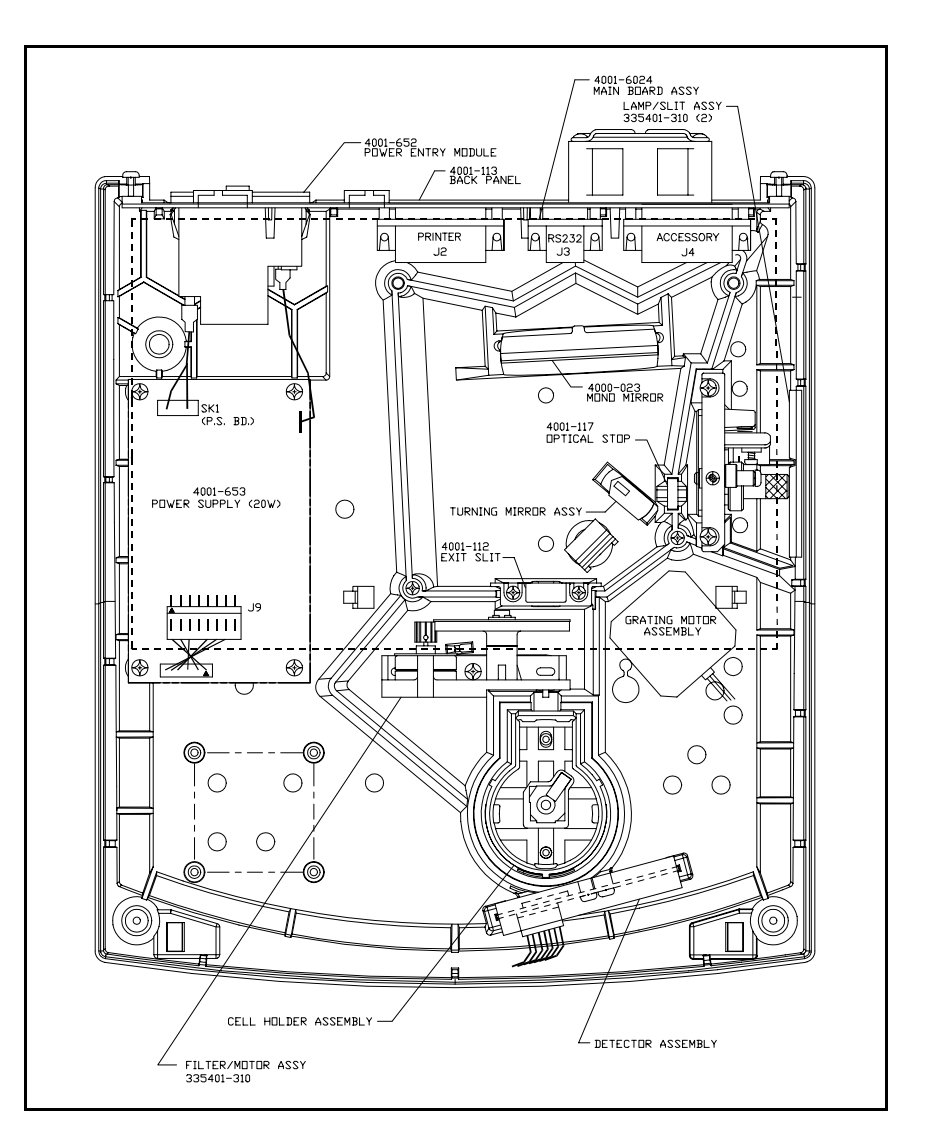

Figure 9.9 - Interior Layout

3. Remove the rear panel (refer to "Section 9.1.5 - Rear Panel").

## NOTE

It is sometimes easier to lift the module out of its cutout (Step 6) before the wires are removed to make it easier to grasp the connectors with pliers. Take care not to jerk the module too hard when removing each wire or the remaining connected wires may be damaged.

4. Remove the ground connector (green and yellow wire) from the upper right terminal of the power entry module (as viewed from the rear).

- 5. Remove the two power connector wires (white wires) from the upper and lower terminals on the right side (as viewed from the rear).
- 6. Lift the power entry module out of its cutout in the base assembly.

### **REPLACEMENT**

9.3.3

**Power Supply** 

|     | NOTE                                                                                                    |
|-----|----------------------------------------------------------------------------------------------------|
| I   | f desired, the wires can be attached to the terminals on the new                                                                                                    |
| p   | ower module before the module is to be replaced.                                                                                                    |
|     |                                                                                                    |
| 7.  | Push the new power entry module into the cutout on the base assembly.                                                                                                    |
| 8.  | Connect the ground connector (green and yellow wire) to the upper right<br>terminal on the power entry module (as viewed from the rear).                                                                                                    |
| 9.  | Connect the two power connector wires (white wires) to the upper and<br>lower terminals on the right side of the power entry module (as viewed<br>from the rear). The two wires are interchangeable. Either wire can be<br>connected to either of the two terminals. (The two middle terminals are<br>not used.) |
| 10. | Replace the rear panel (refer to "Section 9.1.5 - Rear Panel").                                                                                                    |
| 11. | Replace the main circuit board (refer to "Section 9.3.1 - Main Circuit Board").                                                                                                    |
| 12. | Replace the main cover assembly (refer to "Section 9.1.3 - Cover Assembly").                                                                                                    |
| REM | OVAL                                                                                                    |
| 1.  | Remove the main cover assembly (refer to "Section 9.1.3 - Cover Assembly").                                                                                                    |
| 2.  | Remove the mono board assembly.                                                                                                    |
| 3.  | Remove the main circuit board (refer to "Section 9.3.1 - Main Circuit Board").                                                                                                    |

- 4. Disconnect the connector for the wire harness to the power entry module from the socket on the power supply (refer to Figure 9.9).
- 5. Disconnect the ground wire connector (green and yellow wire) from the power supply.
- 6. Remove the four thread-forming screws which secure the power supply to the base assembly. Note how one lead of the power supply cable assembly (which connects to the main circuit board) is attached between the power supply and the base assembly. This wire provides instrument grounding and must be in place when the power supply is replaced.

### **REPLACEMENT**

- 7. If the power supply is being replaced with a new one, transfer the power supply cable assembly from the old power supply to the new power supply. Maintain the same wire harness polarity.
- 8. Place the power supply in position over the four mounting lugs. Locate the grounding wire of the power supply cable assembly between the power supply and the right front lug.
- 9. Insert and tighten the four screws to secure the power supply to the base assembly starting with the screw through the ground wire. DO NOT OVER TIGHTEN!
- 10. Connect the ground wire from the power entry module.
- 11. Connect the wire harness from the power entry module.
- 12. Replace the mono board assembly.
- Replace the main circuit board (refer to "Section 9.3.1 Main Circuit Board").
- 14. Replace the main cover assembly (refer to "Section 9.1.3 Cover Assembly").

### 9.3.4 Detector Assembly

### **REMOVAL**

1. Remove the Foil Shield.

2. Remove the main cover assembly (refer to "Section 9.1.3 - Cover Assembly").

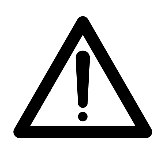

### CAUTION

DO NOT TOUCH THE DETECTOR. HOLD THE DETECTOR ASSEMBLY AT THE SIDES OR TOP AND BOTTOM ONLY. DO NOT REACH BEHIND THE ASSEMBLY. FAILURE TO OBSERVE THIS CAUTION MAY RESULT IN LOSS OF ACCURACY AND PERFORMANCE.

- 3. Disconnect the preamp cable connector from the detector assembly.
- 4. Remove the top two screws which attach the assembly to the base assembly. Do not remove the lower screw or the board will fall out of the assembly.

- 5. Align the detector assembly with the mounting holes and replace the screws. **DO NOT OVER TIGHTEN!**
- 6. Replace the foil shield.
- 7. Replace the main cover assembly (refer to "Section 9.1.3 Cover Assembly").

| 9.3.5                 | REMOVAL |                                                                                                    |  |
|-----------------------|---------|----------------------------------------------------------------------------------------------------|--|
| Entrance Slit/        |         |                                                                                                    |  |
| Illumination Assembly | 1.      | Remove the main cover assembly (refer to "Section 9.1.3 - Cover Assembly").                                       |  |
|                       | 2.      | Remove the main circuit board (refer to "Section 9.3.1 - Main Circuit Board").                                    |  |
|                       | 3.      | Move the Mono Motor wires out of the way.                                                                         |  |
|                       | 4.      | Lift off the monochromator cover.                                                                                 |  |
|                       | 5.      | Move the wires for the filter wheel motor out of the way.                                                         |  |
|                       | 6.      | Remove the two screws on the top of the assembly and lift up on the assembly to remove it from the base assembly. |  |

### **REPLACEMENT**

- 7. Slide the entrance slit/illumination assembly into position.
- 8. Replace the two screws on top of the assembly. **DO NOT OVER TIGHTEN!**
- 9. Replace the monochromator cover making sure the filter wheel motor cable is properly positioned.
- Replace the main circuit board (refer to "Section 9.3.1 Main Circuit Board").
- 11. Replace the main cover assembly (refer to "Section 9.1.3 Cover Assembly").

9.3.5.1 Lamp Socket

### NOTE

The lamp socket can be removed from the entrance slit/illumination assembly after the assembly is removed from the base assembly. However, it can also be removed without removing the entire assembly.

### <u>REMOVAL</u>

- 1. Remove the main cover assembly (refer to "Section 9.1.3 Cover Assembly").
- 2. Disconnect the lamp cable from the main circuit board.

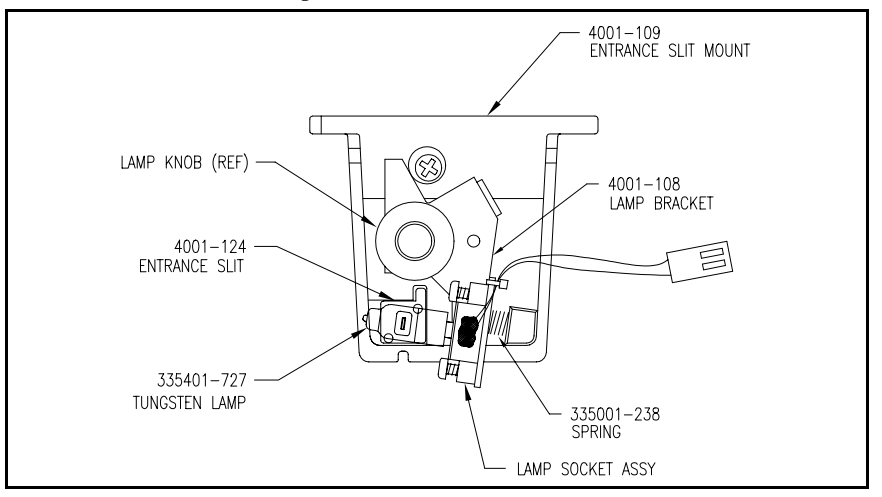

Figure 9.10 - Entrance Slit/Illumination Assembly

| 3. | Unscrew the | lamp holding | knob (turn c | counterclockwise). |
|----|-------------|--------------|--------------|--------------------|
|    |             | 1 0          | <pre></pre>  |                    |

4. Remove the socket from the assembly.

### **REPLACEMENT**

| 5. | Position the socket on the entrance slit/illumination assembly mounting |
|----|-------------------------------------------------------------------------|
|    | screw. Make sure the screw is properly positioned and not bent or       |
|    | squeezed.                                                               |

- 6. Screw the lamp holding knob onto the mounting screw (turn clockwise).
- 7. Connect the lamp cable to the main circuit board.
- 8. Replace the main cover assembly (refer to "Section 9.1.3 - Cover Assembly").

# VAL

| 1. | Remove the main cover assembly (refer to "Section 9.1.3 - Cover |
|----|-----------------------------------------------------------------|
|    | Assembly").                                                     |

- 2. Disconnect the lamp cable from the main circuit board.
- 3. Remove the lamp socket (refer to "Section 9.3.5.1 - Lamp Socket").
- Pull the spring out of its mounting hole. This may require some force. 4.
- 5. Clean out as much of the old RTV adhesive as possible.

| 6. | Apply RTV adhesive to the end of the spring and press it into its mounting hole. |
|----|----------------------------------------------------------------------------------|
| 7. | Replace the lamp socket (refer to "Section 9.3.5.1 - Lamp Socket").              |
| 8. | Connect the lamp cable to the main circuit board.                                |
| 9. | Replace the main cover assembly (refer to "Section 9.1.3 - Cover Assembly").     |

9.3.6 Filter and Lens Assembly

### **REMOVAL**

- 1. Remove the main cover assembly (refer to "Section 9.1.3 Cover Assembly").
- 2. Remove the main circuit board (refer to "Section 9.3.1 Main Circuit Board").
- 3. Lift off the monochromator cover.

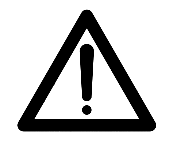

### CAUTION

DO NOT TOUCH THE LENS ON THE BACK SIDE OF THE FILTER WHEEL ASSEMBLY OR ANY OF THE FILTER ELEMENTS. FAILURE TO OBSERVE THIS CAUTION MAY LEAD TO INACCURACY AND LOSS OF PERFORMANCE.

4. Remove the single center screw holding the filter wheel assembly in position and raise the assembly.

- 5. Set the filter wheel assembly in position on the two pins.
- 6. Insert the holding screw and tighten until the assembly cannot rock but can still be moved from end to end of the slots.
- 7. Align the filter wheel as described in "Section 7 Optical Alignment."
- 8. When the filter wheel is properly aligned, tighten the holding screw. **DO NOT OVER TIGHTEN!**

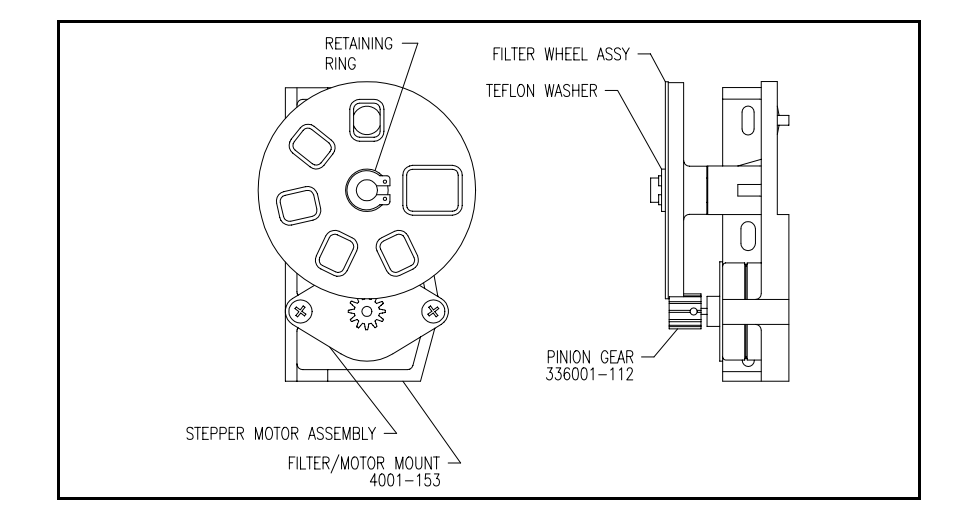

### Figure 9.11 - Filter and Lens Assembly

### **REMOVAL**

- 1. Remove the filter and lens assembly from the base assembly (refer to "Section 9.3.6 Filter Wheel Assembly").
- 2. Remove the retaining ring securing the filter wheel and <u>discard</u>. This retaining ring will not be reused.
- 3. Remove the Teflon washer and filter wheel, and clean the Teflon washer.

### **REPLACEMENT**

- 4. Replace the filter wheel on its mounting pin with the hub down making sure the gear teeth of the filter wheel mesh properly with the gear teeth of the motor pinion. (The filter wheel can only be positioned one way on the lug.)
- 5. Place the Teflon washer on the mounting pin above the filter washer.

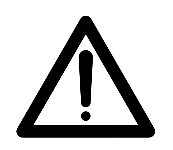

# CAUTION

NEVER REUSE A RETAINING RING ONCE IT HAS BEEN REMOVED. EVEN THOUGH IT MAY APPEAR GOOD, THE STRETCHING OF THE RING REQUIRED TO REMOVE THE RING INTRODUCES STRESSES WHICH WILL CAUSE THE RING TO FAIL.

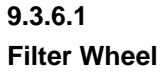
|                               | 6.          | Clamp the Teflon washer and filter wheel in position using a new retaining ring.                                   |
|-------------------------------|-------------|----------------------------------------------------------------------------------------------------|
|                               | 7.          | Replace the filter and lens assembly in the base assembly (refer to "Section 9.3.6 - Filter and Lens Assembly").   |
| 9.3.6.2<br>Filter Wheel Motor | REMO        | <u>DVAL</u>                                                                                                    |
|                               | 1.          | Remove the filter and lens assembly from the base assembly (refer to "Section 9.3.6 - Filter Wheel Assembly").     |
|                               | 2.          | Remove the filter wheel (refer to "Section 9.3.6.1 - Filter Wheel").                                               |
|                               | 3.          | Remove the two screws securing the filter wheel motor.                                                             |
|                               | <u>REPL</u> | ACEMENT                                                                                                    |
|                               | 4.          | Position the filter wheel motor so the wires are on the side toward the filter wheel.                              |
|                               | 5.          | Mount the motor with the two thread-forming screws. <b>DO NOT OVER TIGHTEN!</b>                                    |
|                               | 6.          | Replace the filter wheel (refer to "Section 9.3.6.1 - Filter Wheel").                                              |
|                               | 7.          | Check the filter wheel and motor alignment.                                                                        |
|                               |             | a. Hold the pinion and attempt to move the filter wheel.                                                           |
|                               |             | b. If there is any play, loosen either mounting screw for the motor and move the motor closer to the filter wheel. |
|                               |             | c. Recheck for play.                                                                                               |
|                               | 8.          | Replace the filter and lens assembly in the base assembly (refer to "Section 9.3.6 - Filter and Lens Assembly").   |
| 9.4                           | The lin     | mit switch is located on the bottom of the instrument.                                                             |
| Limit Switch                  | <u>REMC</u> | DVAL                                                                                                    |

1. Remove the power cord from the back of the instrument.

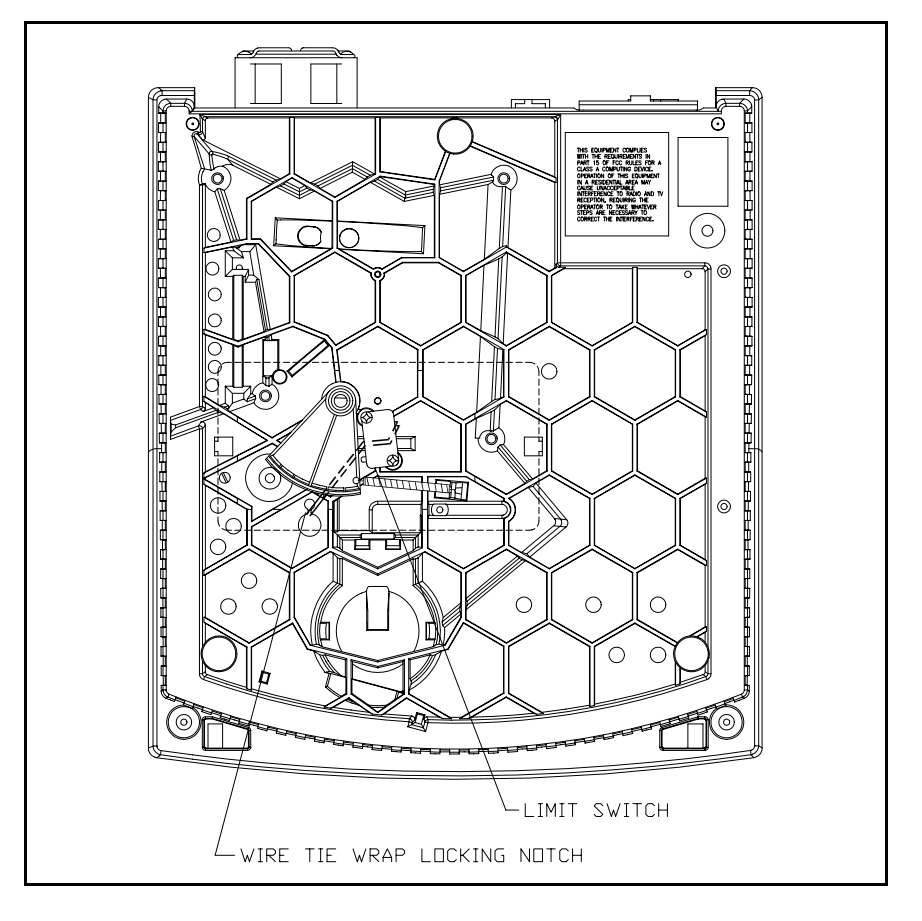

2. Turn the instrument over and lay it on its top.

Figure 9.12 - Genesys 20: Bottom View

- 3. Remove the Sector gear and Limit Switch Cover.
- 4. Remove the two screws which secure the limit switch.
- 5. Remove the two wires attached to the limit switch terminals.

#### **REPLACEMENT**

- 6. Attach the two wires to the limit switch.
- 7. Locate the limit switch in position. Make sure the wires are routed under the switch and spring. The tie wrap on the wires must be trapped under the locking notch as indicated in Figure 9.12 after the wire is fed through the hole in the base assembly.

- 8. Replace the two screws.
- 9. Replace the two screws which secure the limit switch.
- 10. Turn the unit back over to its upright position.

| <u>Part #</u> | <b>Description</b>                                                                                                    |
|---------------|----------------------------------------------------------------------------------------------------|
| 4010          | Single Cell Holder - holds one 10mm square cuvette, 10mm round test tube or <sup>1</sup> / <sub>2</sub> " test tube up to 100mm tall (standard with instrument) |
| 4011          | Cylindrical Longpath Cell Holder - holds one cylindrical longpath cell up to 50mm long and 22-25mm in diameter                                                  |
| 4012          | Rectangular Longpath Cell Holder - holds one rectangular longpath cell up to 50mm long and 12.5mm wide                                                          |
| 4014          | COD Vial Cell Holder - holds one COD vial up to 104mm tall and 18mm in diameter                                                                                 |
| 4015          | 1" Test Tube Holder - holds one 1" pathlength test tube, up to 104 mm tall                                                                                      |
| 4028          | Filter Holder - holds one filter/lens up to 8mm thick, with dimensions up to 44mm W x 104mm H                                                                   |
| 4088          | 20-Column Internal Printer (user-installable); includes 5 rolls of paper                                                                                        |
| 333150        | SPECTRONIC Standards                                                                                                    |
| 336041        | Interface cable to connect GENESYS 20 Series to IBM PC/XT computer                                                                                              |
| 335942        | Interface cable to connect GENESYS 20 Series to IBM/AT computer                                                                                                 |
| 336043        | Interface cable to connect GENESYS 20 Series to non-IBM equipment                                                                                               |

Accessories

## Spare Parts:

| 335423    | Tungsten-halogen lamps package of 2                                   |
|-----------|-----------------------------------------------------------------------|
| 4062      | Fuses, package of 4                                                   |
| 4054      | Paper for 4088 internal printer, package of 5 rolls 5 year legibility |
| 336041    | Interface Cable - IBM PC/XT                                           |
| 335942    | Interface Cable - IBM PC/AT                                           |
| 336043    | Interface Cable - Non-IBM                                             |
| 4001-250  | Lamp Socket Assembly                                                  |
| 4001-260  | Filter Motor Assembly                                                 |
| 4001-252  | Fan Assembly                                                          |
| 4001-263  | Filter Wheel                                                          |
| 4001-264  | Filter Wheel with Lens and Motor                                      |
| 4001-1611 | Wire Assembly, Limit Switch (SPS)                                     |
| 4001-1612 | Wire Assembly, Power Entry (SPS)                                      |
| 4001-1613 | Wire Assembly, Mono Motor Power (SPS)                                 |
| 4001-1614 | Wire Assembly, Mono Motor Control (SPS)                               |
| 4001-1615 | Wire Assembly, Detector (SPS)                                         |
| 4001-1616 | Wire Assembly, Power Supply (SPS)                                     |
| 4001-250  | Holder, GENESYS 20 Lamp (SPS)                                         |
| 4001-251  | Motor, GENESYS 20 Grating (SPS)                                       |
| 4001-252  | Fan, GENESYS 20 (SPS)                                                 |
| 4001-253  | Cable, GENESYS 20 Mono Motor Power (SPS)                              |
| 4001-254  | Cable, GENESYS 20 Mono Motor Control (SPS)                            |
| 4001-255  | Cable, GENESYS 20 Detector (SPS)                                      |
| 4001-256  | Cable, GENESYS 20 Power Supply (SPS)                                  |
| 4001-260  | Motor, GENESYS 20 Filter (SPS)                                        |
| 4001-261  | Cable, GENESYS 20 Limit Switch (SPS)                                  |
| 4001-262  | Power Entry Cable Assembly (SPS)                                      |
| 4001-263  | Filter Wheel, GENESYS 20 (SPS)                                        |
| 4001-264  | Filter Wheel, GENESYS 20 with Lens and Motor                          |
| 4001-265  | Turning Mirror Assembly (SPS)                                         |
| 4001-266  | Grating Assembly (SPS)                                                |
| 4001-267  | Knob ASM, GENESYS 20 Lamp (SPS)                                       |
| 4001-268  | Entrance Slit / Illumination Assembly                                 |
| 4001-269  | Display Assembly (SPS)                                                |
| 4001-270  | Detector, GENESYS 20 (SPS)                                            |
| 4001-271  | Cover, GENESYS 20 Main (SPS)                                          |
| 4001-272  | Door, GENESYS 20 Lamp (SPS)                                           |
| 4001-6056 | PC Board, GENESYS 20 Mono (SPS)                                       |
| 4001-6146 | PC Board, GENESYS 20 Main (SPS)                                       |
| 4001-990S | Packing Kit, GENESYS 20 (SPS)                                         |

### **Service Tools**

H152378 - Cuvette target H152619 - Grating target H152621 - Detector target H152626 - Filter motor pinion spacer

The following tools are used on the production line and should not be used in the field (*list provided as reference only*):

- H152620 Turning mirror target tool
- H152622 Grating hold down fixture
- H152623 Grating zero order alignment tool
- H152625 Grating mount tool
- H152627 Grating motor pinion spacer
- H152630 Optical stop alignment tool
- $H152632\;$  Wavelength calibration tool
- H152634 Main mirror cementing tool

This section provides interconnect, assembly, schematic drawings and parts lists for the mechanical, electrical, and cable assemblies of the GENESYS 20 Spectrophotometer.

| NOTE                                                            |
|-----------------------------------------------------------------|
| All the mechanical assemblies are on different sheets of Thermo |
| Spectronic Drawing Number 4001-200 — "Main Assembly." (Refer    |
| to the <u>Sht#</u> Column below)                                |

| <u>FIG.</u> | ASSEMBLY DESCRIPTION                | PART NO.    | <u>REV.</u> | <u>SHT#</u> |
|-------------|-------------------------------------|-------------|-------------|-------------|
| 12-1        | Lamp Socket Assembly                | 4001-250    | Е           | 3           |
| 12-2        | Filter Motor Assembly               | 3360014-671 | Е           | 3           |
| 12-3        | Grating Motor Assembly              | 4001-251    | Е           | 3           |
| 12-4        | Fan Assembly                        | 4001-252    | Е           | 3           |
| 12-5        | Mono Motor Power Cable Assembly     | 4001-253    | Е           | 3           |
| 12-6        | Mono Motor Control Cable Assembly   | 4001-254    | Е           | 3           |
| 12-7        | Detector Cable Assembly             | 4001-255    | Е           | 3           |
| 12-8        | Power Supply Cable Assembly         | 4001-256    | Е           | 3           |
| 12-9        | Limit Switch Cable Assembly         | 4001-261    | Е           | 3           |
| 12-10       | Power Entry Cable Assembly          | 4001-262    | Е           | 3           |
| 12-11       | Filter Assembly                     | 4001-263    | Е           | 4           |
| 12-12       | Filter and Lens Assembly            | 4001-264    | Е           | 4           |
| 12-13       | Turning Mirror Assembly             | 4001-265    | Е           | 4           |
| 12-14       | Grating and Mount Assembly          | 4001-266    | Е           | 4           |
| 12-15       | Cuvette Adapter Assembly            | 4010-000    | Е           | 5           |
| 12-16       | Lamp Knob Assembly                  | 4001-267    | Е           | 5           |
| 12-17       | Entrance Slit/Illumination Assembly | 4001-268    | Е           | 5           |
| 12-18       | Display Assembly                    | 4001-269    | Е           | 5           |
| 12-19       | Detector Assembly                   | 4001-270    | E           | 5           |
| 12-20       | Main Cover Assembly                 | 4001-271    | D           | 6           |
| 12-21       | Lamp Door Assembly                  | 4001-272    | D           | 6           |
| 12-22       | Main Board                          | 4001-6046   | Κ           | 7           |
| 12-23       | Mono Motor Board                    | 4001-6056   | Κ           | 7           |
| 12-24       | Base Assembly                       | 4001-200    | С           | 7           |
| 12-25       | Main Assembly                       | 4001-200    | С           | 8           |
| 12-26       | Interface Cable - IBM PC/XT         | 336041-000  | А           | 1           |
|             |                                     |             |             |             |

12.1 Mechanical Assemblies

| <u>FIG.</u> | ASSEMBLY DESCRIPTION        | PART NO.   | <u>REV.</u> | <u>shts.</u> |
|-------------|-----------------------------|------------|-------------|--------------|
| 12-27       | Interface Cable - IBM PC/AT | 336042-000 | A           | 1            |
| 12-28       | Interface Cable - Non-IBM   | 226043-000 | A           | 1            |

## BOARDS AND SCHEMATICS (See Section 12-2):

| 12-29 | Main Board Assembly              | 4001-6024  | А | 1  |
|-------|----------------------------------|------------|---|----|
| 12-30 | Detector Board Assembly          | 4001-6034  | Κ | 1  |
| 12-31 | Main Board Assembly              | 4001-6044  | Κ | 1  |
| 12-32 | Mono Driver Board Assembly       | 4001-6054  | А | 1  |
| 12-33 | Primary Wiring                   | 4001-600   | А | 1  |
| 12-34 | Detector (Preamp) Board          | 4001-6031  | В | 1  |
| 12-35 | Mono Drive Board                 | 4001-605-1 |   | 1  |
| 12-36 | Mono Drive Board                 | 4001-605-1 |   | 2  |
| 12-37 | Processor                        | 4001-6021  | А | 1  |
| 12-38 | Memory 1 - I/O Decode            | 4001-6021  | А | 2  |
| 12-39 | Memory 2 - Oem/Optional          | 4001-6021  | А | 3  |
| 12-40 | Keyboard & Display Control       | 4001-6021  | А | 4  |
| 12-41 | Mono Drive & Analog Gain Reg.    | 4001-6021  | А | 5  |
| 12-42 | Filter Wheel & T-O-Y/Lamp Cntrl. | 4001-6021  | А | 6  |
| 12-43 | Analog Processing                | 4001-6021  | А | 7  |
| 12-44 | A / D                            | 4001-6021  | А | 8  |
| 12-45 | Lamp Power Supply                | 4001-6021  | А | 9  |
| 12-46 | Internal Printer Interface       | 4001-6021  | А | 10 |
| 12-47 | External Printer Interface       | 4001-6021  | А | 11 |
| 12-48 | RS-232 Interface                 | 4001-6021  | А | 12 |
| 12-49 | Accessory Module Interface       | 4001-6021  | А | 13 |
| 12-50 | Board Power Supply               | 4001-6021  | А | 14 |
| 12-51 | Processor                        | 4001-6041  | В | 1  |
| 12-52 | Memory 1 - I/O Decode            | 4001-6041  | В | 2  |
| 12-53 | Memory 2 - Oem/Optional          | 4001-6041  | В | 3  |
| 12-54 | Keyboard & Display Control       | 4001-6041  | В | 4  |
| 12-55 | Mono Drive & Analog Gain Reg.    | 4001-6041  | В | 5  |
| 12-56 | Filter Wheel & T-O-Y/Lamp Cntrl. | 4001-6041  | В | 6  |
| 12-57 | Analog Processing                | 4001-6041  | В | 7  |
| 12-58 | A / D                            | 4001-6041  | В | 8  |
| 12-59 | Lamp Power Supply                | 4001-6041  | В | 9  |
| 12-60 | Internal Printer Interface       | 4001-6041  | В | 10 |
| 12-61 | External Printer Interface       | 4001-6041  | В | 11 |
| 12-62 | RS232 Interface                  | 4001-6041  | В | 12 |
| 12-63 | Accessory Module Interface       | 4001-6041  | В | 13 |
| 12-64 | Power Supply Board               | 4001-6041  | В | 14 |

| <u>FIG.</u> | ASSEMBLY DESCRIPTION | PART NO.  | <u>REV.</u> | <u>shis</u> |
|-------------|----------------------|-----------|-------------|-------------|
| ACCE        | SSORIES              |           |             |             |
| 12-65       | Printer/Relay Cable  | 4001-1601 | В           | 1           |
| 12-66       | Printer Cable        | 4001-1604 | В           | 1           |
| 12-67       | Printer Assembly     | 4001-200  | А           | 1           |

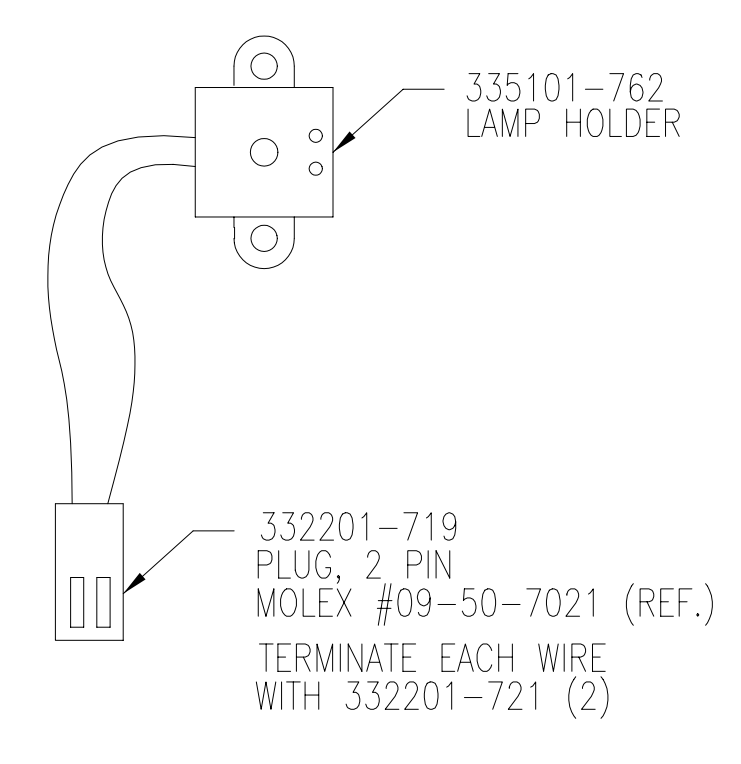

Figure 12.1 -Lamp Socket Assembly [4001-250, Rev. E]

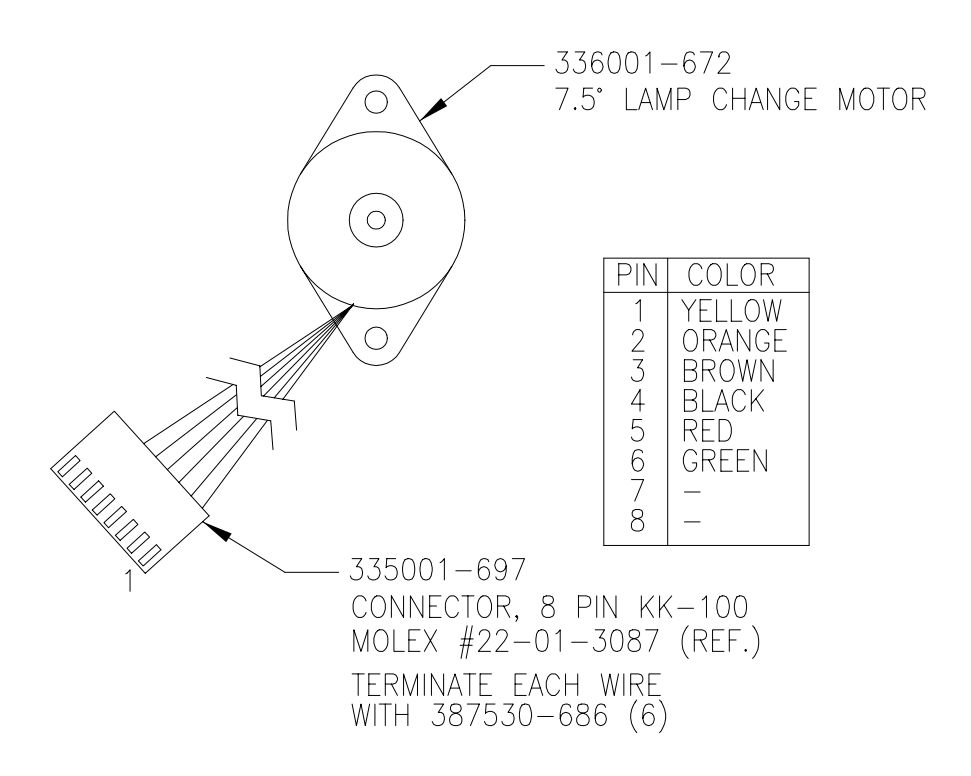

Figure 12.2 - Filter Motor Assembly [336001-671, Rev. E]

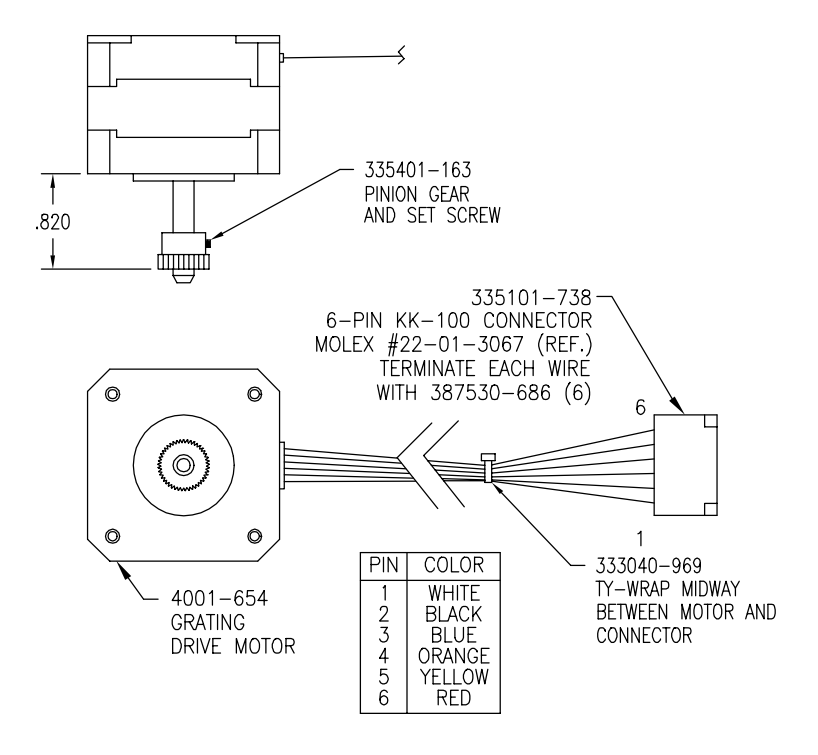

Figure 12.3 - Grating Motor Assembly [4001-251, Rev. E]

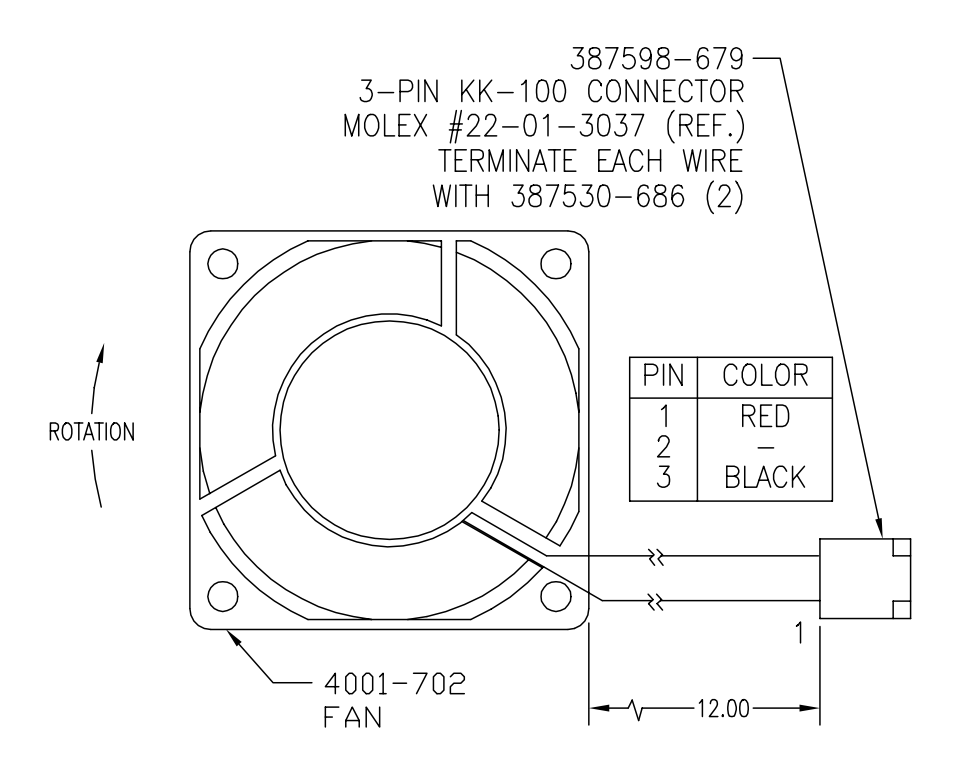

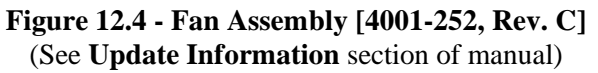

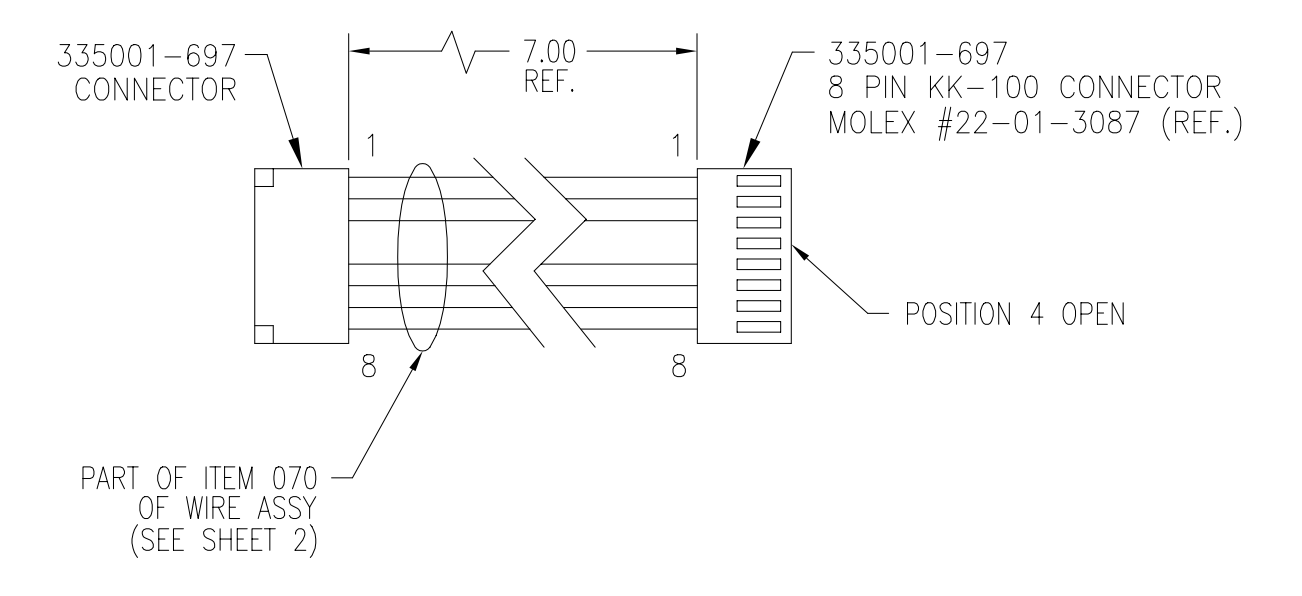

Figure 12.5 - Mono Motor Power Cable Assembly [4001-253, Rev. E]

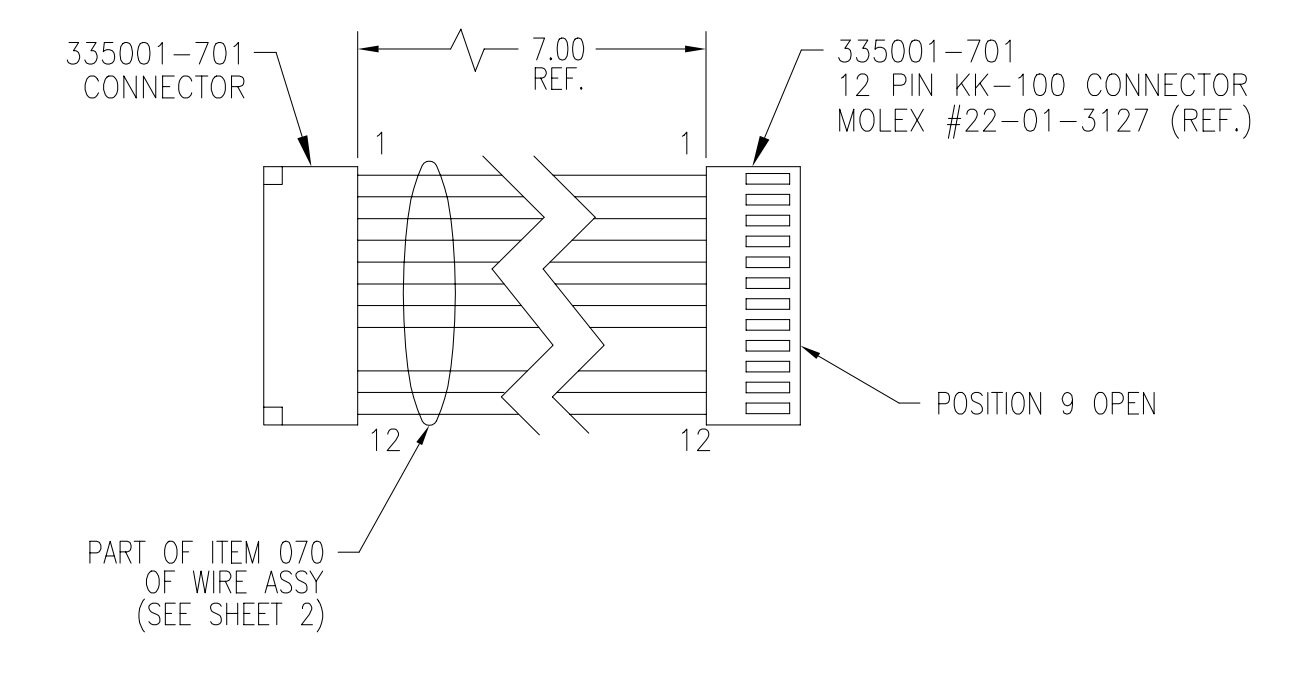

Figure 12.6 - Mono Motor Control Cable Assembly [4001-254, Rev. E]

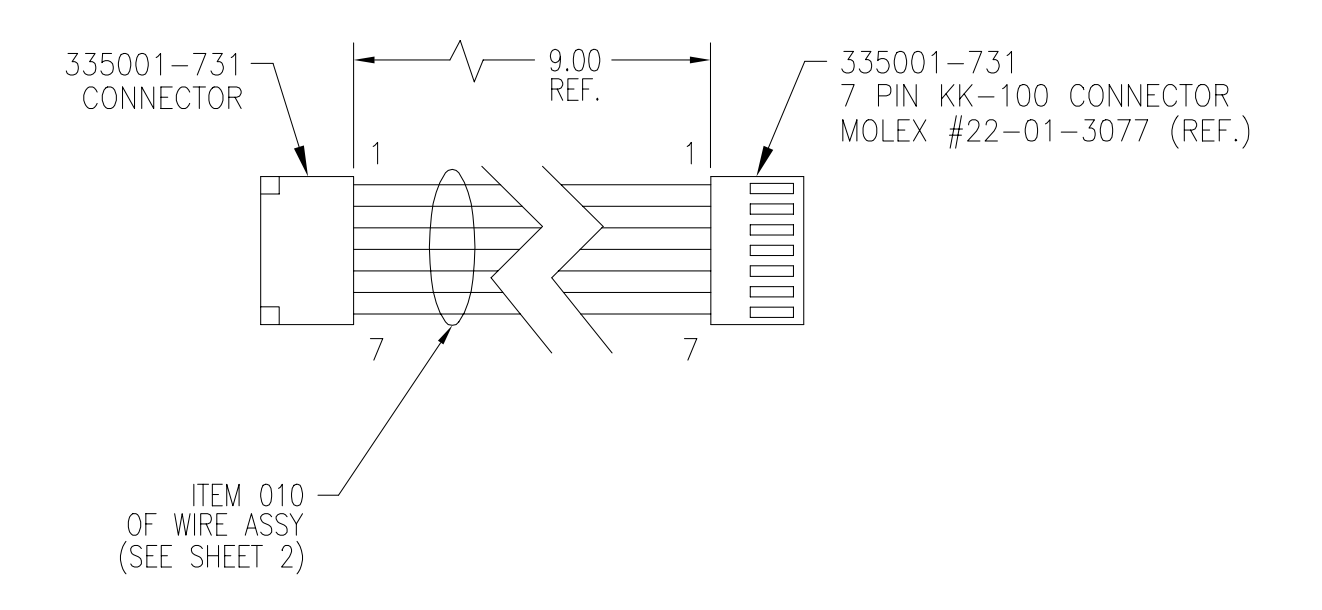

Figure 12.7 - Detector Cable Assembly [4001-255, Rev. E]

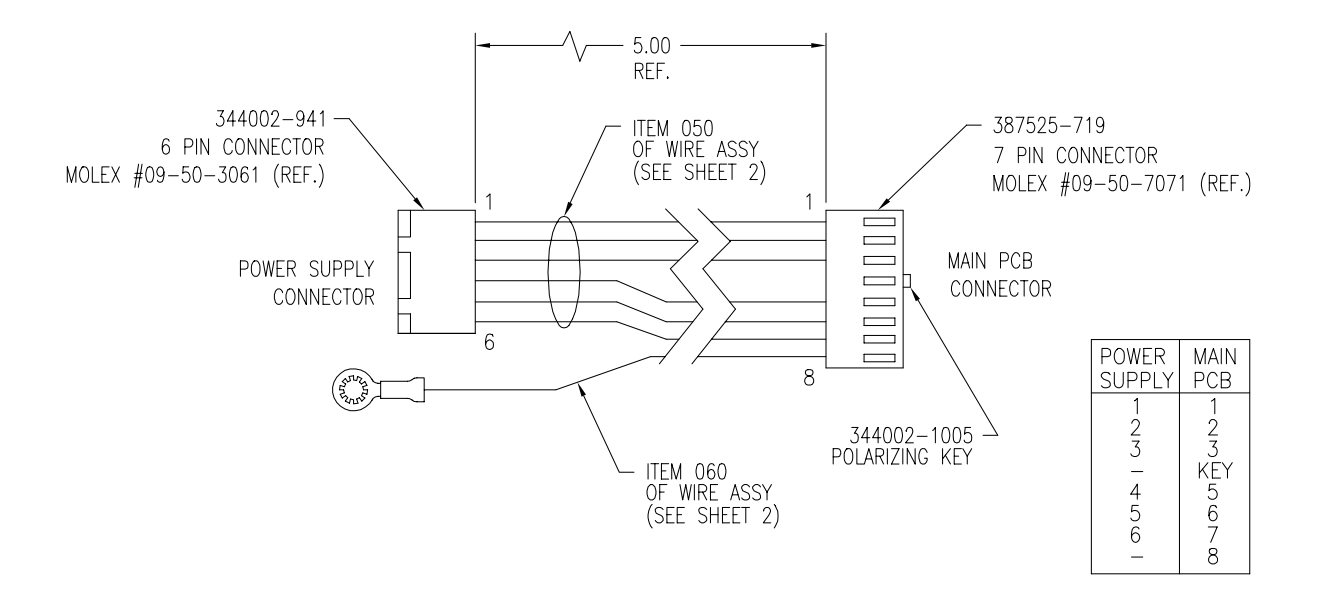

Figure 12.8 - Power Supply Cable Assembly [4001-256, Rev. E]

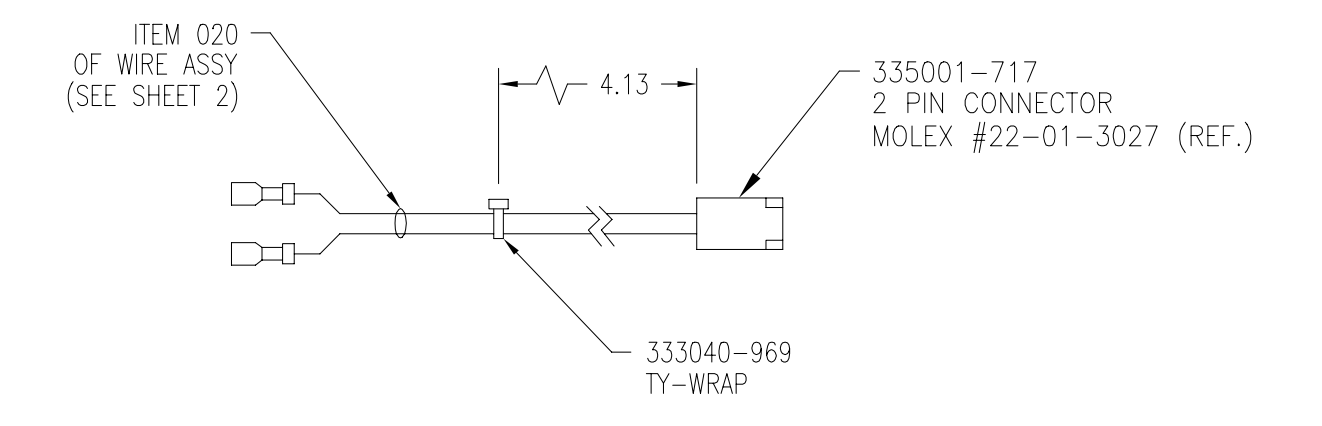

Figure 12.9 - Limit Switch Cable Assembly [4001-261, Rev. E]

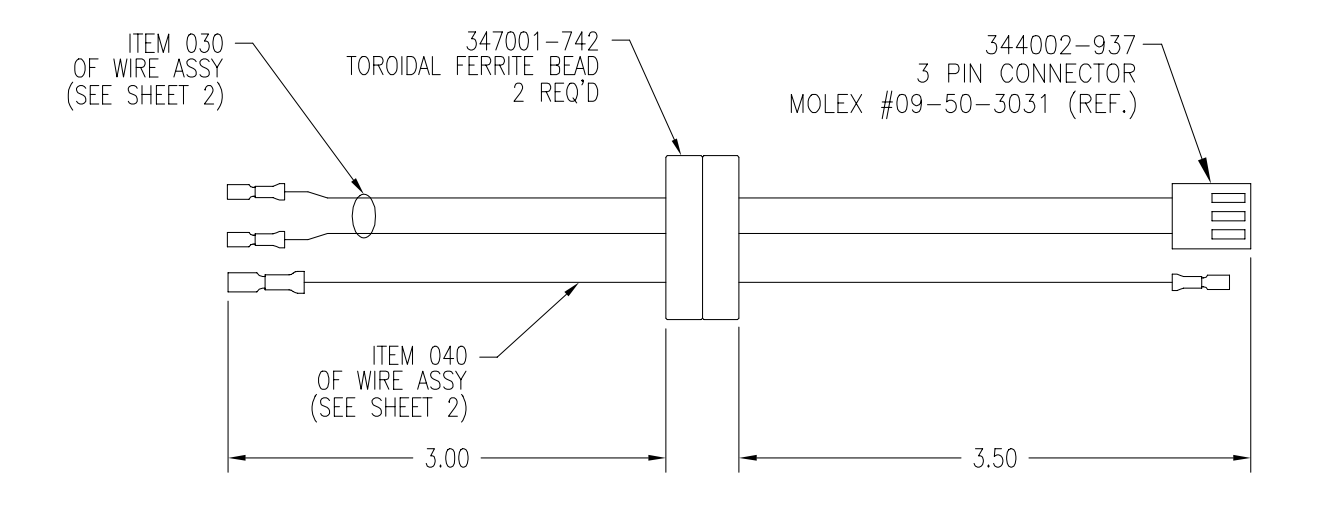

Figure 12.10 - Power Entry Cable Assembly [4001-262, Rev. E]

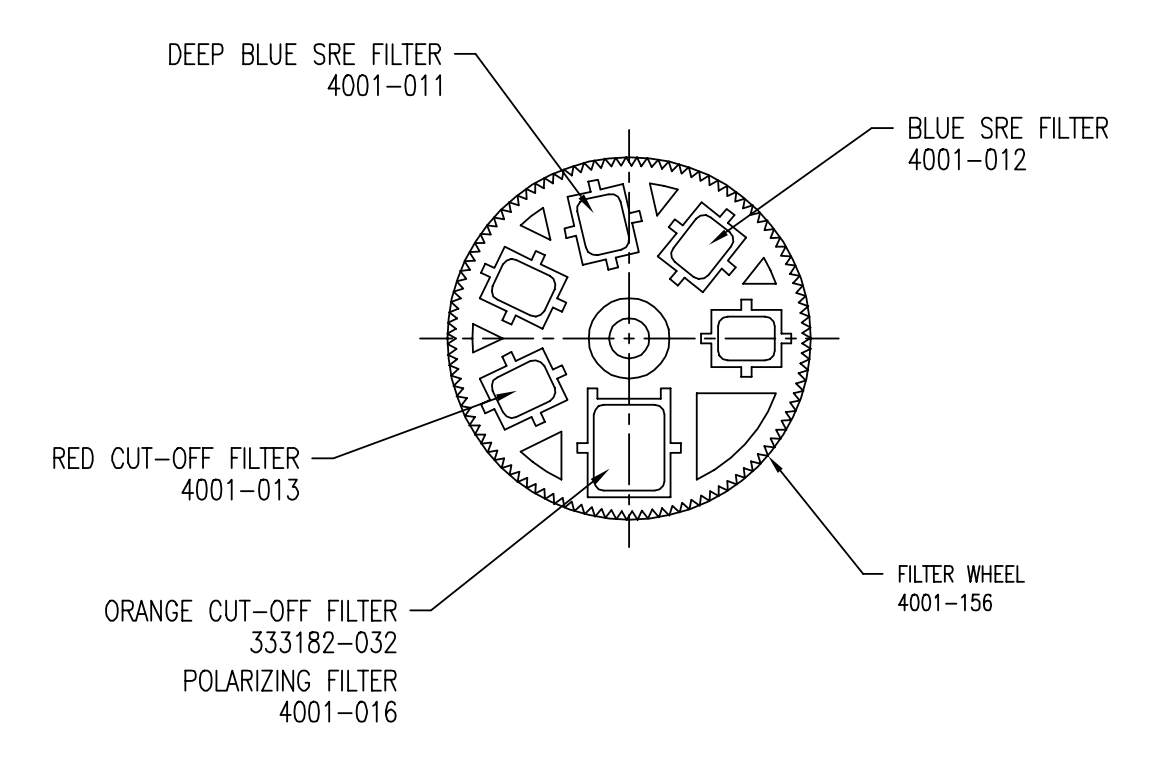

Figure 12.11 - Filter Assembly [4001-263, Rev. E]

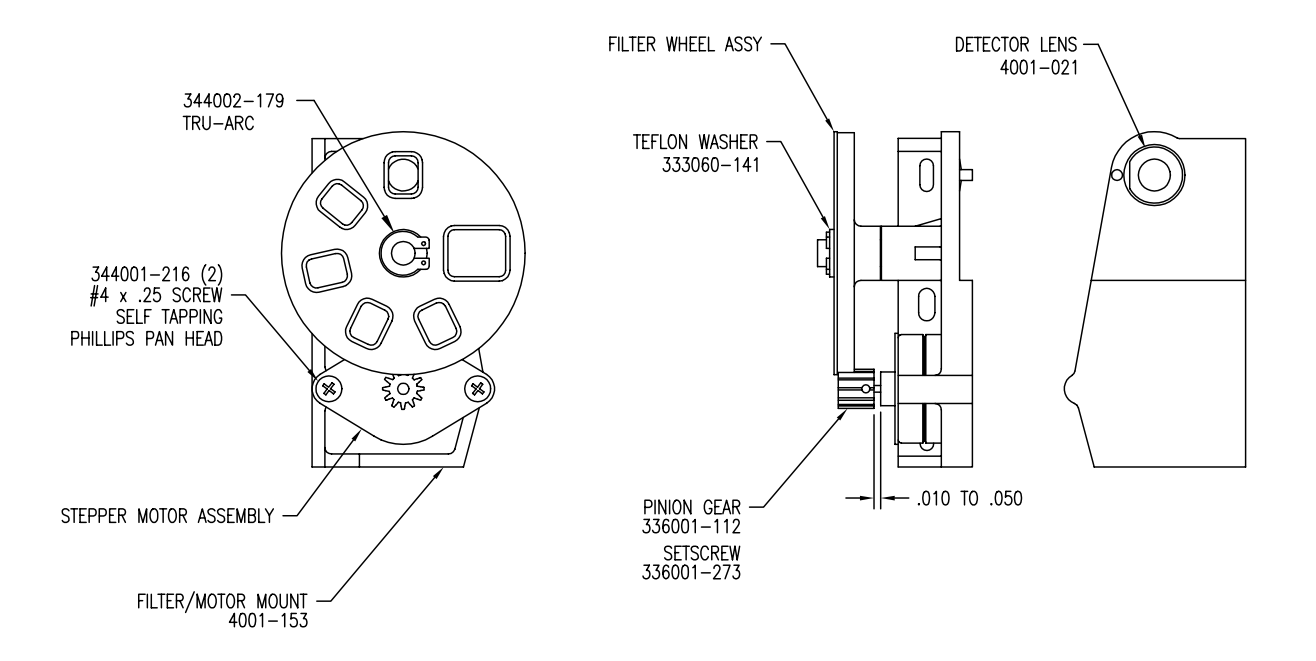

Figure 12.12 - Filter & Lens Assembly [4001-264, Rev. G]

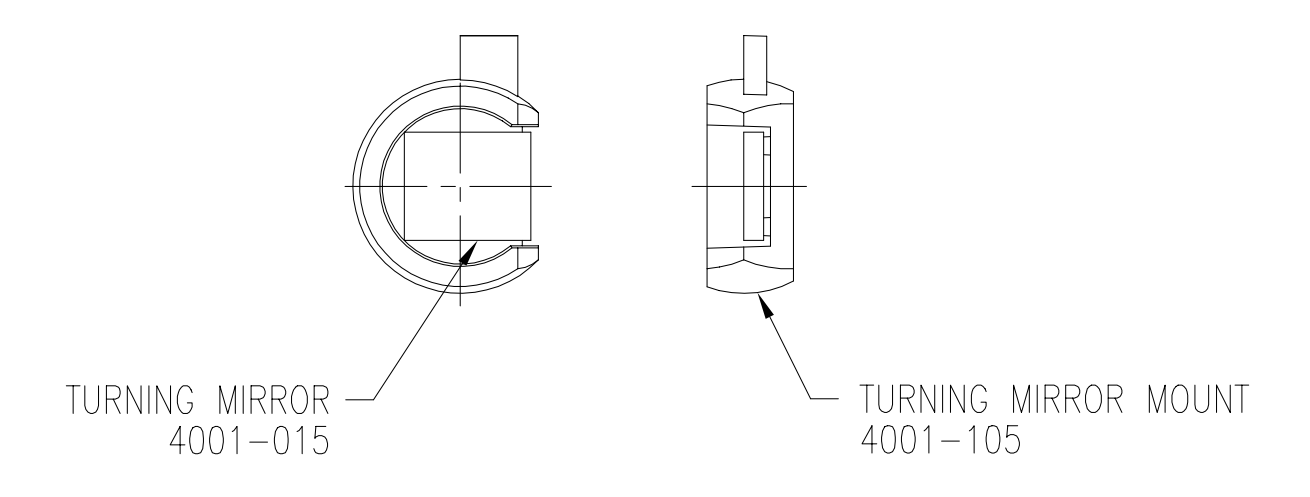

Figure 12.13 - Turning Mirror Assembly [4001-265, Rev. E]

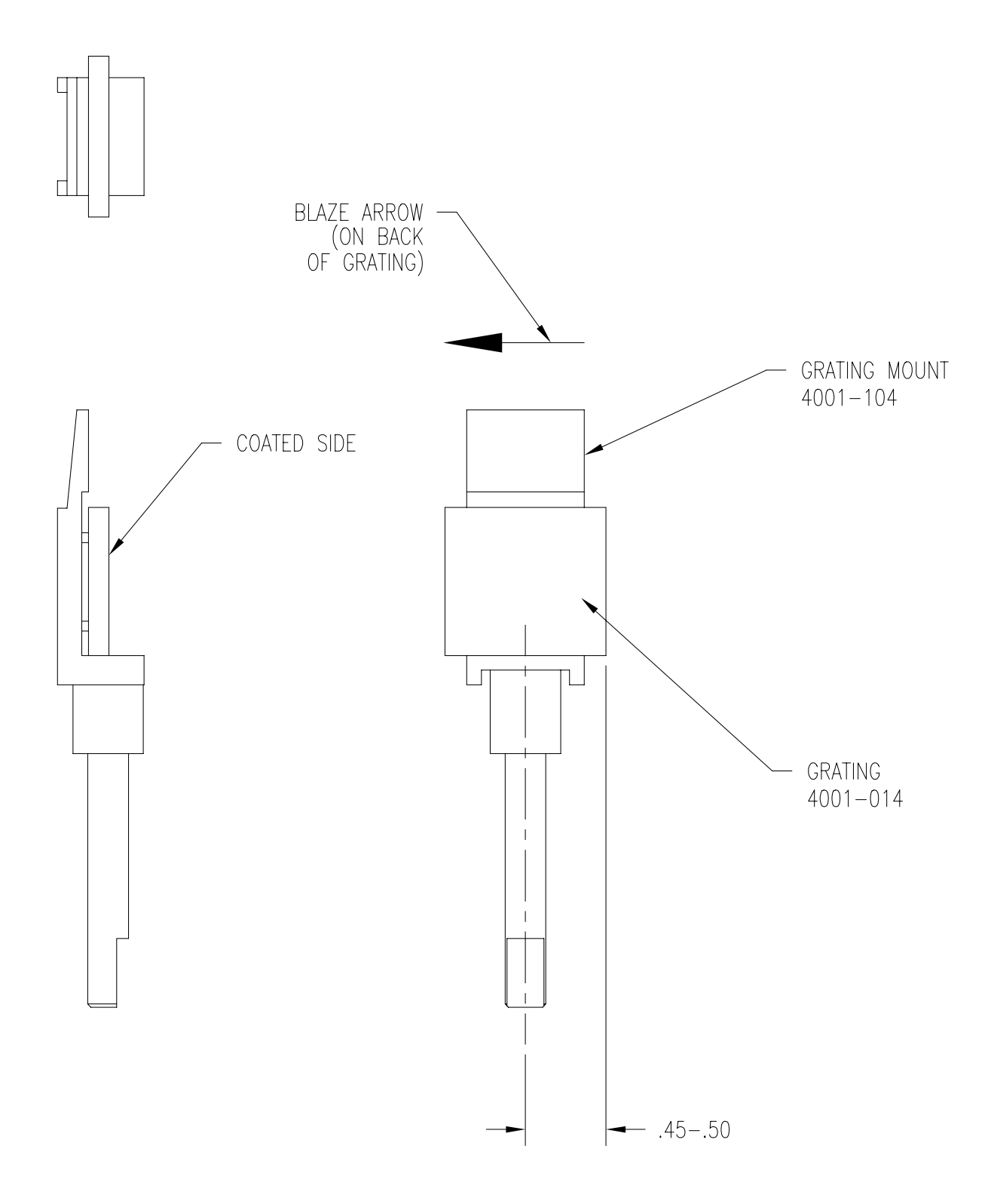

Figure 12.14 - Grating & Mount Assembly [4001-266, Rev. E]

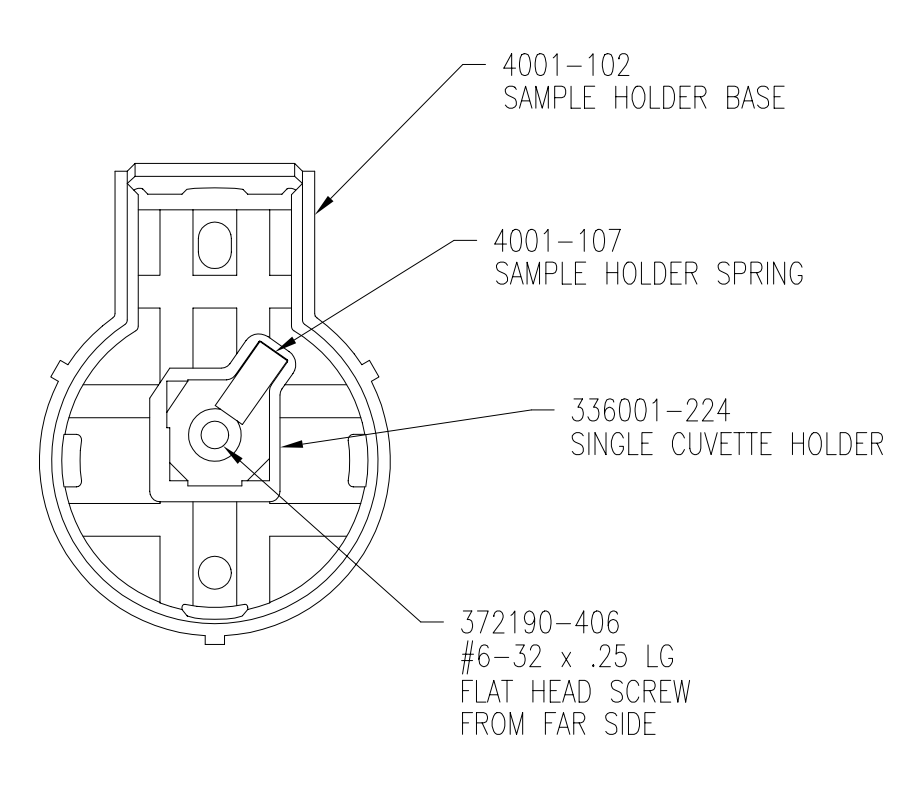

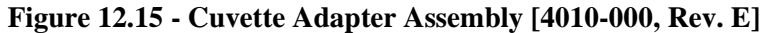

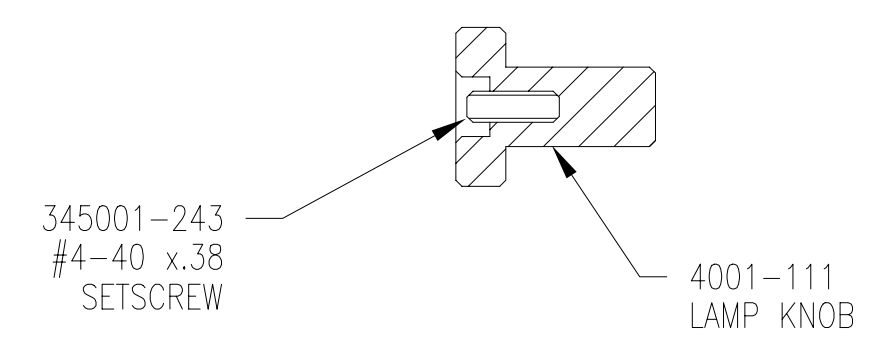

Figure 12.16 - Lamp Knob Assembly [4001-267, Rev. E]

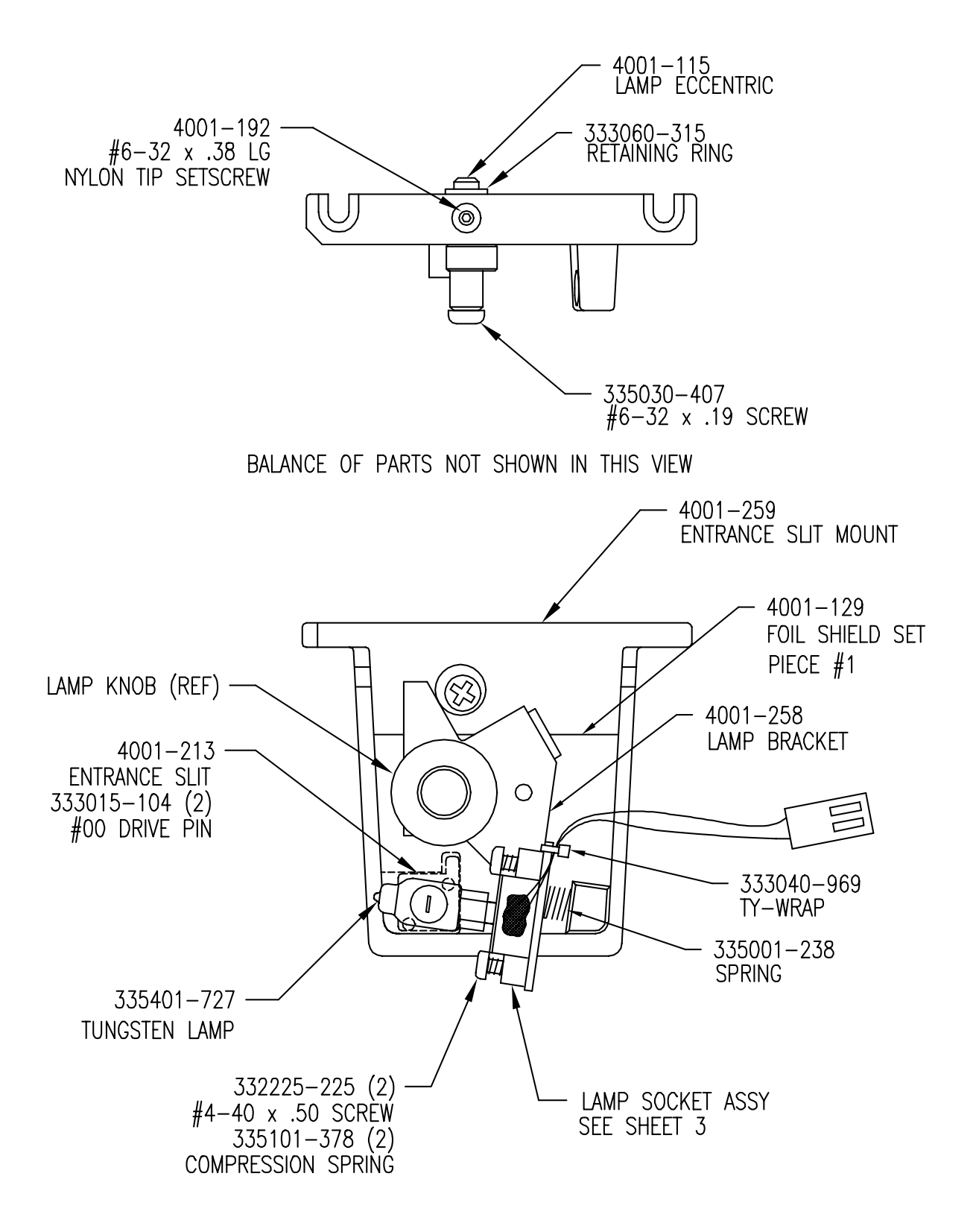

Figure 12.17 - Entrance Slit / Illumination Assembly [4001-268, Rev. E]

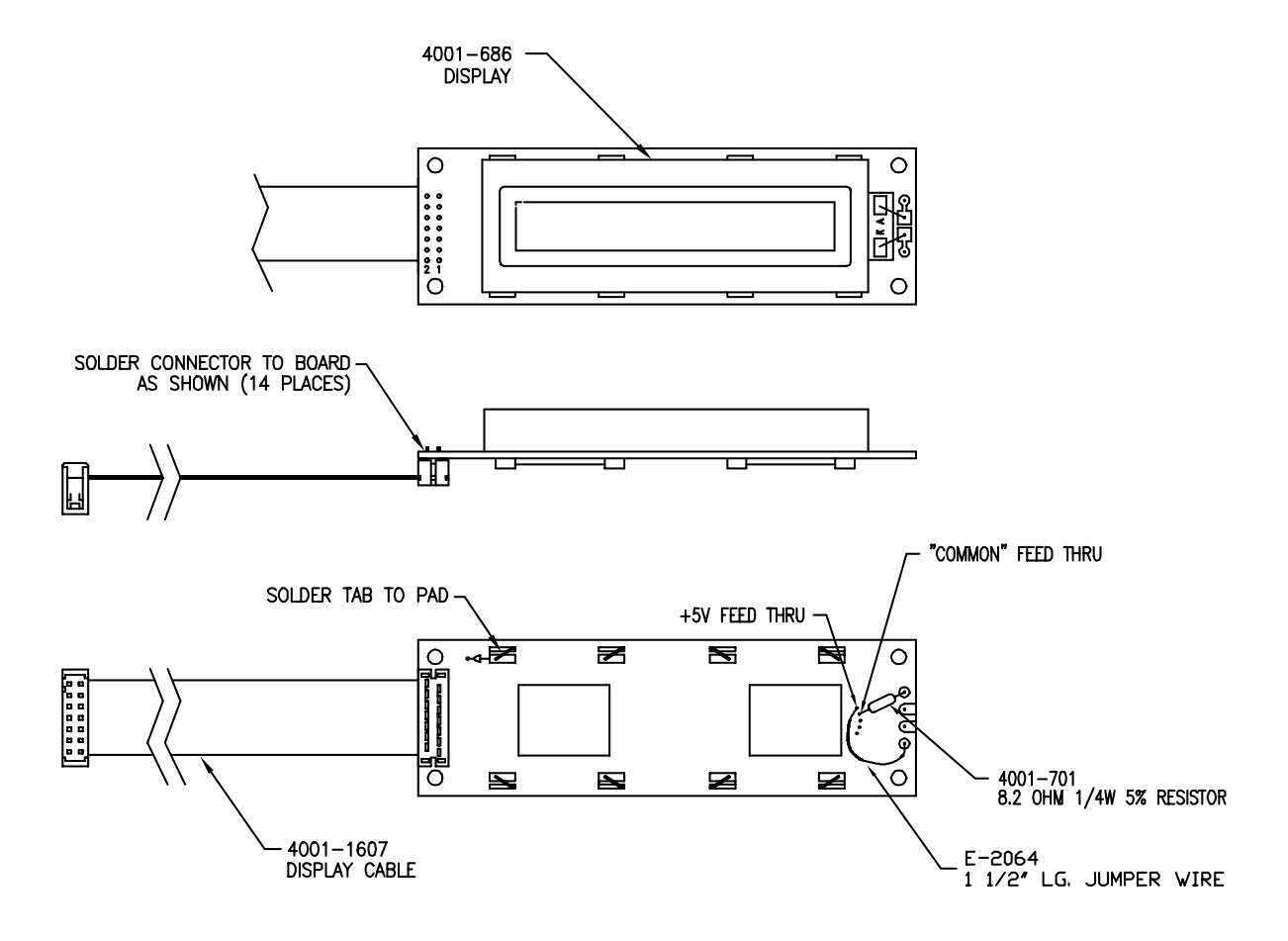

Figure 12.18 - Display Assembly [4001-269, Rev. E]

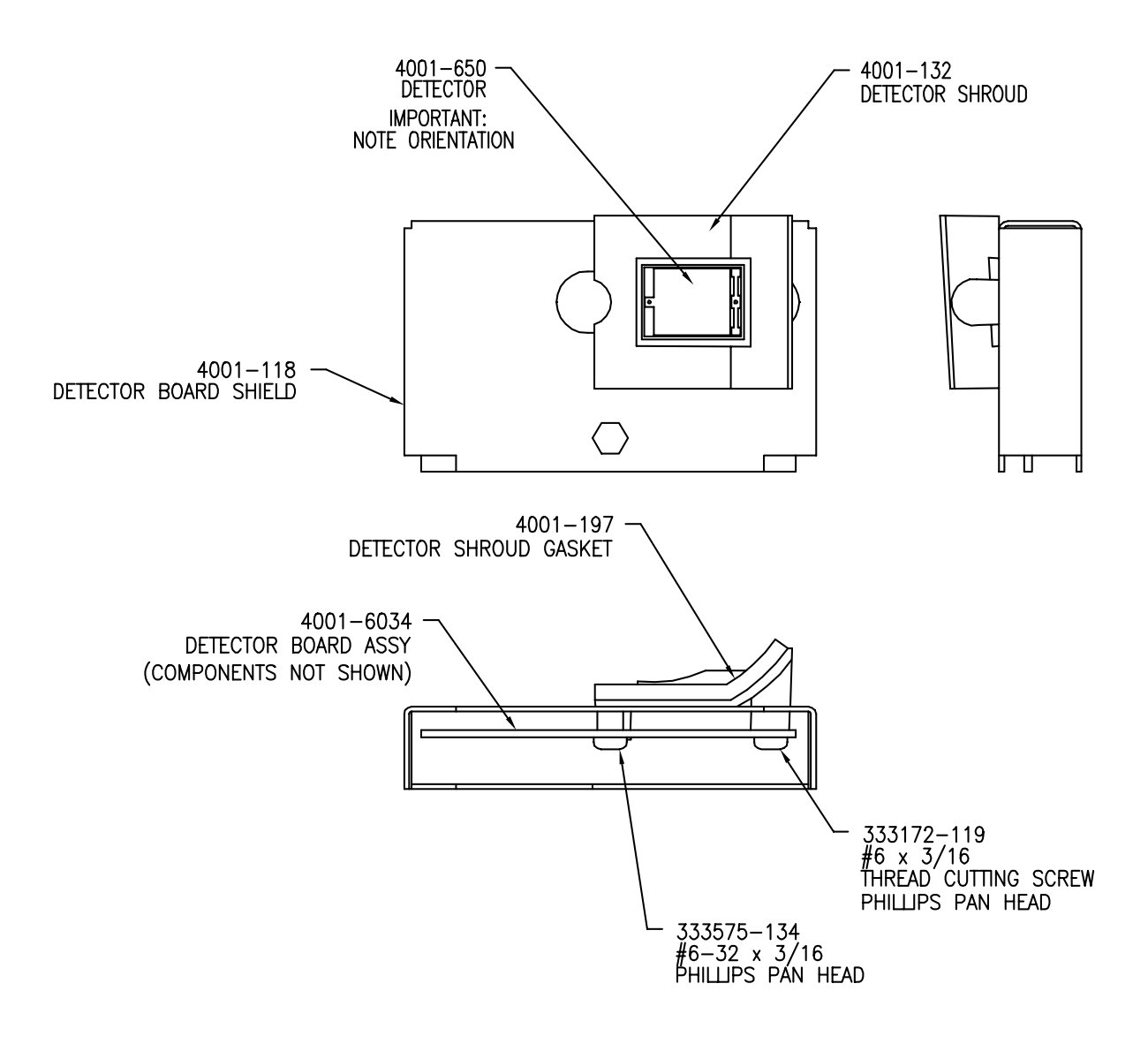

Figure 12.19 - Detector Assembly [4001-270, Rev. E]

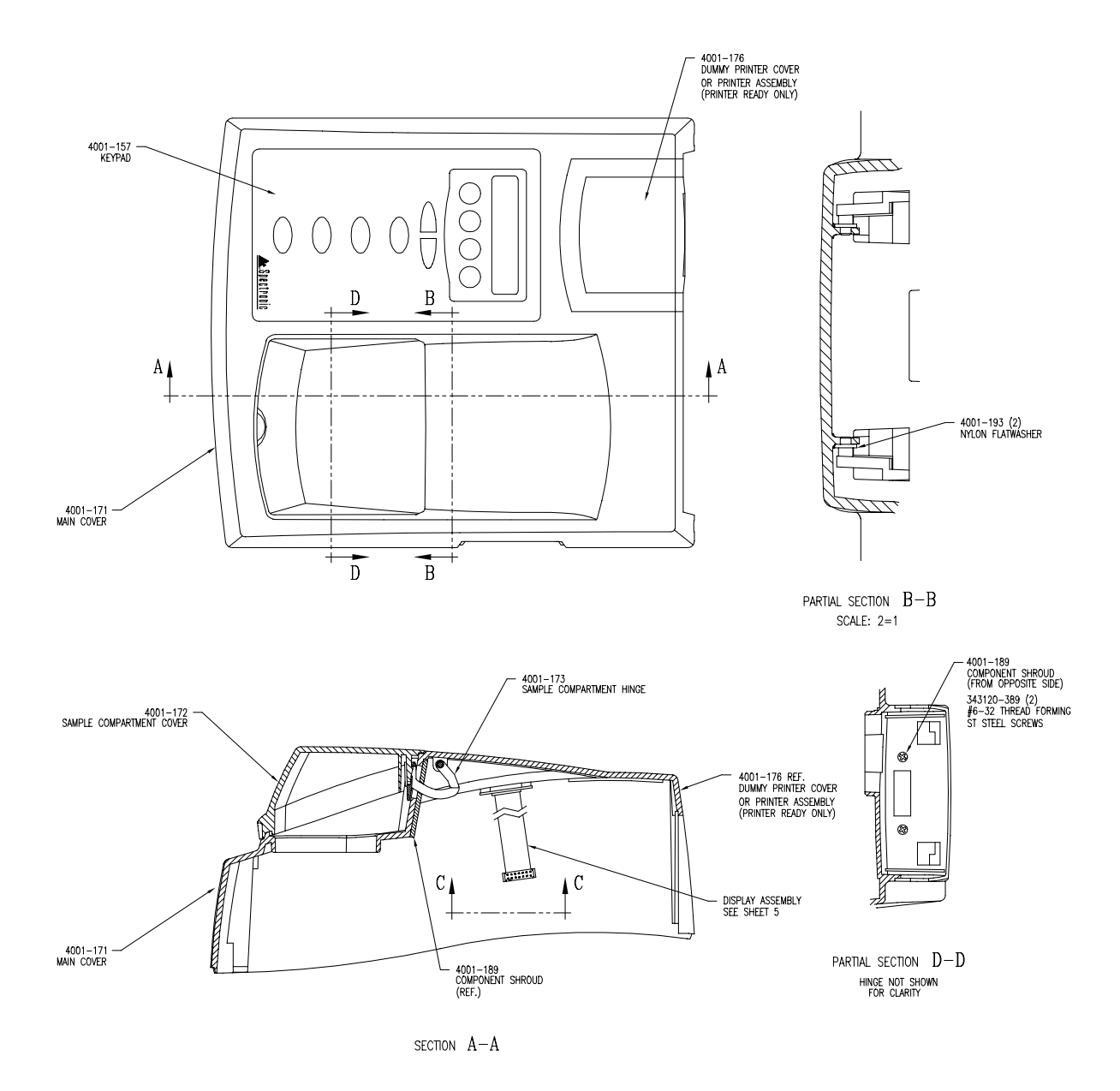

Figure 12.20 - Main Cover Assembly [4001-271, Rev. D]

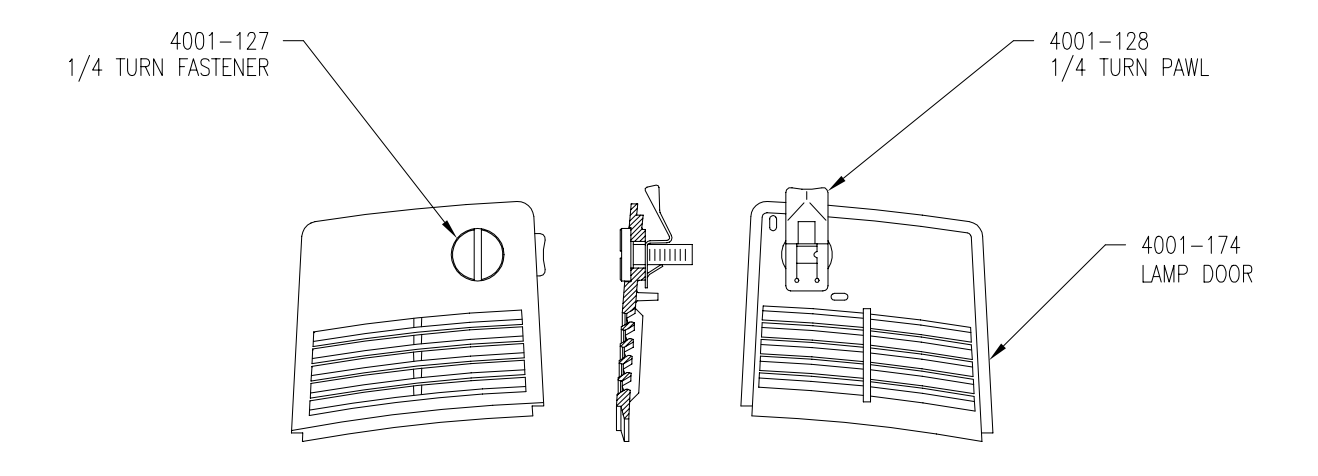

Figure 12.21 - Lamp Door Assembly [4001-272, Rev. D]

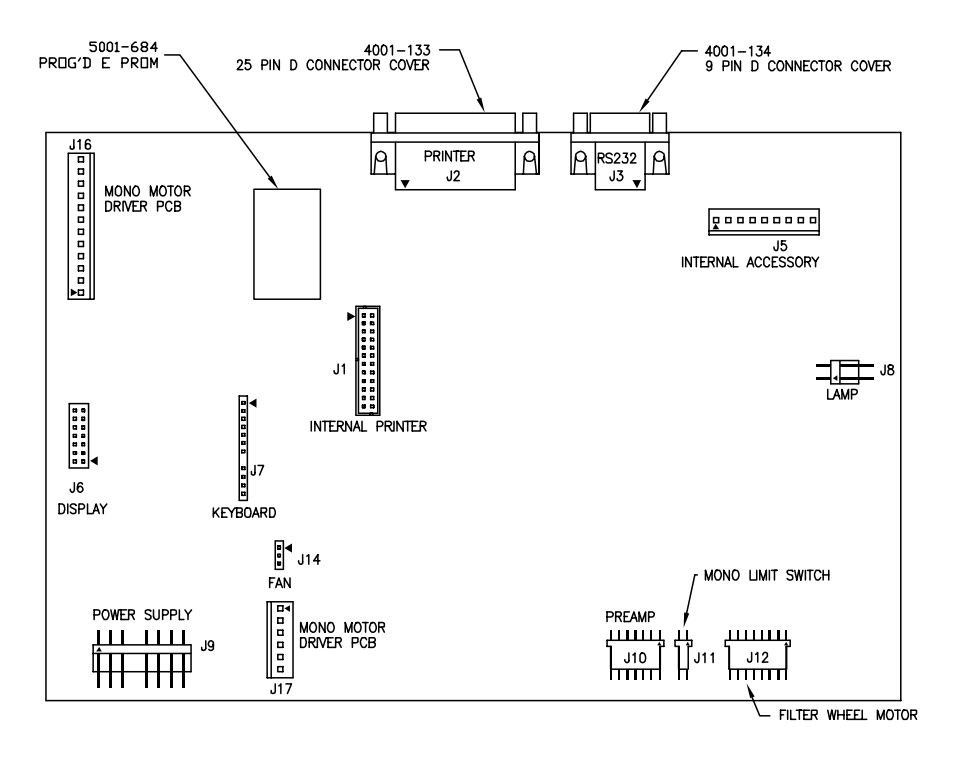

Figure 12.22 - Main Board [4001-6046, Rev. K]

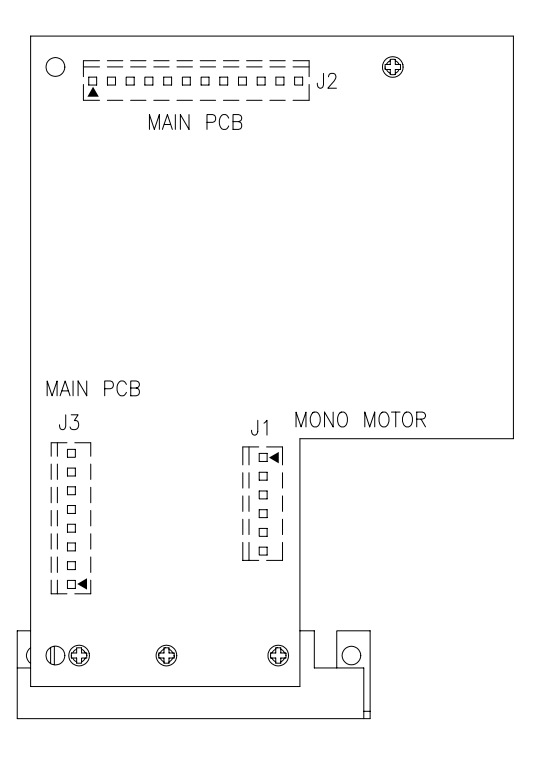

Figure 12.23 - Mono Motor Board [4001-6056, Rev. K]

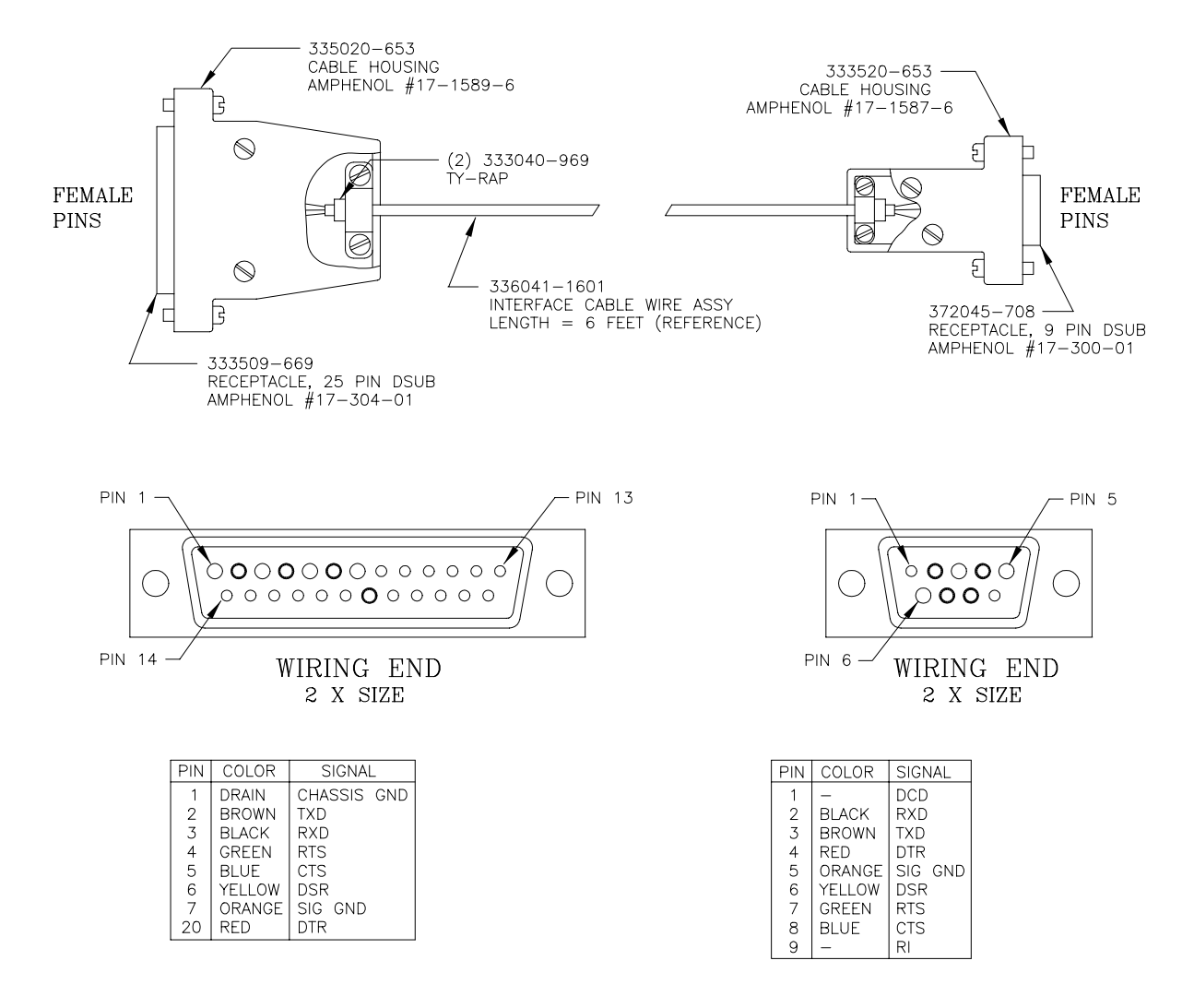

Figure 12.26 - Interface Cable - IBM PC/XT [336041-1602, Sht. 1, Rev. A]

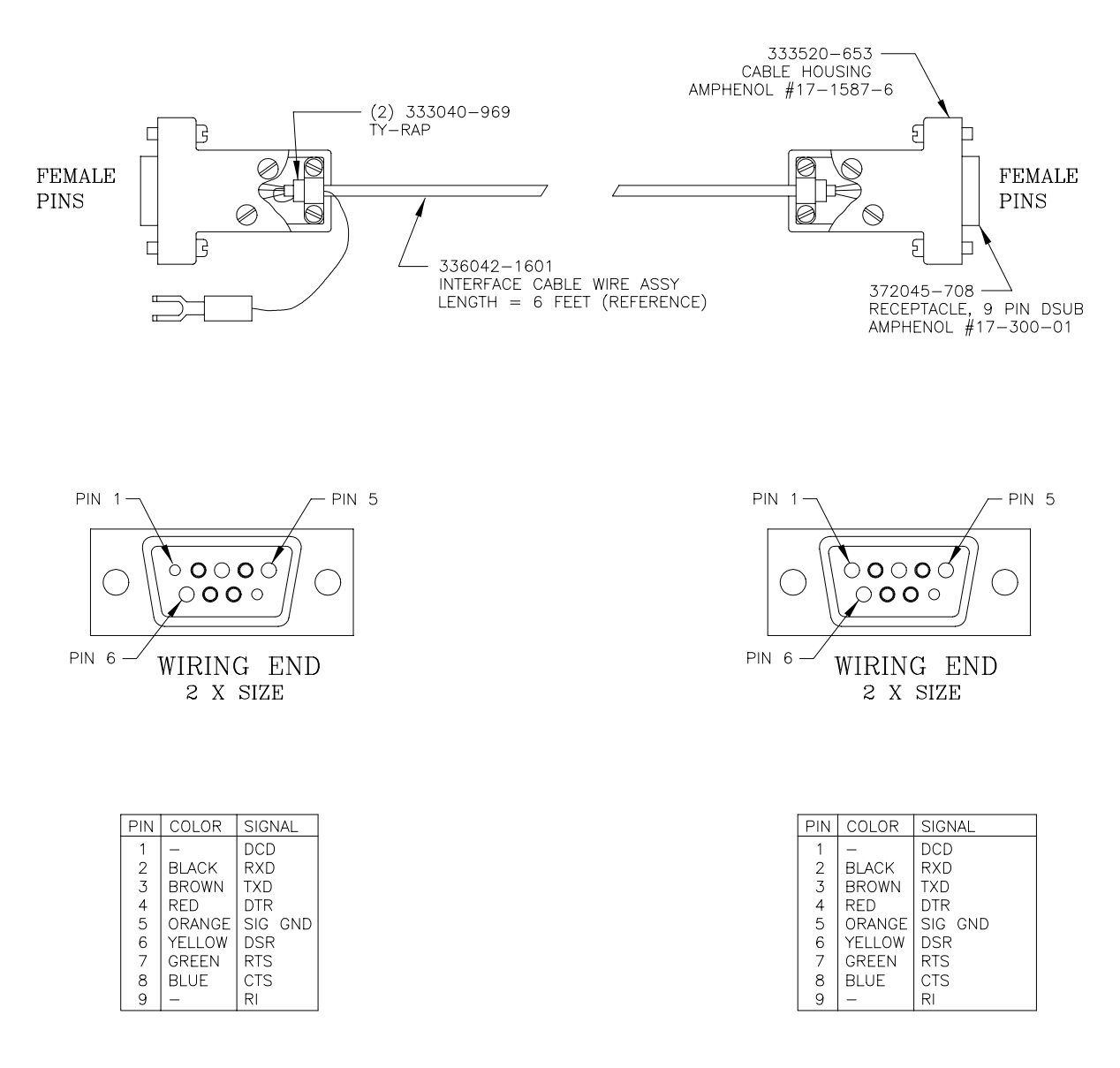

Figure 12.27 - Interface Cable - IBM PC/AT [335942-000, Sht. 1, Rev. A]

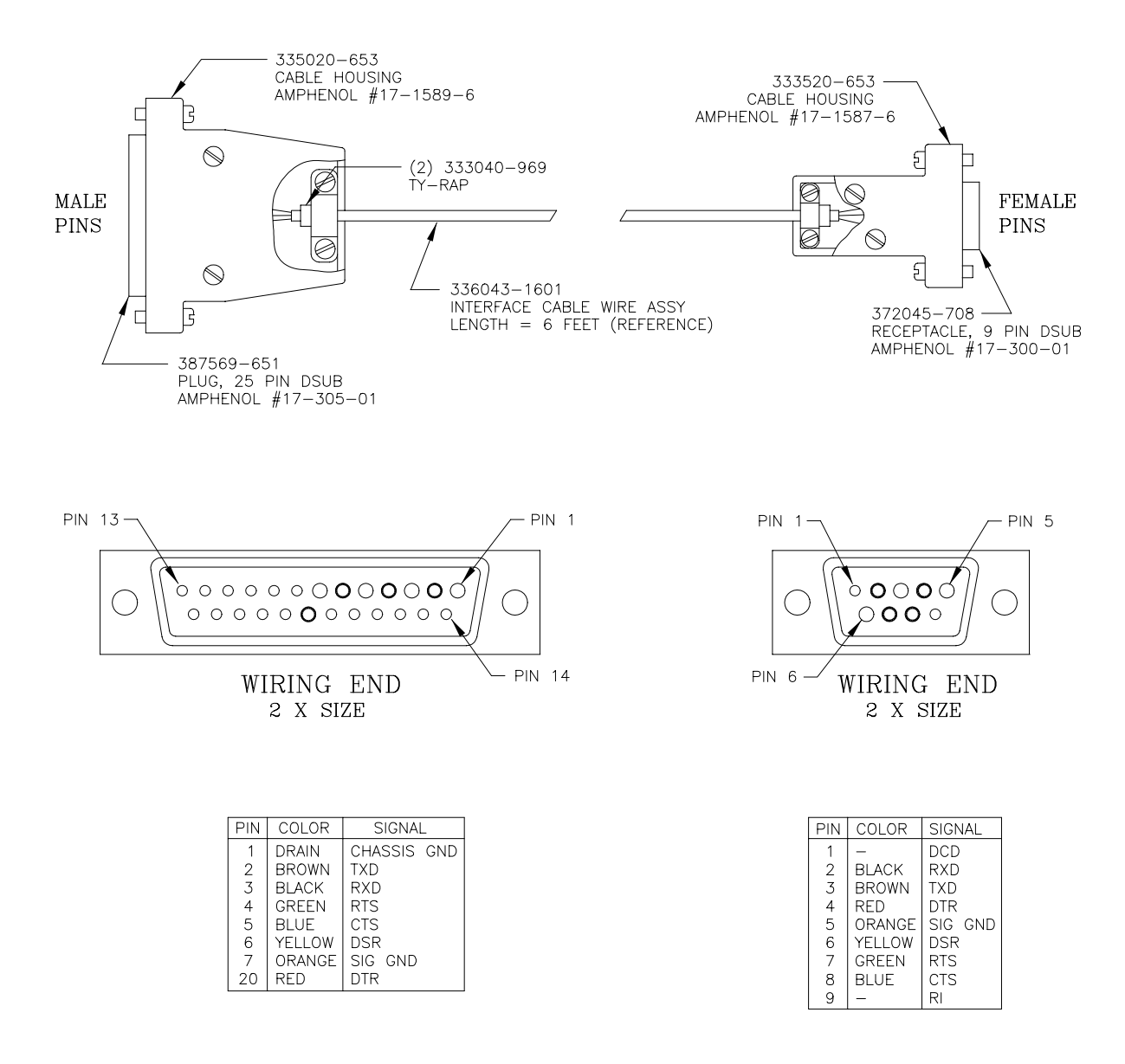

Figure 12.28 - Interface Cable - Non-IBM [336043-000, Sht. 1, Rev. A]

# 12.2 Boards and Schematics

| Main Board Assembly [4001-6024, Rev. A] |                                   |  |
|-----------------------------------------|-----------------------------------|--|
| <u>Ref. Des.</u>                        | Description                       |  |
| 1                                       | Main Doord                        |  |
| 1                                       | Heateink Thermellov #6042DD       |  |
| 2                                       | neatsink, Thermanoy #0045Pb       |  |
| B1                                      | Not Presently Used                |  |
| BZ1                                     | Beeper                            |  |
| C1                                      | Capacitor Cerm., .1 Mfd 50V       |  |
| C2                                      | Capacitor Tant., 4.7 Mfd 10V      |  |
| C3                                      | Capacitor Tant., 10 Mfd 20V       |  |
| C4                                      | S/A C1 .1 Mfd 50V Cerm.           |  |
| C5                                      | S/A C1. 1 Mfd 50V Cerm.           |  |
| C6                                      | Capacitor Elect., 47 Mfd 10V      |  |
| C7                                      | S/A C1 .1 Mfd 50V Cerm.           |  |
| C8                                      | S/A C1 .1 Mfd 50V Cerm.           |  |
| C9                                      | S/A C1 .1 Mfd 50V Cerm.           |  |
| C10                                     | S/A C1 .1 Mfd 50V Cerm.           |  |
| C11                                     | Not Presently Used                |  |
| C12                                     | Not Presently Used                |  |
| C13                                     | Capacitor Cerm., 27 Pf 27V        |  |
| C14                                     | S/A C13 27 Pf 27V Cerm.           |  |
| C15                                     | S/A C1 .1 Mfd 50V Cerm.           |  |
| C16                                     | Capacitor Tant., 1 Mfd 20V        |  |
| C17                                     | Capacitor Elect., 470 Mfd 35V     |  |
| C18                                     | S/A C17 470 Mfd 35V Tant.         |  |
| C19                                     | S/A C1 .1 Mfd 50V Cerm.           |  |
| C20                                     | Capacitor Cerm., .22 Mfd 50V      |  |
| C21                                     | S/A C6 47 Mfd 20V Tant.           |  |
| C22                                     | S/A C3 10 Mfd 20V Tant.           |  |
| C23                                     | S/A C2 4.7 Mfd 10V Tant.          |  |
| C24                                     | S/A C3 10 Mfd 20V Tant.           |  |
| C25                                     | S/A C3 10 Mfd 20V Tant.           |  |
| C26                                     | S/A C2 4.7 Mfd 10V Tant.          |  |
| C27                                     | S/A C2 4.7 Mfd 10V Tant.          |  |
| C28                                     | Capacitor Polycarb., .068 Mfd 50V |  |
| C29                                     | Capacitor Film., .001 Mfd 200V    |  |
| C30                                     | S/A C1 .1 Mfd 50V Cerm.           |  |

| <u>Ref. Des.</u> | <b>Description</b>                   |
|------------------|--------------------------------------|
| C31              | S/A C1 .1 Mfd 50V Cerm.              |
| C32              | S/A C1 .1 Mfd 50V Cerm.              |
| C33              | S/A C1 .1 Mfd 50V Cerm.              |
| C34              | S/A C1 .1 Mfd 50V Cerm.              |
| C35              | Capacitor Polycarb., .1 Mfd 100V     |
| C36              | Capacitor Cerm., .022 Mfd 50V        |
| C37              | Capacitor Polyprop., .1 Mfd 100V     |
| C38              | S/A C1 .1 Mfd 50V Cerm.              |
| C39              | S/A C1 .1 Mfd 50V Cerm.              |
| C40              | S/A C1 .1 Mfd 50V Cerm.              |
| C41              | S/A C3 10 Mfd 20V Tant.              |
| D1               | Diode, 1N914                         |
| D2               | Not Presently Used                   |
| D3               | S/A D1 1N914                         |
| D4               | S/A D1 1N914                         |
| D5               | Zener Diode, 1N4693A                 |
| D6               | Schottky Diode, 1N5822               |
| D7               | Diode, 1N4001                        |
| D8               | S/A D7 1N4001                        |
| D9               | S/A D7 1N4001                        |
| D10              | Not Presently Used                   |
| D11              | S/A D1 1N914                         |
| D12              | S/A D7 1N4001                        |
| D13              | S/A D7 1N4001                        |
| D14              | S/A D7 1N4001                        |
| D15              | S/A D7 1N4001                        |
| D16              | S/A D1 1N914                         |
| D17              | S/A D1 1N914                         |
| D18              | S/A D7 1N4001                        |
| J1               | Wafer, Metric Polarized, Dual Row    |
|                  | 24 Pin, Molex #87331-2420            |
| J2               | Connector, 25 Pin Female D-Sub       |
|                  | Holmberg #H2R25RA29BS                |
| J3               | Connector, 9 Pin Male D-Sub          |
|                  | Holmberg #H2M09RA29BS                |
| J4               | Connector, 25 Pin Male D-Sub         |
|                  | Holmberg #H2M25RA29BS                |
| J5               | Wafer, Polarized 9 Pin               |
|                  | KK156, Molex #26-51-0093             |
| J6               | Wafer, Non-Polarized Dual Row 14 Pin |
|                  | . 100 Centers, Ansley #609-64 82D-2  |

| <u>Ref. Des.</u> | Description                        |
|------------------|------------------------------------|
| J7               | Wafer, Non-Polarized 12 Pin        |
|                  | KK100, Molex #22-03-2121           |
| J8               | Wafer, Right Angle Polarized 2 Pin |
|                  | KK156, Molex #26-48-1024           |
| J9               | Wafer, Right Angle Polarized 8 Pin |
|                  | KK156, Molex #26-48-1084           |
| J10              | Wafer, Right Angle Polarized 7 Pin |
|                  | KK100, Molex #22-05-3071           |
| J11              | Wafer, Right Angle Polarized 2 Pin |
|                  | KK100, Molex #22-05-3021           |
| J12              | Wafer, Right Angle Polarized 8 Pin |
|                  | KK100, Molex #22-05-3081           |
| J13              | Wafer, Right Angle Polarized 6 Pin |
|                  | KK100, Molex #22-05-3061           |
| L1               | Ferrite Bead, 68 Ohm               |
| L2               | Inductor, 100 uH                   |
|                  |                                    |
| Q1               | Transistor, 2N3904                 |
| Q2               | Transistor, MPSA64                 |
|                  |                                    |
| R1               | Potentiometer, 20 K                |
|                  | Bourns #3386P series               |
| R2               | Resistor CF, 47 K 5% 1/4W          |
| R3               | Resistor CF, 470 Ohm 5% 1/4W       |
| R4               | Resistor CF, 10 K 5% 1/4W          |
| R5               | S/A R3 470 Ohm 5% 1/4W CF          |
| R6               | S/A R3 470 Ohm 5% 1/4W CF          |
| R7               | Not Presently Used                 |
| R8               | Resistor MF, 1.10 K 1% 1/4W        |
| R9               | Resistor MF, 18.2 K 1% 1/4W        |
| R10              | Resistor MF, 15.4 K 1% 1/4W        |
| R11              | S/A R4 10 K 5% 1/4W CF             |
| R12              | Resistor CC, 0.27 Ohm 5% 1W        |
| R13              | Resistor CF, 68 K 5% 1/4W          |
| R14              | S/A R13 68 K 5% 1/4W CF            |
| R15              | S/A R8 1.10 K 1% 1/4W MF           |
| R16              | Resistor MF, 205 Ohm 1% 1/4W       |
| R17              | Resistor MF, 634.0 K 1% 1/4W       |
| R18              | Resistor MF, 10.0 K 1% 1/4W        |
| R19              | Resistor MF, 4.99 K 1% 1/4W        |
| R20              | S/A R2 47 K 5% 1/4W CF             |
| R21              | S/A R4 10 K 5% 1/4W CF             |

| <u>Ref. Des.</u> | <b>Description</b>          |
|------------------|-----------------------------|
| R22              | S/A R17 634.0 K 1% 1/4W MF  |
| R23              | S/A R19 4.99 K 1% 1/4W MF   |
| R24              | S/A R18 10.0 K 1% 1/4W MF   |
| R25              | Resistor MF, 1.00 K 1% 1/4W |
| R26              | Resistor MF, 49.9 K 1% 1/4W |
| R27              | S/A R4 10 K 5% 1/4W CF      |
| R28              | S/A R25 1.00 K 1% 1/4W MF   |
| R29              | Resistor MF, 2.49 K 1% 1/4W |
| R30              | S/A R17 634.0 K 1% 1/4W MF  |
| R31              | S/A R3 470 Ohm 5% 1/4W CF   |
| R32              | Resistor MF, 1.50 M 1% 1/4W |
| R33              | S/A R19 4.99 K 1% 1/4W MF   |
| R34              | S/A R19 4.99 K 1% 1/4W MF   |
| R35              | S/A R29 2.49 K 1% 1/4W MF   |
| R36              | S/A R2 47 K 5% 1/4W CF      |
| R37              | S/A R4 10 K 5% 1/4W CF      |
|                  |                             |
| U1               | Not Presently Used          |
| U2               | Not Presently Used          |
| U3               | Programmed AM27C512         |
| U4               | IC X28C16                   |
| U5               | IC 74HC373                  |
| U6               | IC 74HC244                  |
| U7               | IC 74HC00                   |
| U8               | IC MC145406                 |
| U9               | IC 74HC374                  |
| U10              | S/A U9 74HC374              |
| U11              | IC 74HC257                  |
| U12              | IC DS1233D-10               |
| U13              | IC 74HC08                   |
| U14              | IC 74HC138                  |
| U15              | IC 74HC240                  |
| U16              | S/A U9 74HC374              |
| U17              | IC 74HC273                  |
| U18              | S/A U17 74HC273             |
| U19              | S/A U15 74HC240             |
| U20              | S/A U17 74HC273             |
| U21              | Not Presently Used          |
| U22              | IC 80C251                   |
| U23              | IC 74HC04                   |
| U24              | IC 74HC139                  |
| U25              | IC 74HC154                  |
| U26              | IC MC34166T                 |

| <u>Ref. Des.</u> | <b>Description</b>                    |
|------------------|---------------------------------------|
| U27              | IC TL071CP                            |
| U28              | IC LM78L05                            |
| U29              | IC LM337T                             |
| U30              | IC LM78L08                            |
| U31              | IC CD4051                             |
| U32              | IC 74HC132                            |
| U33              | S/A U17 74HC273                       |
| U34              | S/A U17 74HC273                       |
| U35              | S/A U17 74HC273                       |
| U36              | S/A U17 74HC273                       |
| U37              | IC ULN2803                            |
| U38              | S/A U13 74HC08                        |
| U39              | S/A U37 ULN2803                       |
| U40              | IC TLC2272CP                          |
| U41              | IC TL072P                             |
| U42              | IC MC1404U5 (REF 02)                  |
| U43              | IC CD4053 (MC14053)                   |
| U44              | IC DAC08                              |
|                  |                                       |
| W1               | Copper Connection on Board            |
| W2               | Copper Connection on Board            |
| W3               | Copper Connection on Board            |
| W4               | Copper Connection on Board            |
| W5               | Copper Connection on Board            |
| W6               | Not Presently Used                    |
| W7               | Not Presently Used                    |
| W8               | Not Presently Used                    |
| W9               | Copper Connection on Board            |
|                  |                                       |
| XBT1             | Not Presently Used                    |
| VI1              | Not Presently Used                    |
| XU1<br>XU2       | Not Presently Used                    |
| AU2<br>VII2      | IC Socket 28 Din 71E                  |
|                  | IC Socket, 28 Fin ZIF                 |
| AU4<br>XU22      | IC Socket, 28 Fin                     |
| AU22             | ie Socket, 44 fill flee               |
| Y1               | Not Presently Used                    |
| Y2               | Crystal, 11.0592 MHz                  |
|                  | -                                     |
| Z1               | Not Presently Used                    |
| Z2               | Resistor Netwk, Iso., 470 Ohm DIP (8) |
| Z3               | S/A Z2 470 Ohm DIP Netwk              |
|                  |                                       |
| <u>Ref. Des.</u> | <b>Description</b>                   |  |  |  |  |
|------------------|--------------------------------------|--|--|--|--|
| Z4               | Resistor Netwk, Com., 10 K SIP (9)   |  |  |  |  |
| Z5               | S/A Z4 10 K SIP Netwk                |  |  |  |  |
| Z6               | S/A Z2 470 Ohm DIP Netwk             |  |  |  |  |
| Z7               | S/A Z2 470 Ohm DIP Netwk             |  |  |  |  |
| Z8               | S/A Z4 10 K SIP Netwk                |  |  |  |  |
| Z9               | Resistor Netwk, Precision, 1.0K/9.0K |  |  |  |  |

## Main Board Assembly [4001-6044, Rev. B]

| <u>Ref. Des.</u> | <b>Description</b>              |  |  |  |
|------------------|---------------------------------|--|--|--|
| 1                | Main Board                      |  |  |  |
| 2                | Heatsink, Thermalloy #6043PB    |  |  |  |
| B1               | Not Presently Used              |  |  |  |
| BZ1              | Beeper                          |  |  |  |
| C1               | Capacitor Cerm., .1 Mfd 50V     |  |  |  |
| C2               | Capacitor Tant., 4.7 Mfd 10V    |  |  |  |
| C3               | Not Presently Used              |  |  |  |
| C4               | S/A C1 .1 Mfd 50V Cerm.         |  |  |  |
| C5               | S/A C1 .1 Mfd 50V Cerm.         |  |  |  |
| C6               | Capacitor Elect., 47 Mfd 10V    |  |  |  |
| C7               | S/A C1 .1 Mfd 50V Cerm.         |  |  |  |
| C8               | S/A C1 .1 Mfd 50V Cerm.         |  |  |  |
| C9               | S/A C1 .1 Mfd 50V Cerm.         |  |  |  |
| C10              | S/A C1 .1 Mfd 50V Cerm.         |  |  |  |
| C11              | Not Presently Used              |  |  |  |
| C12              | Not Presently Used              |  |  |  |
| C13              | Capacitor Cerm., 27 Pf 27V      |  |  |  |
| C14              | S/A C13 27 Pf 27V Cerm.         |  |  |  |
| C15              | S/A C1 .1 Mfd 50V Cerm.         |  |  |  |
| C16              | Capacitor Tant., 1 Mfd 20V      |  |  |  |
| C17              | Capacitor Elect., 470 Mfd 35V   |  |  |  |
| C18              | S/A C17 470 Mfd 35V Tant.       |  |  |  |
| C19              | S/A C1 .1 Mfd 50V Cerm.         |  |  |  |
| C20              | Capacitor Cerm., .22 Mfd 50V    |  |  |  |
| C21              | S/A C6 47 Mfd 20V Tant.         |  |  |  |
| C22              | Capacitor Tant., 10 Mfd 20V     |  |  |  |
| C23              | S/A C2 4.7 Mfd 10V Tant.        |  |  |  |
| C24              | S/A C22 10 Mfd 20V Tant.        |  |  |  |
| C25              | S/A C22 10 Mfd 20V Tant.        |  |  |  |
| C26              | S/A C2 4.7 Mfd 10V Tant.        |  |  |  |
| C27              | S/A C2 4.7 Mfd 10V Tant.        |  |  |  |
| C28              | Capacitor Polycarb., .1 Mfd 50V |  |  |  |
| C29              | Capacitor Film., .001 Mfd 200V  |  |  |  |
| C30              | S/A C1 .1 Mfd 50V Cerm.         |  |  |  |
| C31              | S/A C1 .1 Mfd 50V Cerm.         |  |  |  |
| C32              | S/A C1 .1 Mfd 50V Cerm.         |  |  |  |
| C33              | S/A C1 .1 Mfd 50V Cerm.         |  |  |  |
| C34              | S/A C1 .1 Mfd 50V Cerm.         |  |  |  |

| <u>Ref. Des.</u> | <b>Description</b>                   |  |  |  |  |
|------------------|--------------------------------------|--|--|--|--|
| C35              | Capacitor Polycarb, .1 Mfd 100V      |  |  |  |  |
| C36              | Not Presently Used                   |  |  |  |  |
| C37              | Capacitor Polyprop., .1 Mfd 100V     |  |  |  |  |
| C38              | S/A C1 .1 Mfd 50V Cerm.              |  |  |  |  |
| C39              | S/A C1 .1 Mfd 50V Cerm.              |  |  |  |  |
| C42              | S/A C1 .1 Mfd 50V Cerm.              |  |  |  |  |
| C43              | S/A C1 .1 Mfd 50V Cerm.              |  |  |  |  |
| C44              | S/A C22 10 Mfd 20V Tant.             |  |  |  |  |
| C45              | S/A C1 .1 Mfd 50V Cerm.              |  |  |  |  |
| C46              | S/A C1 .1 Mfd 50V Cerm.              |  |  |  |  |
| C47              | S/A C1 .1 Mfd 50V Cerm.              |  |  |  |  |
| C48              | S/A C1 .1 Mfd 50V Cerm.              |  |  |  |  |
| C49              | S/A C1 .1 Mfd 50V Cerm.              |  |  |  |  |
|                  |                                      |  |  |  |  |
| D1               | Diode, 1N914                         |  |  |  |  |
| D2               | Not Presently Used                   |  |  |  |  |
| D3               | Diode, LM336Z-2.5V                   |  |  |  |  |
| D5               | Zener Diode, 1N4693A                 |  |  |  |  |
| D6               | Schottky Diode, 1N5822               |  |  |  |  |
| D7               | Diode, 1N4001                        |  |  |  |  |
| D8               | S/A D7 1N4001                        |  |  |  |  |
| D9               | S/A D7 1N4001                        |  |  |  |  |
| D11              | S/A D1 1N914                         |  |  |  |  |
| D16              | S/A D1 1N914                         |  |  |  |  |
| D17              | S/A D1 1N914                         |  |  |  |  |
| D18              | S/A D7 1N4001                        |  |  |  |  |
|                  |                                      |  |  |  |  |
| J1               | Wafer, Metric Polarized, Dual Row    |  |  |  |  |
|                  | 24 Pin, Molex #87331-2420            |  |  |  |  |
| J2               | Connector, 25 Pin Female D-Sub       |  |  |  |  |
|                  | Holmberg #H2R25RA29BS                |  |  |  |  |
| J3               | Connector, 9 Pin Male D-Sub          |  |  |  |  |
|                  | Holmberg #H2M09RA29BS                |  |  |  |  |
| J4               | Not Presently Used                   |  |  |  |  |
| J5               | Wafer, Polarized 9 Pin               |  |  |  |  |
|                  | KK156, Molex #26-51-0093             |  |  |  |  |
| J6               | Wafer, Non-Polarized Dual Row 14 Pin |  |  |  |  |
|                  | .100 Centers, Ansley #609-64 82D-2   |  |  |  |  |
| J7               | Wafer, Non-Polarized 12 Pin          |  |  |  |  |
|                  | KK100, Molex #22-03-2121             |  |  |  |  |
| J8               | Wafer, Right Angle Polarized 2 Pin   |  |  |  |  |
|                  | KK156, Molex #26-48-1024             |  |  |  |  |

| <u>Ref. Des.</u> | <u>Description</u>                 |  |  |  |
|------------------|------------------------------------|--|--|--|
| J9               | Wafer, Right Angle Polarized 8 Pin |  |  |  |
|                  | KK156, Molex #26-48-1084           |  |  |  |
| J10              | Wafer, Right Angle Polarized 7 Pin |  |  |  |
|                  | KK100, Molex #22-05-3071           |  |  |  |
| J11              | Wafer, Right Angle Polarized 2 Pin |  |  |  |
|                  | KK100, Molex #22-05-3021           |  |  |  |
| J12              | Wafer, Right Angle Polarized 8 Pin |  |  |  |
|                  | KK100, Molex #22-05-3081           |  |  |  |
| J14              | Wafer, Polarized 3 Pin             |  |  |  |
|                  | KK100, Molex #22-23-2031           |  |  |  |
| J15              | Not Presently Used                 |  |  |  |
| J16              | Wafer, Polarized 12 Pin            |  |  |  |
|                  | KK100, Molex #22-23-2121           |  |  |  |
| J17              | Wafer, Polarized 8 Pin             |  |  |  |
|                  | KK100, Molex #22-23-2081           |  |  |  |
|                  |                                    |  |  |  |
| L1               | Ferrite Bead, 68 Ohm               |  |  |  |
| L2               | Inductor, 100 uH                   |  |  |  |
|                  |                                    |  |  |  |
| Q1               | Transistor, 2N3904                 |  |  |  |
| Q2               | Transistor, MPSA64                 |  |  |  |
|                  |                                    |  |  |  |
| R1               | Potentiometer, 20 K                |  |  |  |
|                  | Bourns #3386P series               |  |  |  |
| R2               | Resistor CF, 47 K 5% 1/4W          |  |  |  |
| R3               | Resistor CF, 470 Ohm 5% 1/4W       |  |  |  |
| R4               | Resistor CF, 10 K 5% 1/4W          |  |  |  |
| R5               | S/A R3 470 Ohm 5% 1/4W CF          |  |  |  |
| R6               | S/A R3 470 Ohm 5% 1/4W CF          |  |  |  |
| R7               | Not Presently Used                 |  |  |  |
| R8               | Resistor MF, 1.10 K 1% 1/4W        |  |  |  |
| R9               | Resistor MF, 18.2 K 1% 1/4W        |  |  |  |
| R10              | Resistor MF, 49.9 K 1% 1/4W        |  |  |  |
| R11              | S/A R4 10 K 5% 1/4W CF             |  |  |  |
| R12              | Resistor CC, 0.27 Ohm 5% 1W        |  |  |  |
| R13              | Resistor CF, 68 K 5% 1/4W          |  |  |  |
| R14              | S/A R13 68 K 5% 1/4W CF            |  |  |  |
| R15              | S/A R8 1.10 K 1% 1/4W MF           |  |  |  |
| R16              | Resistor MF, 205 Ohm 1% 1/4W       |  |  |  |
| R17              | Resistor MF, 634.0 K 1% 1/4W       |  |  |  |
| R18              | Resistor MF, 10.0 K 1% 1/4W        |  |  |  |
| R19              | Resistor MF, 4.99 K 1% 1/4W        |  |  |  |
| R20              | S/A R2 47 K 5% 1/4W CF             |  |  |  |

| <u>Ref. Des.</u> | <b>Description</b>           |
|------------------|------------------------------|
| R21              | S/A R4 10 K 5% 1/4W CF       |
| R22              | S/A R17 634.0 K 1% 1/4W MF   |
| R23              | S/A R19 4.99 K 1% 1/4W MF    |
| R24              | S/A R18 10.0 K 1% 1/4W MF    |
| R25              | Resistor MF, 1.00 K 1% 1/4W  |
| R26              | S/A R10 49.9 K 1% 1/4W MF    |
| R27              | S/A R4 10 K 5% 1/4W CF       |
| R28              | S/A R25 1.00 K 1% 1/4W MF    |
| R29              | Resistor MF, 2.49 K 1% 1/4W  |
| R30              | S/A R17 634.0 K 1% 1/4W MF   |
| R31              | S/A R3 470 Ohm 5% 1/4W CF    |
| R32              | Resistor MF, 1.50 M 1% 1/4W  |
| R33              | S/A R19 4.99 K 1% 1/4W MF    |
| R34              | S/A R19 4.99 K 1% 1/4W MF    |
| R35              | S/A R29 2.49 K 1% 1/4W MF    |
| R36              | S/A R2 47 K 5% 1/4W CF       |
| R37              | S/A R4 10 K 5% 1/4W CF       |
| R38              | Not Presently Used           |
| R39              | S/A R25 1.00 K 1% 1/4W MF    |
| R40              | Resistor MF, 274.0 K 1% 1/4W |
|                  |                              |
| U1               | Not Presently Used           |
| U2               | Not Presently Used           |
| U3               | Programmed TMS 27C512        |
| U4               | IC X28C16                    |
| U5               | IC 74HC373                   |
| U6               | IC 74HC244                   |
| U7               | IC 74HC00                    |
| U8               | IC MC145406                  |
| U9               | IC 74HC374                   |
| U10              | S/A U9 74HC374               |
| U11              | IC 74HC257                   |
| U12              | IC DS1233D-10                |
| U13              | IC 74HC08                    |
| U14              | IC 74HC138                   |
| U15              | IC 74HC240                   |
| U16              | S/A U9 74HC374               |
| U17              | IC 74HC273                   |
| U18              | S/A U17 74HC273              |
| U19              | S/A U15 74HC240              |
| U20              | S/A U17 74HC273              |
| U21              | Not Presently Used           |
| U22              | IC 80C251                    |

| <u>Ref. Des.</u> | <b>Description</b>                    |  |  |
|------------------|---------------------------------------|--|--|
| U23              | IC 74HC04                             |  |  |
| U24              | IC 74HC139                            |  |  |
| U25              | IC 74HC154N                           |  |  |
| U26              | IC MC34166T                           |  |  |
| U27              | IC TL071CP                            |  |  |
| U28              | IC LM78L05                            |  |  |
| U29              | IC LM337T                             |  |  |
| U30              | IC LM78L08                            |  |  |
| U31              | IC CD4051                             |  |  |
| U32              | IC 74HC132                            |  |  |
| U33              | S/A U17 74HC273                       |  |  |
| U34              | S/A U17 74HC273                       |  |  |
| U35              | S/A U17 74HC273                       |  |  |
| U36              | S/A U17 74HC273                       |  |  |
| U37              | IC ULN2803                            |  |  |
| U40              | IC TLC2272ACP                         |  |  |
| U41              | IC TL072P                             |  |  |
| U42              | IC MC1404U5 (REF 02)                  |  |  |
| U43              | IC CD4053(MC14053)                    |  |  |
| U44              | IC DAC08                              |  |  |
|                  |                                       |  |  |
| W1               | Copper Connection on Board            |  |  |
| W3               | Copper Connection on Board            |  |  |
| W4               | Copper Connection on Board            |  |  |
| W5               | Copper Connection on Board            |  |  |
| W6               | Not Presently Used                    |  |  |
| W7               | Not Presently Used                    |  |  |
| W8               | Not Presently Used                    |  |  |
| W9               | Copper Connection on Board            |  |  |
|                  |                                       |  |  |
| XBT1             | Not Presently Used                    |  |  |
|                  |                                       |  |  |
| XU1              | Not Presently Used                    |  |  |
| XU2              | Not Presently Used                    |  |  |
| XU3              | IC Socket, 28 Pin ZIF                 |  |  |
| XU4              | IC Socket, 28 Pin                     |  |  |
| XU22             | IC Socket, 44 Pin PLCC                |  |  |
|                  |                                       |  |  |
| Y1               | Not Presently Used                    |  |  |
| Y2               | Crystal, 11.0592 MHz                  |  |  |
|                  |                                       |  |  |
| Z1               | Not Presently Used                    |  |  |
| Z2               | Resistor Netwk, Iso., 470 Ohm DIP (8) |  |  |

| <u>Ref. Des.</u> | <b>Description</b>                   |
|------------------|--------------------------------------|
| Z3               | S/A Z2 470 Ohm DIP Netwk             |
| Z4               | Resistor Netwk, Com., 10 K SIP (9)   |
| Z5               | S/A Z4 10 K SIP Netwk                |
| Z6               | S/A Z2 470 Ohm DIP Netwk             |
| Z7               | S/A Z2 470 Ohm DIP Netwk             |
| Z8               | S/A Z4 10 K SIP Netwk                |
| Z9               | Resistor Netwk, Precision, 1.0K/9.0K |
|                  |                                      |

| Ref. Des. Description |                                  |  |  |  |
|-----------------------|----------------------------------|--|--|--|
| 1                     | Mono Driver Board                |  |  |  |
| 2                     | Heatsink, Thermalloy #6099B      |  |  |  |
| 3                     | Insulator                        |  |  |  |
| 4                     | Shoulder Washer                  |  |  |  |
| 5                     | Screw, 4-40T x .50 Long Pan Head |  |  |  |
| 6                     | Keps Nut, #4-40T                 |  |  |  |
|                       |                                  |  |  |  |
| C1                    | Capacitor Cerm, .1 MFD 50V       |  |  |  |
| C2                    | Capacitor Cerm, .01 MFD 80V      |  |  |  |
| C3                    | S/A C1 .1 Mfd 50V Cerm.          |  |  |  |
| C4                    | S/A C2 .01 Mfd 80V Cerm.         |  |  |  |
| C5                    | S/A C1 .1 Mfd 50V Cerm.          |  |  |  |
| C6                    | Capacitor Tant., 10 Mfd 20V      |  |  |  |
| C7                    | S/A C1 .1 Mfd 50V Cerm.          |  |  |  |
| C8                    | S/A C6 10 Mfd 20V Tant.          |  |  |  |
| C9                    | S/A C6 10 Mfd 20V Tant.          |  |  |  |
| C10                   | S/A C1 .1 Mfd 50V Cerm.          |  |  |  |
| C11                   | S/A C1 .1 Mfd 50V Cerm.          |  |  |  |
| C12                   | S/A C1 .1 Mfd 50V Cerm.          |  |  |  |
| C13                   | S/A C1 .1 Mfd 50V Cerm.          |  |  |  |
| C14                   | S/A C1 .1 Mfd 50V Cerm.          |  |  |  |
| C15                   | S/A C1 .1 Mfd 50V Cerm.          |  |  |  |
|                       |                                  |  |  |  |
| D1                    | Diode, 1N914                     |  |  |  |
| D2                    | Diode, 1N4001                    |  |  |  |
| D3                    | S/A D1 1N914                     |  |  |  |
| D4                    | S/A D2 1N4001                    |  |  |  |
| D5                    | S/A D1 1N914                     |  |  |  |
| D6                    | S/A D2 1N4001                    |  |  |  |
| D7                    | S/A D1 1N914                     |  |  |  |
| D8                    | S/A D2 1N4001                    |  |  |  |
|                       |                                  |  |  |  |
| J1                    | Connector, 6 Pin Polarized       |  |  |  |
|                       | KK100, Molex #22-23-2061         |  |  |  |
| J2                    | Connector, 12 Pin Polarized      |  |  |  |
|                       | KK100, Molex #22-23-2121         |  |  |  |
| J3                    | Connector, 8 Pin Polarized       |  |  |  |
|                       | KK100, Molex #22-23-2081         |  |  |  |
|                       |                                  |  |  |  |
| Q1                    | Transistor, MTP3055E             |  |  |  |
| Q2                    | S/A Q1 MTP3055E                  |  |  |  |

# Mono Driver Board Assembly [4001-6054, Rev. A]

| Ref. Des. | Description                      |  |  |  |  |
|-----------|----------------------------------|--|--|--|--|
| Q3        | S/A Q1 MTP3055E                  |  |  |  |  |
| Q4        | S/A Q1 MTP3055E                  |  |  |  |  |
|           |                                  |  |  |  |  |
| R1        | Resistor MF, 10.0 K 1% 1/4W      |  |  |  |  |
| R2        | S/A R1 10.0 K 1% 1/4W MF         |  |  |  |  |
| R3        | Resistor MF, 20.0 K 1% 1/4W      |  |  |  |  |
| R4        | S/A R3 20.0 K 1% 1/4W MF         |  |  |  |  |
| R5        | Resistor CF, 1 K 5% 1/4W         |  |  |  |  |
| R6        | Resistor MF, 1.50 K 1% 1/4W      |  |  |  |  |
| R7        | Resistor Power, 0.47 Ohm 5% 1/2W |  |  |  |  |
| R8        | S/A R5 1K 5% 1/4W CF             |  |  |  |  |
| R9        | S/A R6 1.50 K 1% 1/4W MF         |  |  |  |  |
| R10       | S/A R7 0.47 Ohm 5% 1/2W Power    |  |  |  |  |
| R11       | S/A R1 10.0 K 1% 1/4W MF         |  |  |  |  |
| R12       | S/A R1 10.0 K 1% 1/4W MF         |  |  |  |  |
| R13       | S/A R3 20.0 K 1% 1/4W MF         |  |  |  |  |
| R14       | S/A R3 20.0 K 1% 1/4W MF         |  |  |  |  |
| R15       | S/A R5 1K 5% 1/4W CF             |  |  |  |  |
| R16       | S/A R6 1.50 K 1% 1/4W MF         |  |  |  |  |
| R17       | S/A R7 0.47 Ohm 5% 1/2W Power    |  |  |  |  |
| R18       | S/A R5 1K 5% 1/4W CF             |  |  |  |  |
| R19       | S/A R6 1.50 K 1% 1/4W MF         |  |  |  |  |
| R20       | S/A R7 0.47 Ohm 5% 1/2W Power    |  |  |  |  |
| R21       | Resistor CF, 100 Ohm 5% 1/4W     |  |  |  |  |
| R22       | S/A R21 100 Ohm 5% 1/4W CF       |  |  |  |  |
|           |                                  |  |  |  |  |
| U1        | IC 74HC273                       |  |  |  |  |
| U2        | S/A U1 74HC273                   |  |  |  |  |
| U3        | IC DAC0800                       |  |  |  |  |
| U4        | S/A U3 DAC0800                   |  |  |  |  |
| U5        | IC LM324N                        |  |  |  |  |
| U6        | IC REF-02                        |  |  |  |  |

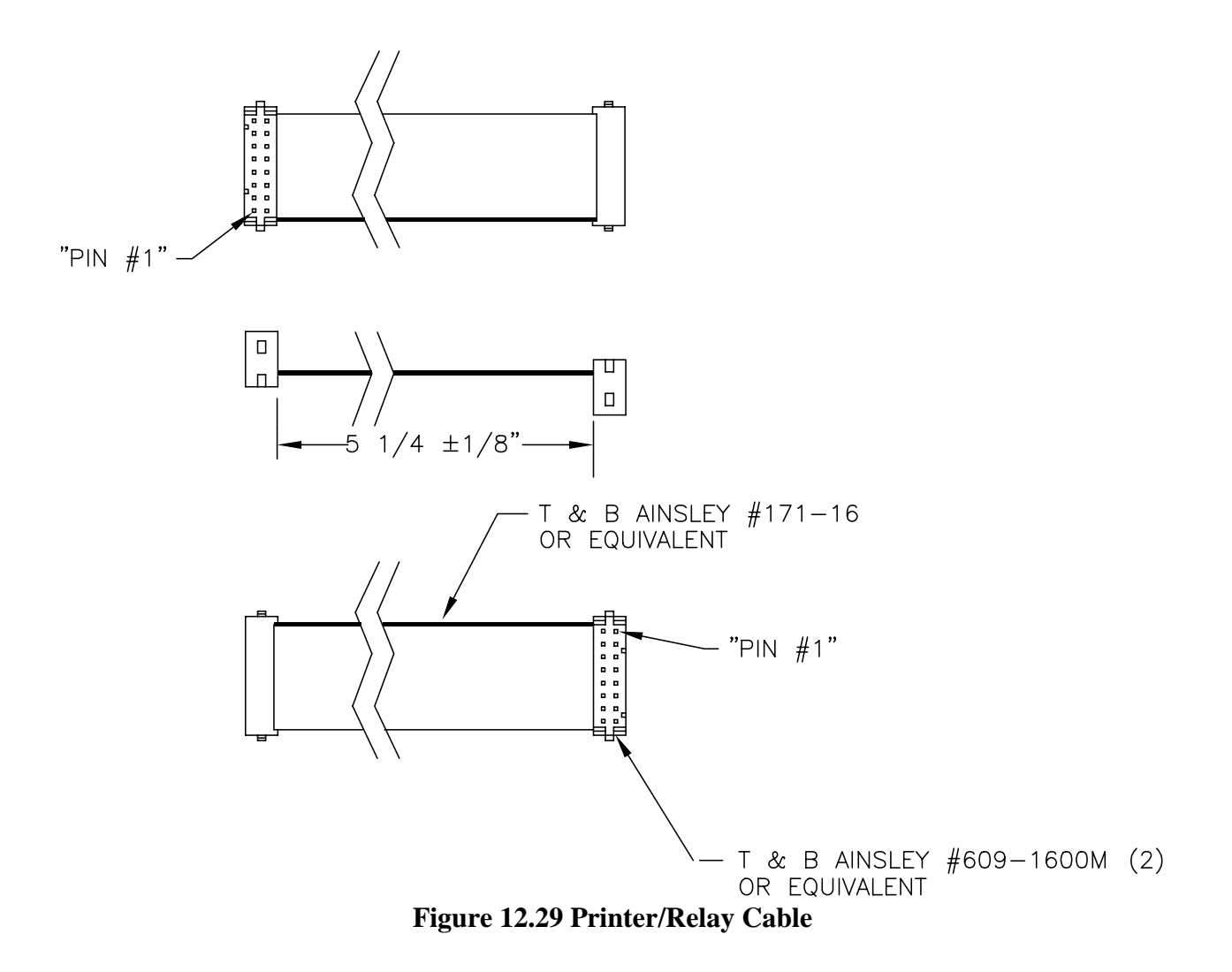

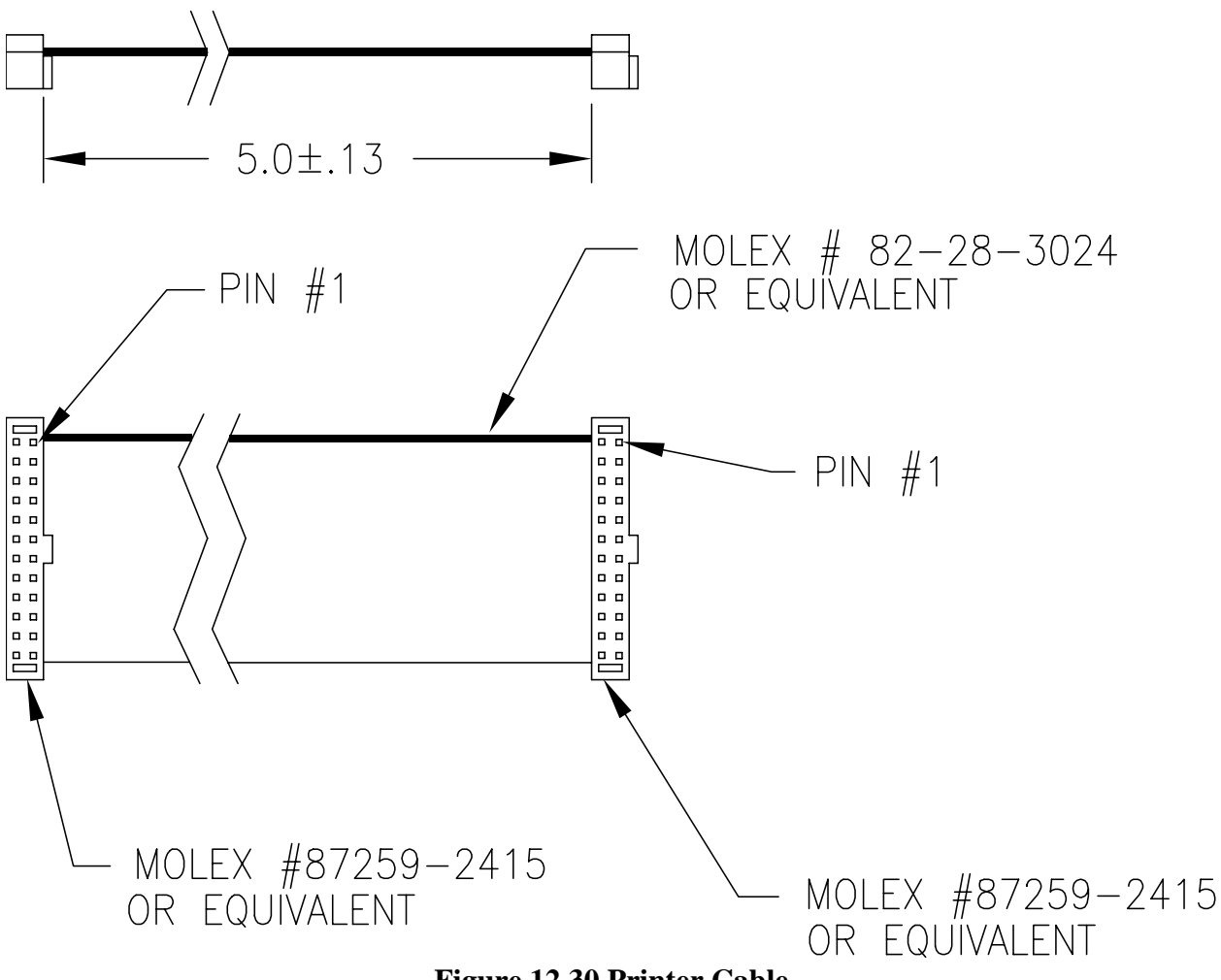

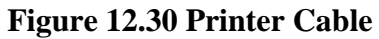

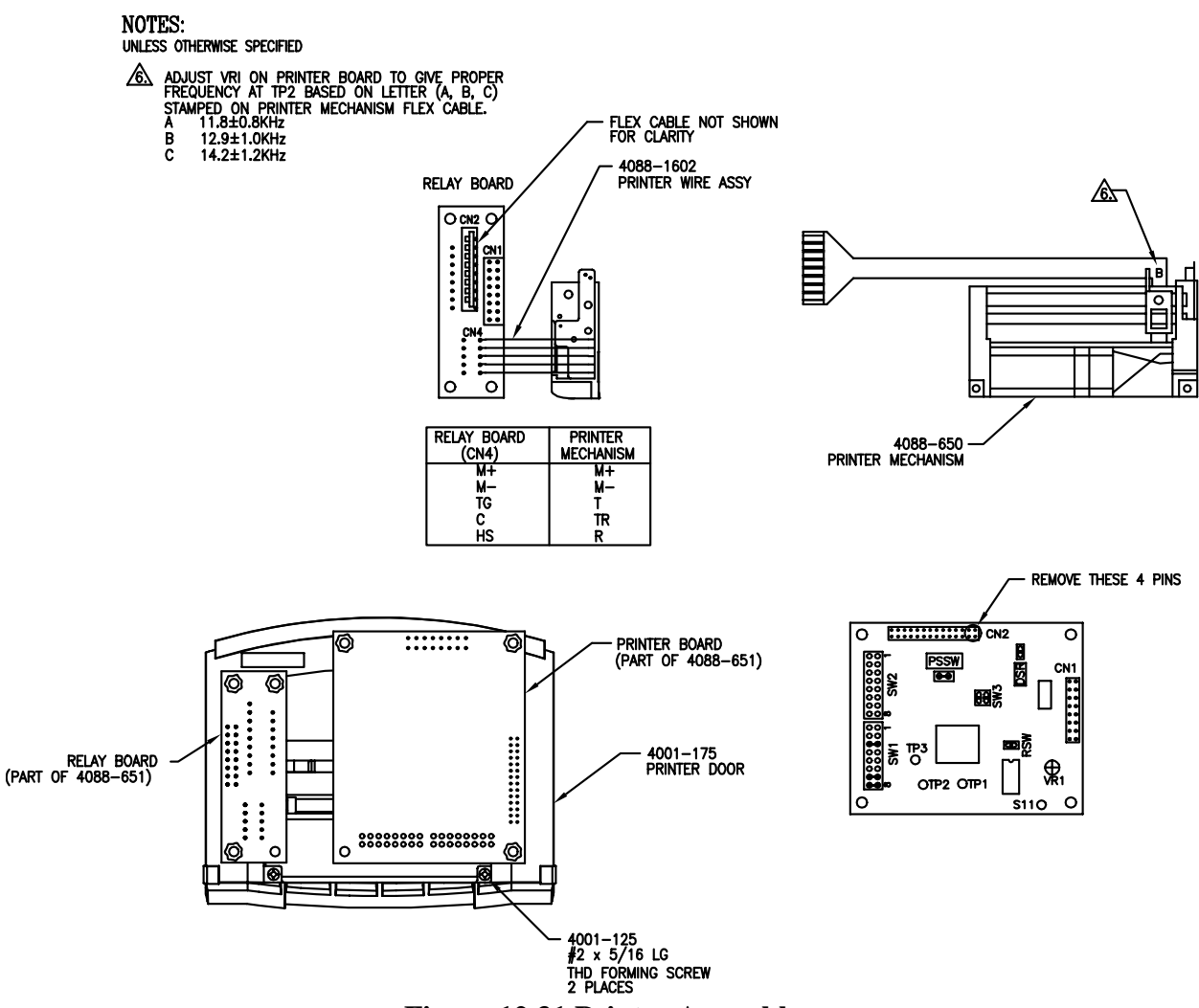

Figure 12.31 Printer Assembly

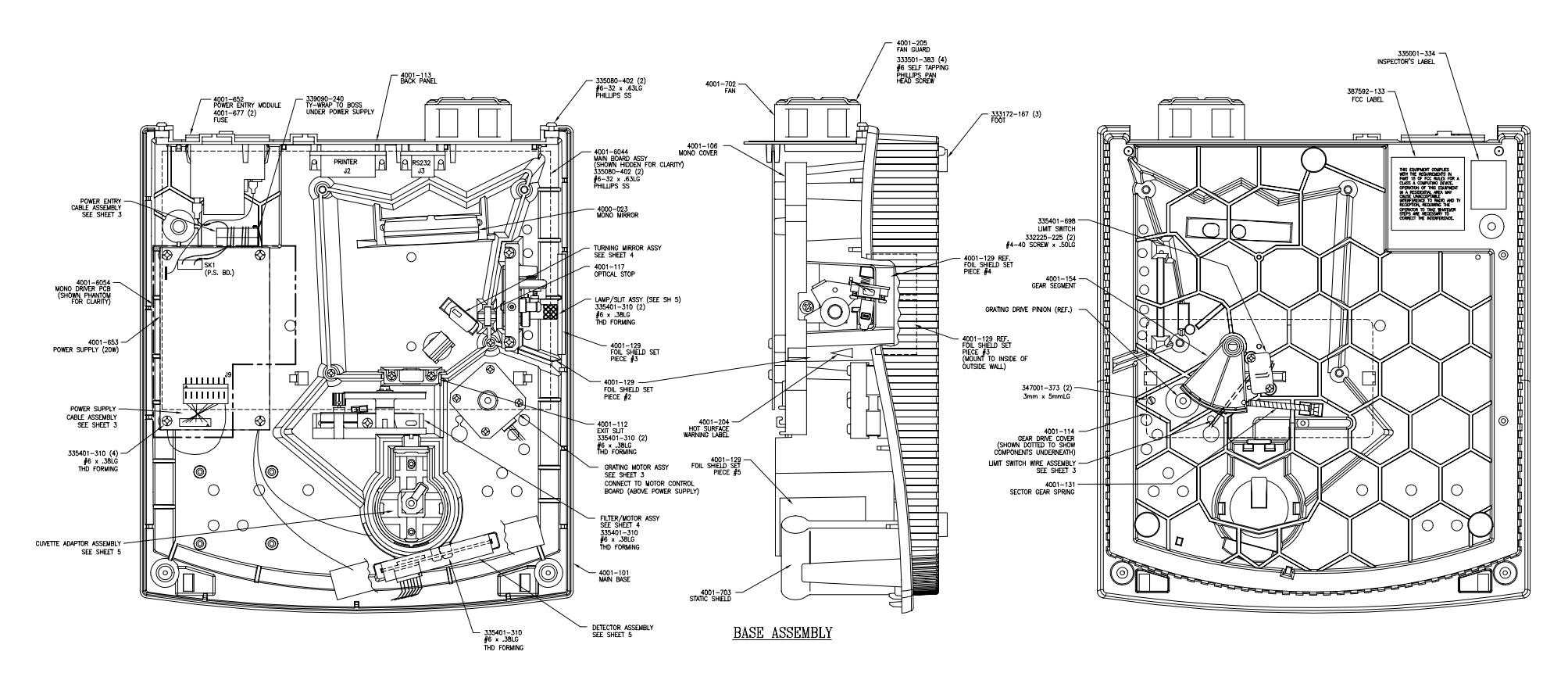

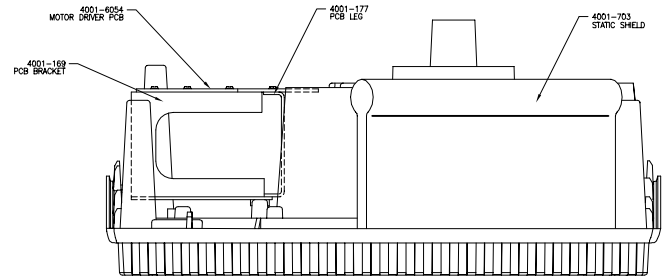

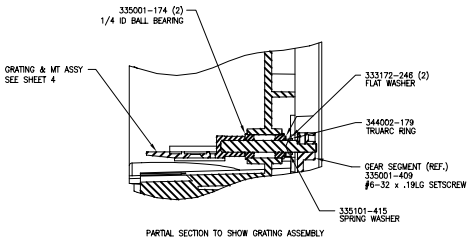

Figure 12.24 Base Assembly [4001-200, Sht. 7, Rev. C]

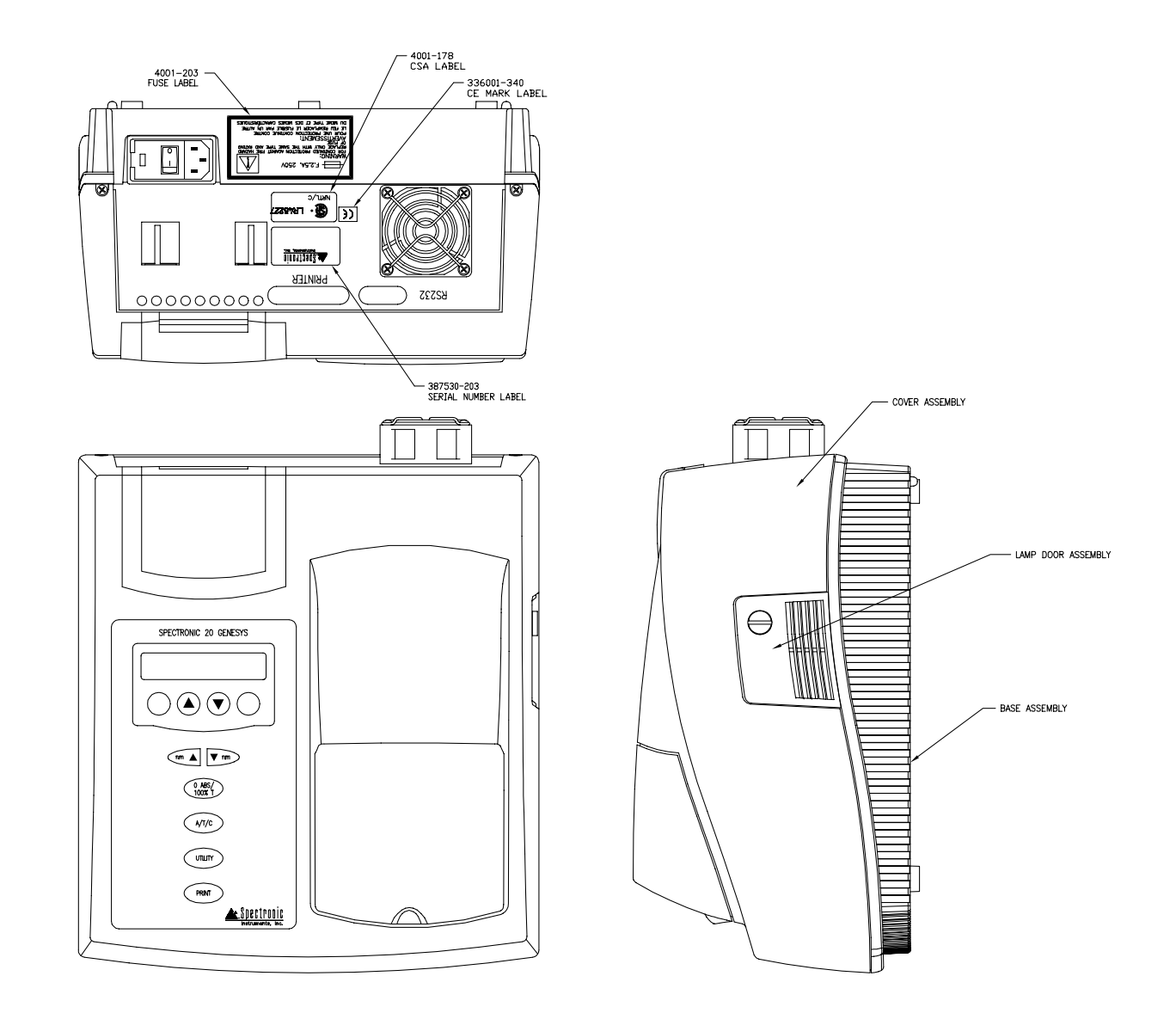

Figure 12.25 Main Assembly [4001-200, Sht. 8, Rev. C]

### NOTES:

 TRIANGLE SHOWN ON THE PARTS DENOTES PIN 1 LOCATION ON ALL PARTS EXCEPT J6. ON J6 THE TRIANGLE DENOTES THE DESIGNATED FEATURE OF ITS MATING PART.

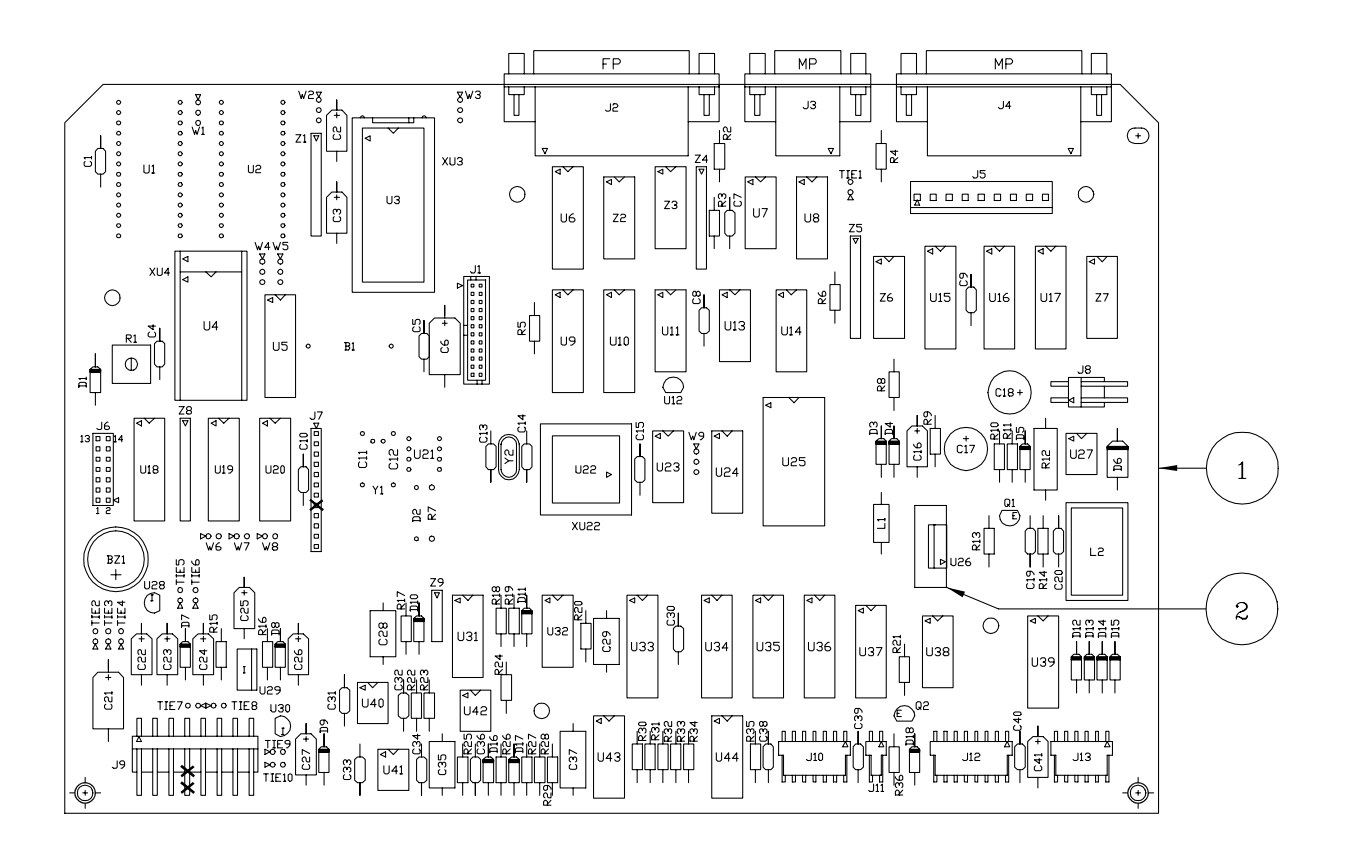

Figure 12.29 Main Board Assembly [4001-6024, Rev. A]

Detector Board Assembly [4001-6034, Rev. B]

### Ref. Des. Description

| 1   | Detector Board                              |
|-----|---------------------------------------------|
| 2   | Pin Socket                                  |
| C1  | Capacitor Cerm., .1 Mfd 50V                 |
| C2  | S/A C1 .1 Mfd 50V Cerm.                     |
| C3  | Capacitor Polycarb., 2200 Pf 50V            |
| C4  | S/A C3 2200 Pf 50V Polycarb.                |
| C5  | S/A C1 .1 Mfd 50V Cerm.                     |
| C6  | S/A C1 .1 Mfd 50V Cerm.                     |
| C7  | Capacitor Tant., 10 Mfd 20V                 |
| D1  | To be Mounted at a Later Assembly Operation |
| J1  | Connector, Polarized 7 Pin                  |
|     | KK100, Molex #22-23-2071                    |
| R1  | Resistor MF, 1.00 M 1% 1/4W                 |
| R2  | S/A R1 1.00 M 1% 1/4W MF                    |
| R3  | Resistor MF, 60.4 Ohm 1% 1/4W               |
| R4  | Resistor MF, 78.7 Ohm 1% 1/4W               |
| R5  | Resistor MF, 182 Ohm 1% 1/4W                |
| R6  | Resistor MF, 412 Ohm 1% 1/4W                |
| R7  | Resistor MF, 1.00 K 1% 1/4W                 |
| R8  | Resistor MF, 953 Ohm 1% 1/4W                |
| R9  | Resistor MF, 2.21 K 1% 1/4W                 |
| R10 | Resistor MF, 10.7 K 1% 1/4W                 |
| R11 | Resistor MF, 5.11 K 1% 1/4W                 |
|     |                                             |

- U1 IC TLC2652CP
- U2 IC CD4051

NOTES: UNLESS OTHERWISE SPECIFIED

1. TRIANGLE SHOWN ON THE PARTS DENOTES PIN 1 LOCATION.

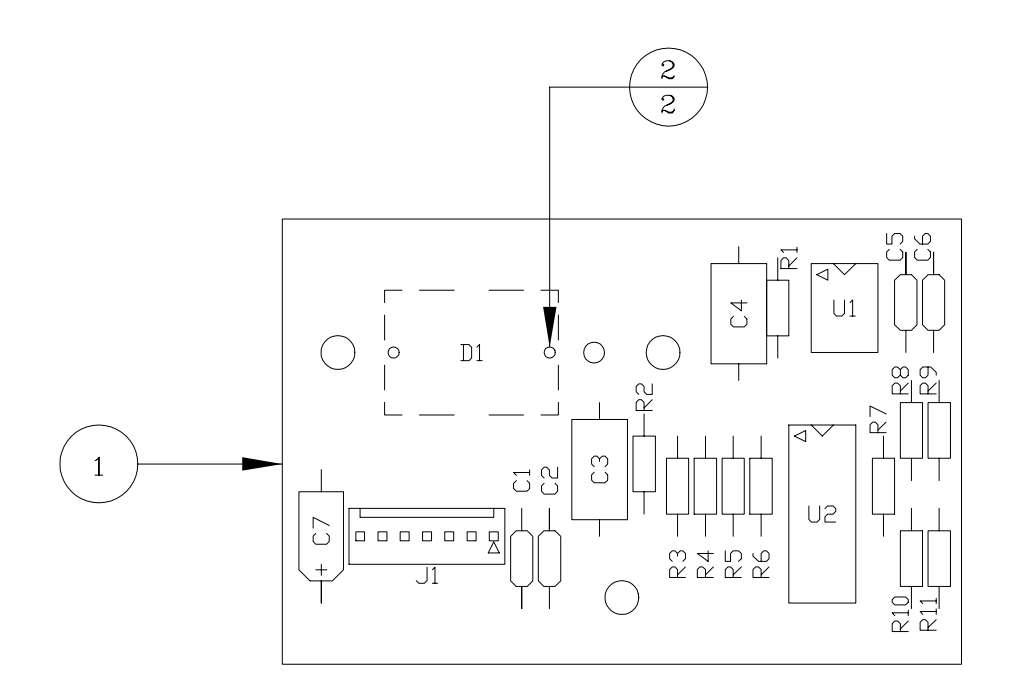

Figure 12.30 Detector Board Assembly [4001-6034, Rev. B]

NOTES: UNLESS OTHERWISE SPECIFIED

1. TRIANGLE SHOWN ON THE PARTS DENOTES PIN 1 LOCATION ON ALL PARTS EXCEPT J6. ON J6 THE TRIANGLE DENOTES THE DESIGNATED FEATURE OF ITS MATING PART.

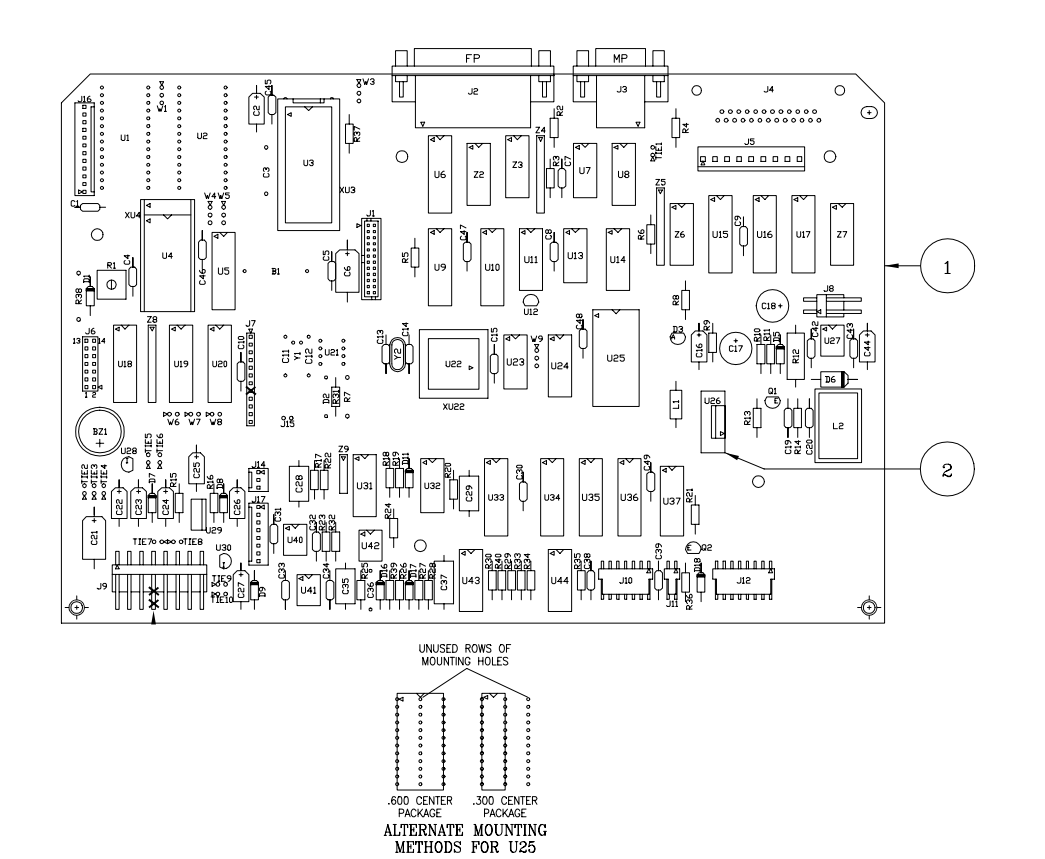

Figure 12.31 Main Board Assembly [4001-6044, Rev. B]

#### NOTES: UNLESS OTHERWISE SPECIFIED

1. TRIANGLE SHOWN ON THE PARTS DENOTES PIN 1 LOCATION.

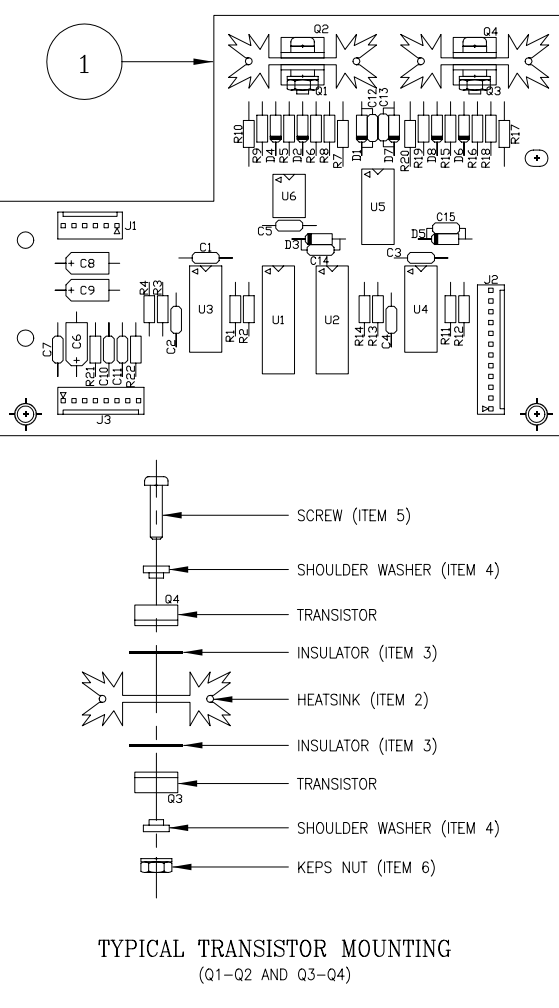

Figure 12.32 Mono Driver Board Assembly [4001-6054, Rev. A]

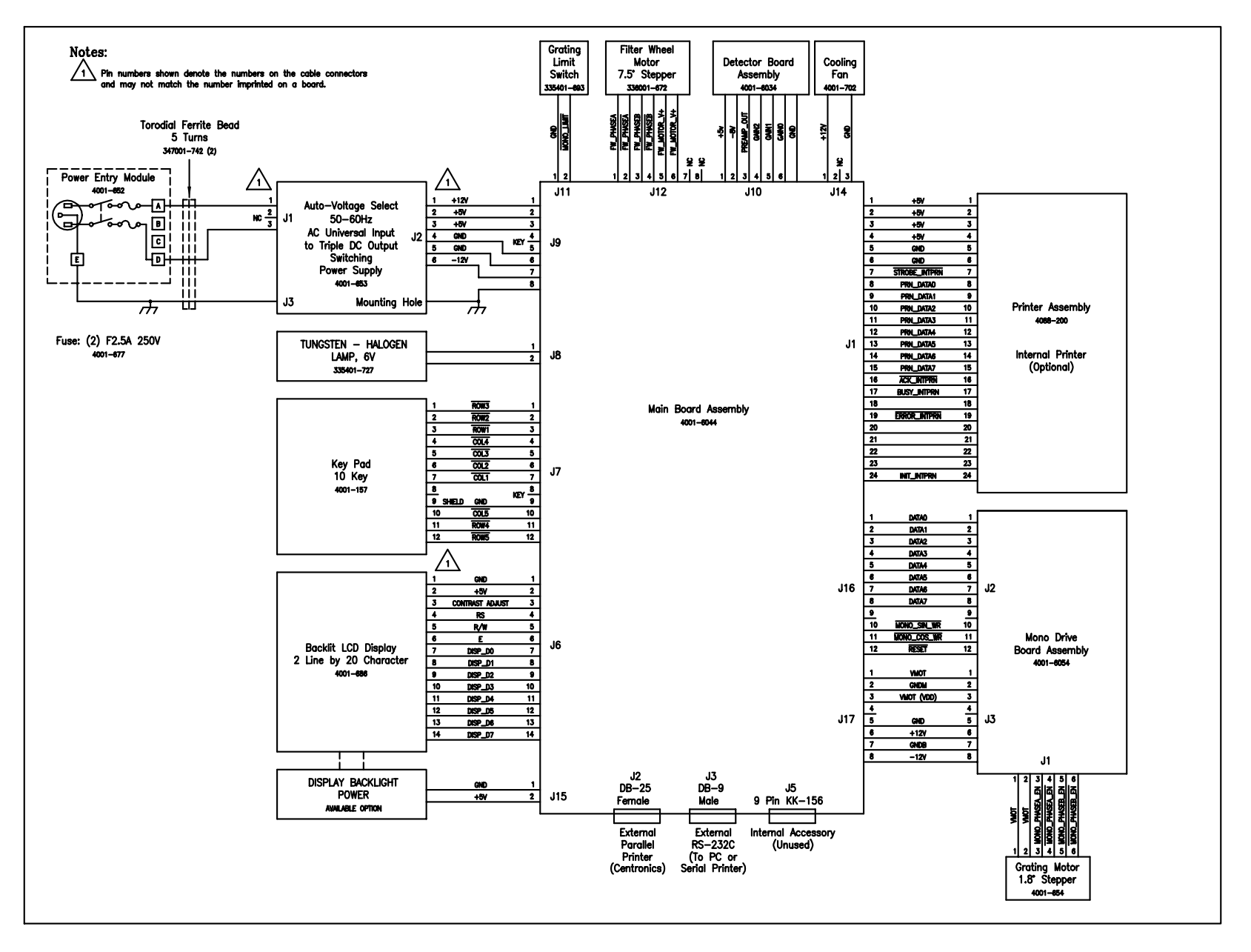

Figure 12.33 Primary Wiring Schematic [4001-600, Rev. B]

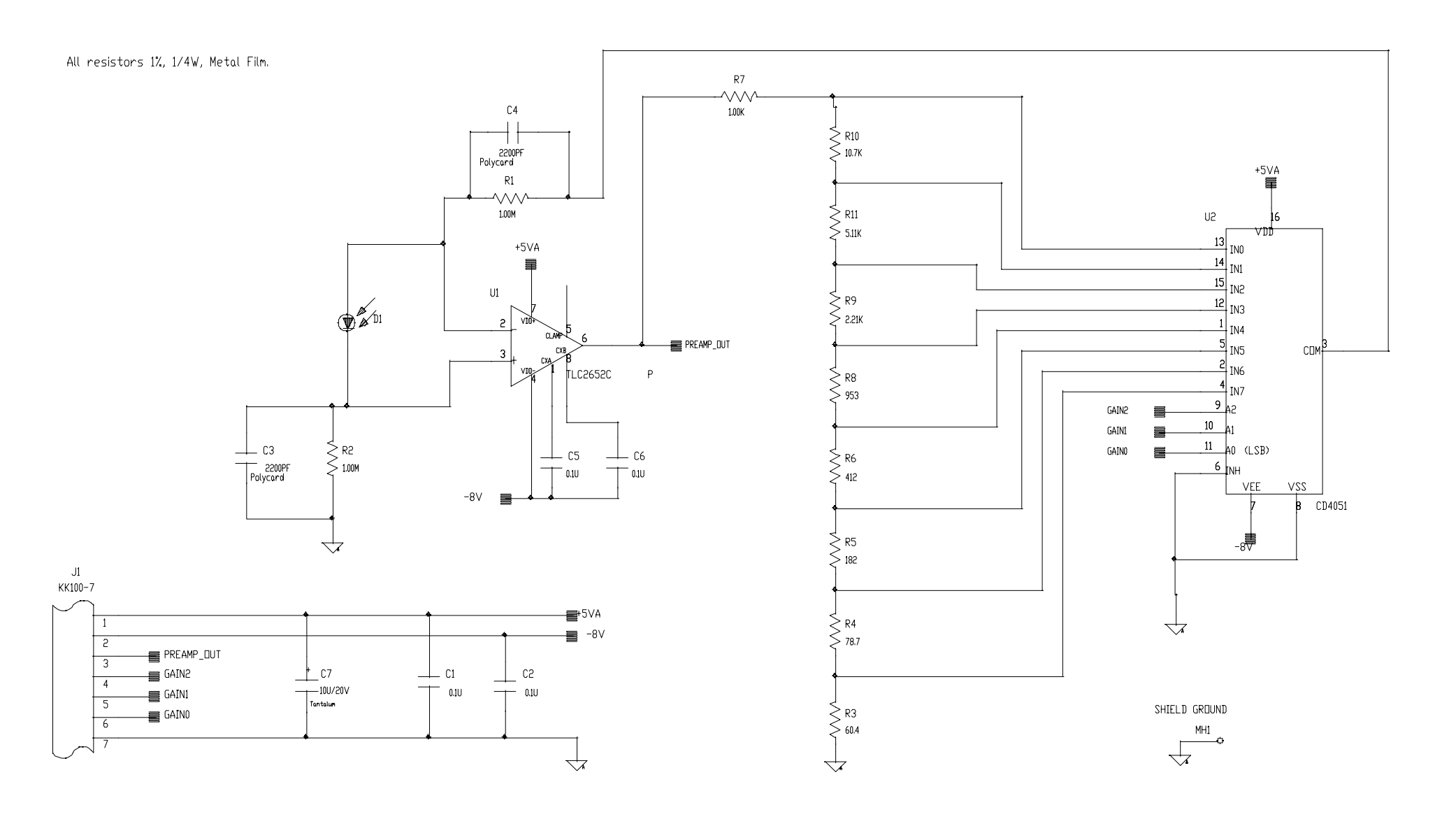

Figure 12.34 Detector (Preamp) Board Schematic [4001-6031, Rev. B]

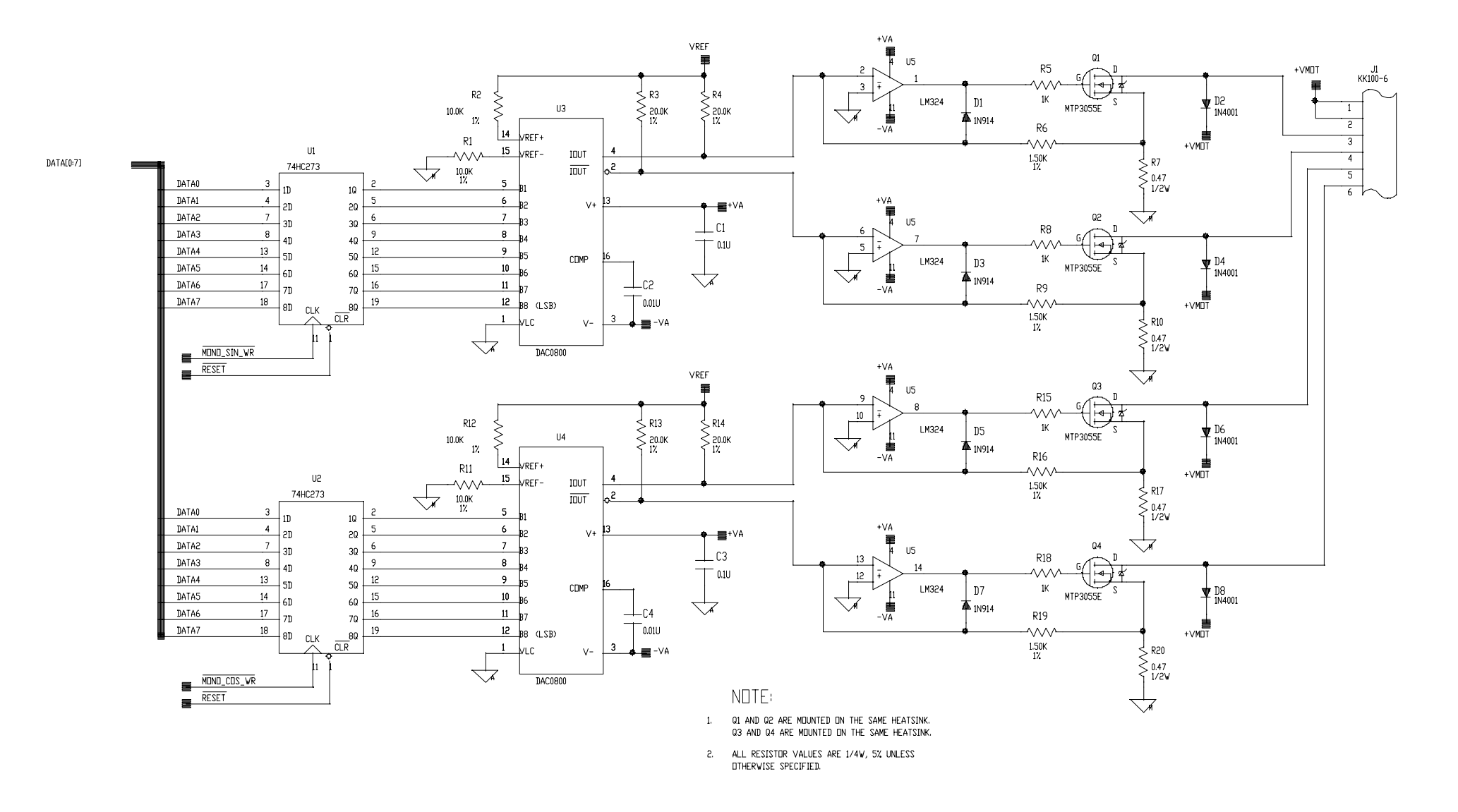

Figure 12.35 Mono Drive Board Schematic [4001-605-1, Sht. 1]

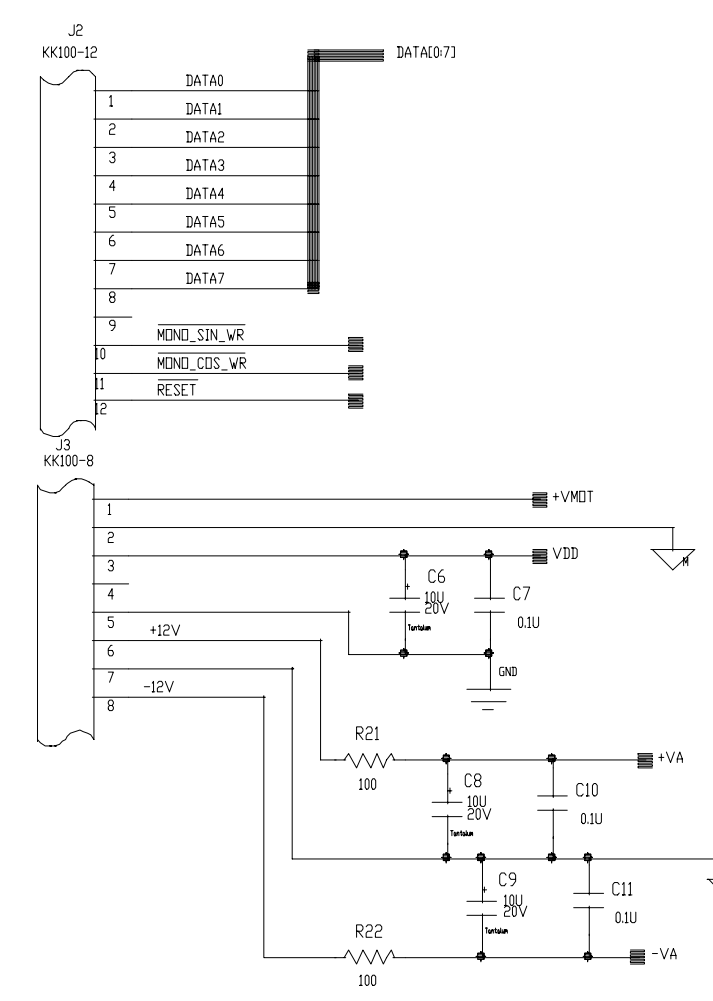

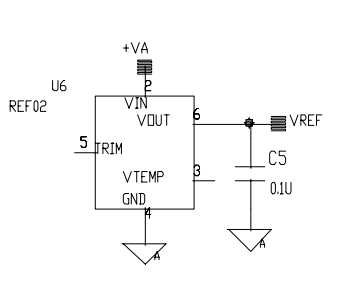

| REF.<br>DES. | VDD | DIGITAL<br>GROUND | +VA | ANALOG<br>GROUND | -VA | MOTOR<br>GROUND |
|--------------|-----|-------------------|-----|------------------|-----|-----------------|
| U1           | 20  | 10                |     |                  |     |                 |
| U2           | 20  | 10                |     |                  |     |                 |
| U3           |     |                   | 13  | 1                | 3   |                 |
| U4           |     |                   | 13  | 1                | 3   |                 |
| U5           |     |                   | 4   |                  | 11  | 3, 5, 10, 12    |
| U6           |     |                   | 2   | 4                |     |                 |

Figure 12.36 Mono Drive Board Schematic [4001-605-1, Sht. 2]

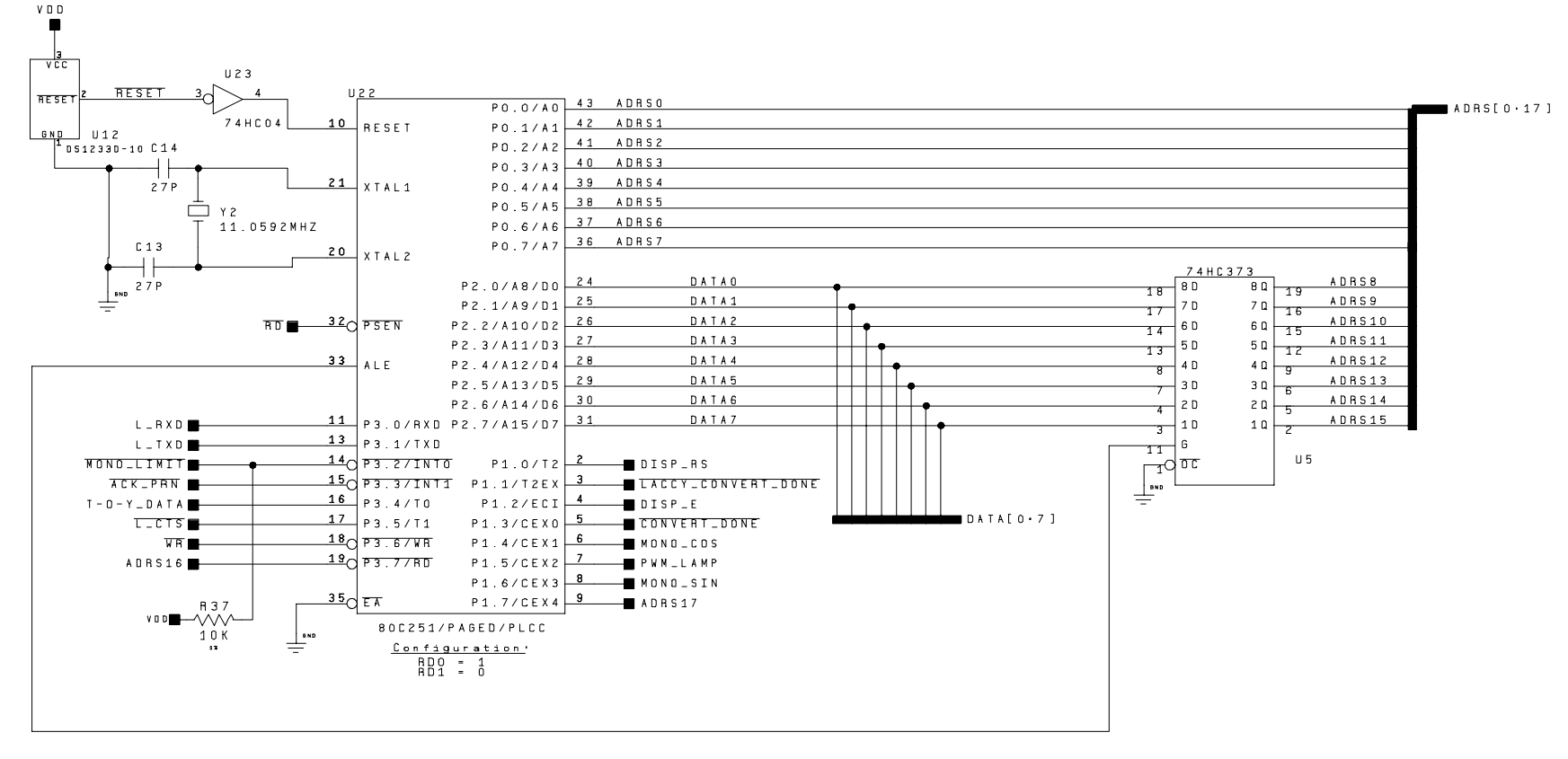

I/O READ'S DECODE

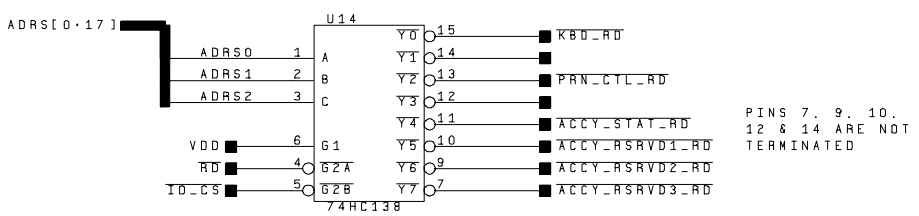

Figure 12.37 Processor Schematic [4001-6021, Sht. 1, Rev. A]

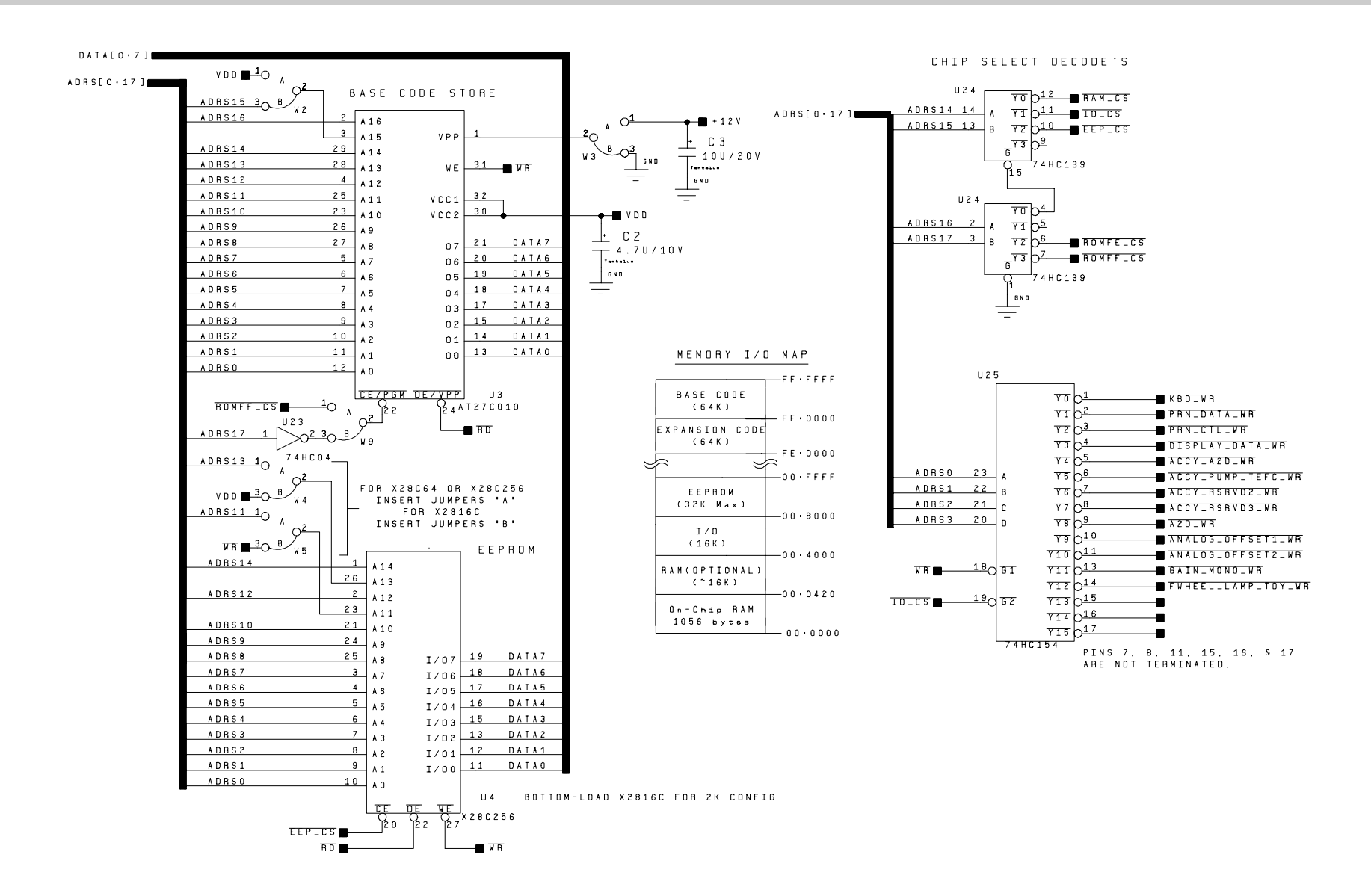

Figure 12.38 Memory 1 /I /O Decode Schematic [4001-6021, Sht. 2, Rev. A]
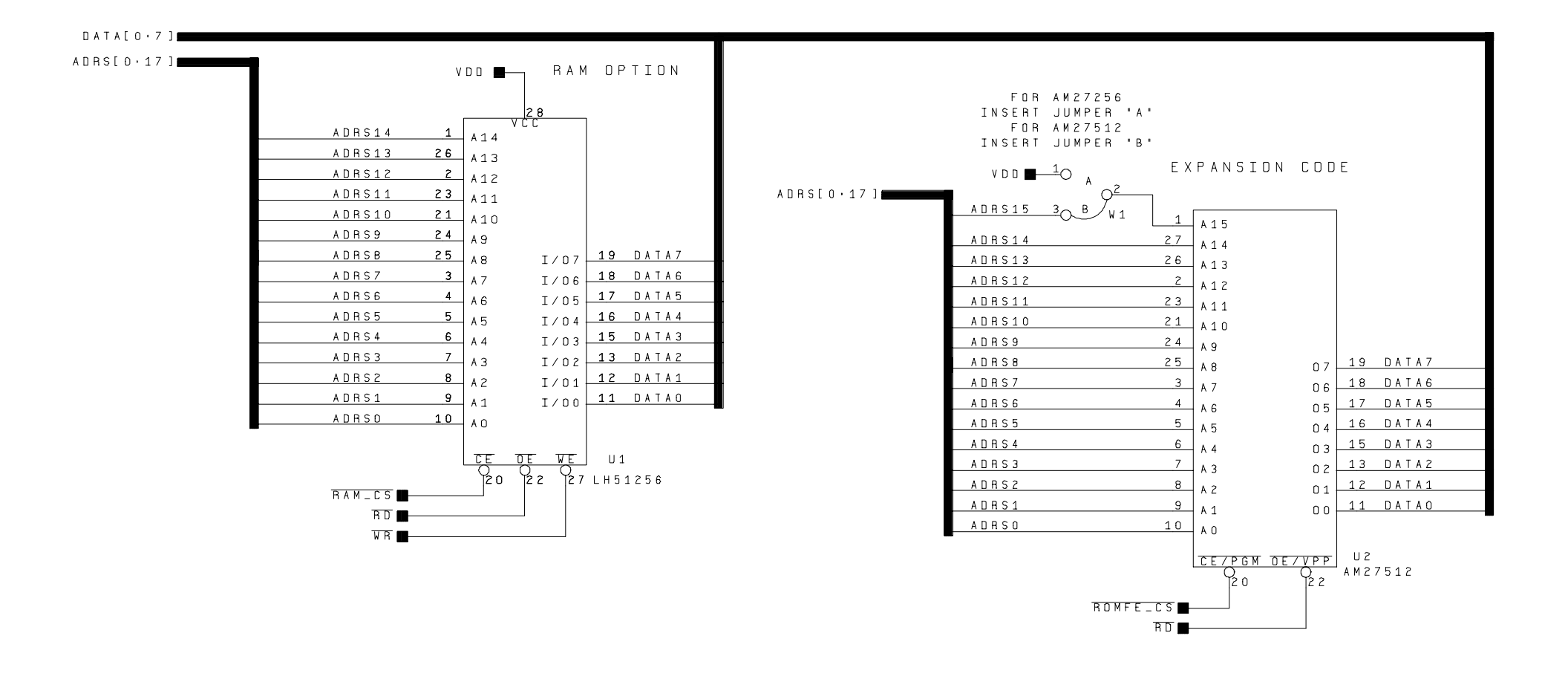

Figure 12.39 Memory 2 - Oem / Optional Schematic [4001-6021, Sht. 3, Rev. A]

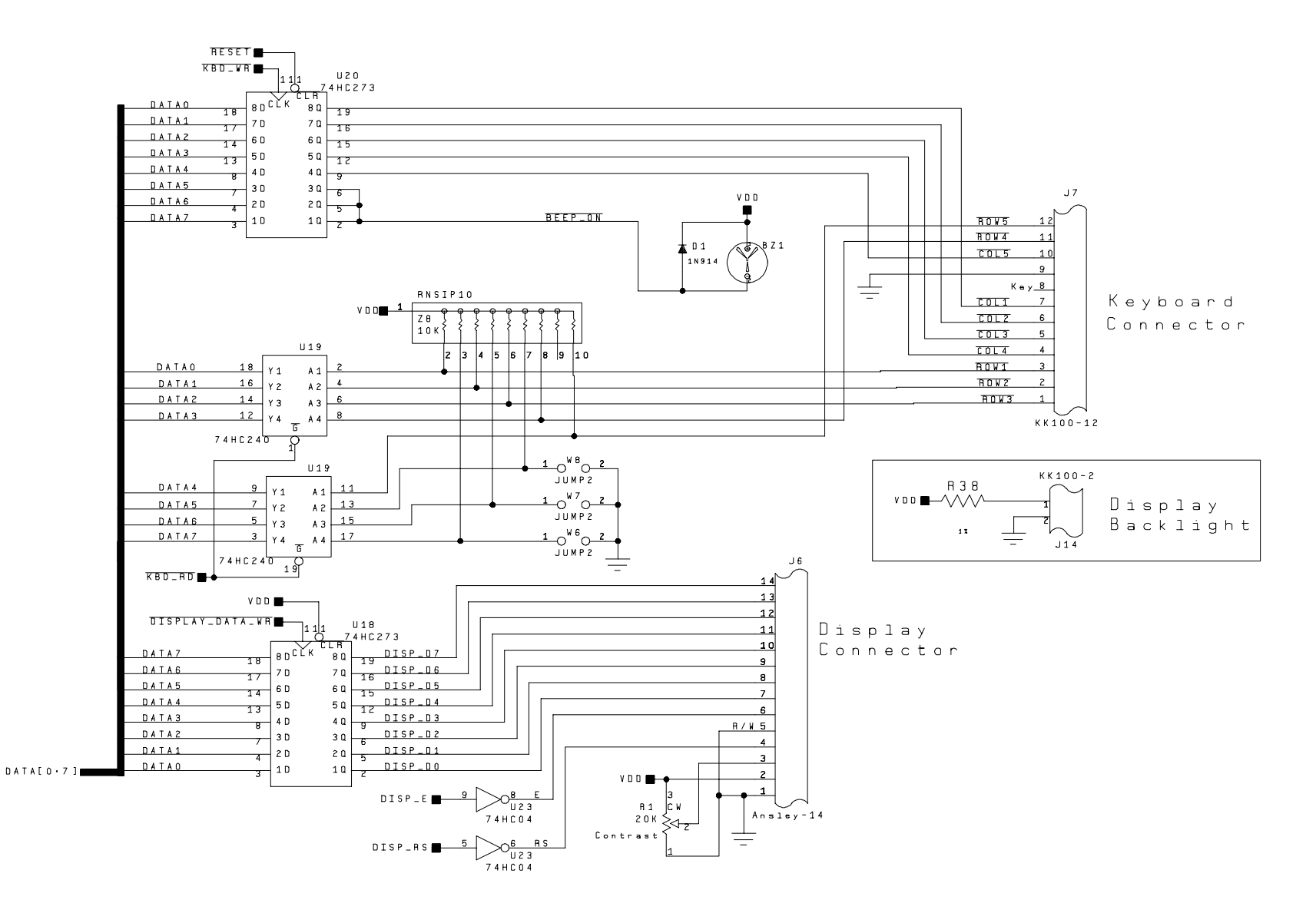

Figure 12.40 Keyboard & Display Control Schematic [4001-6021, Sht. 4, Rev. A]

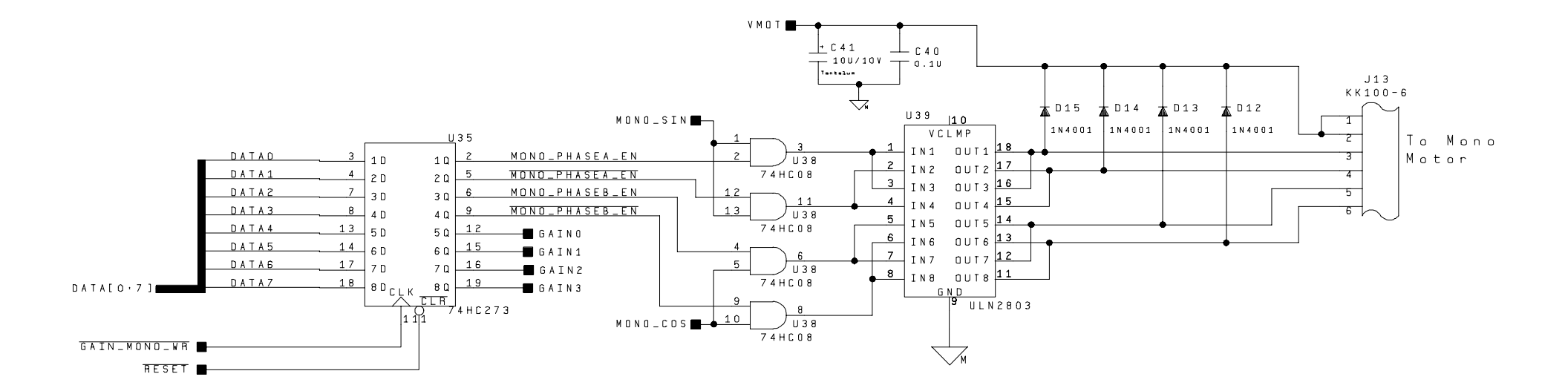

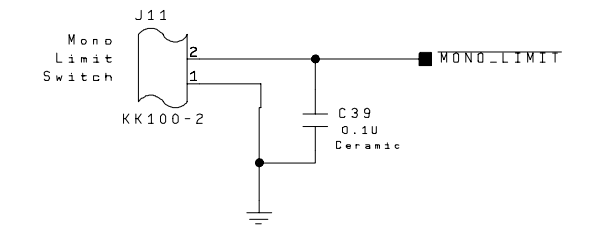

Figure 12.41 Mono Drive & Analog Gain Reg. Schematic [4001-6021, Sht. 5, Rev. A]

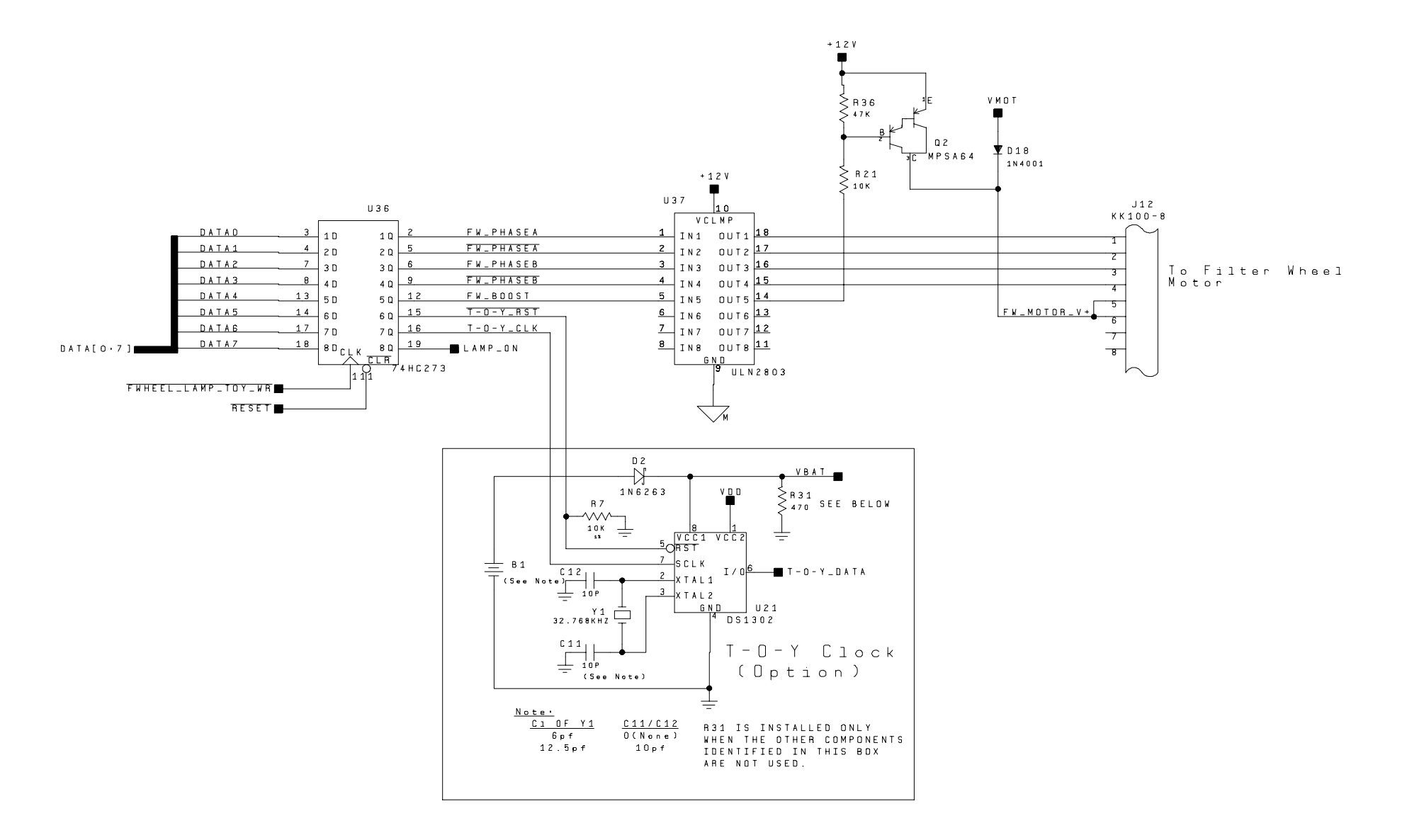

Figure 12.42 Filter Wheel and T-O-Y / Lamp Control Schematic [4001-6021, Sht. 6, Rev. A]

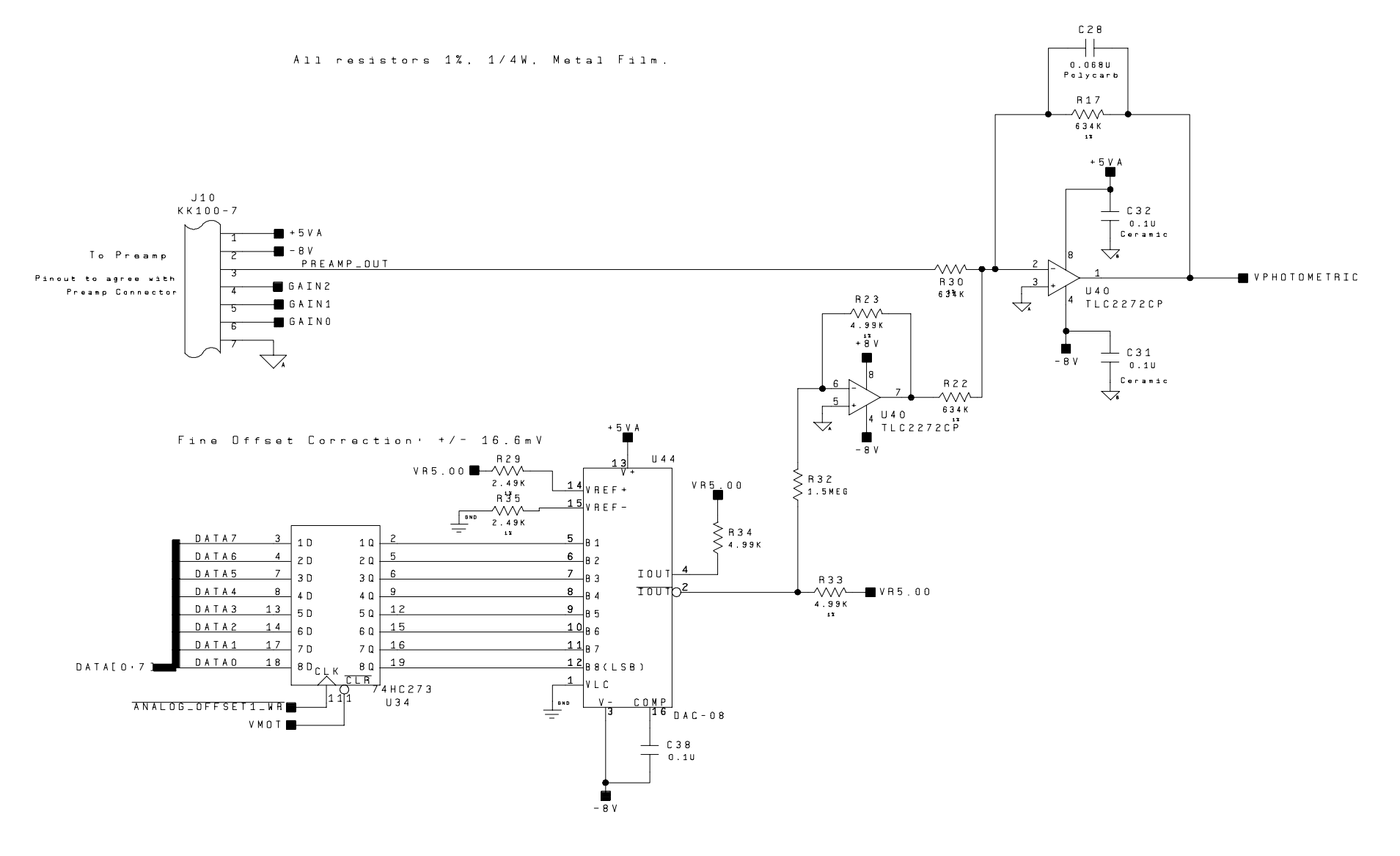

Figure 12.43 Analog Processing Schematic [4001-6021, Sht. 7, Rev. A]

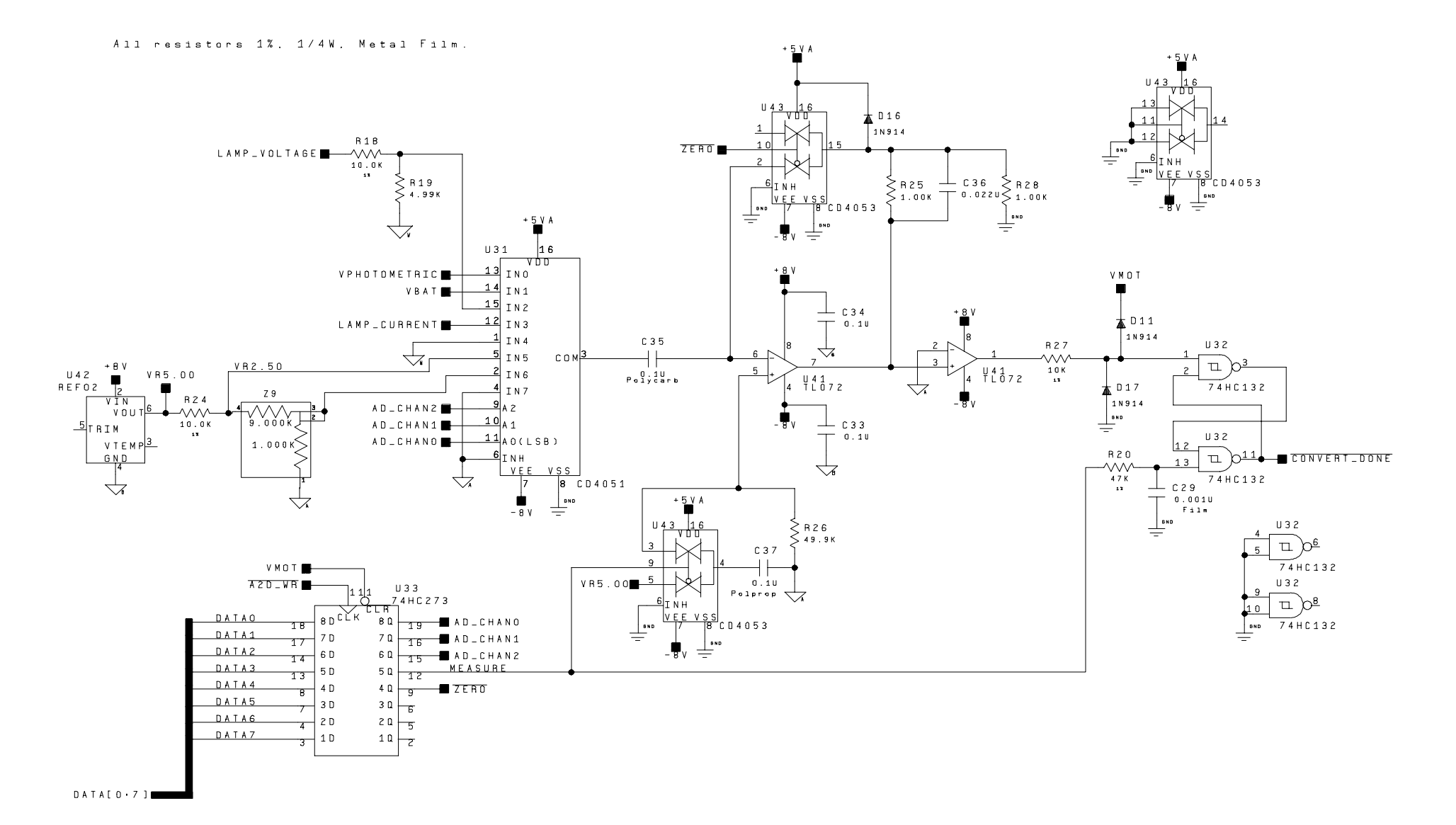

Figure 12.44 A / D Schematic [4001-6021, Sht. 8, Rev. A]

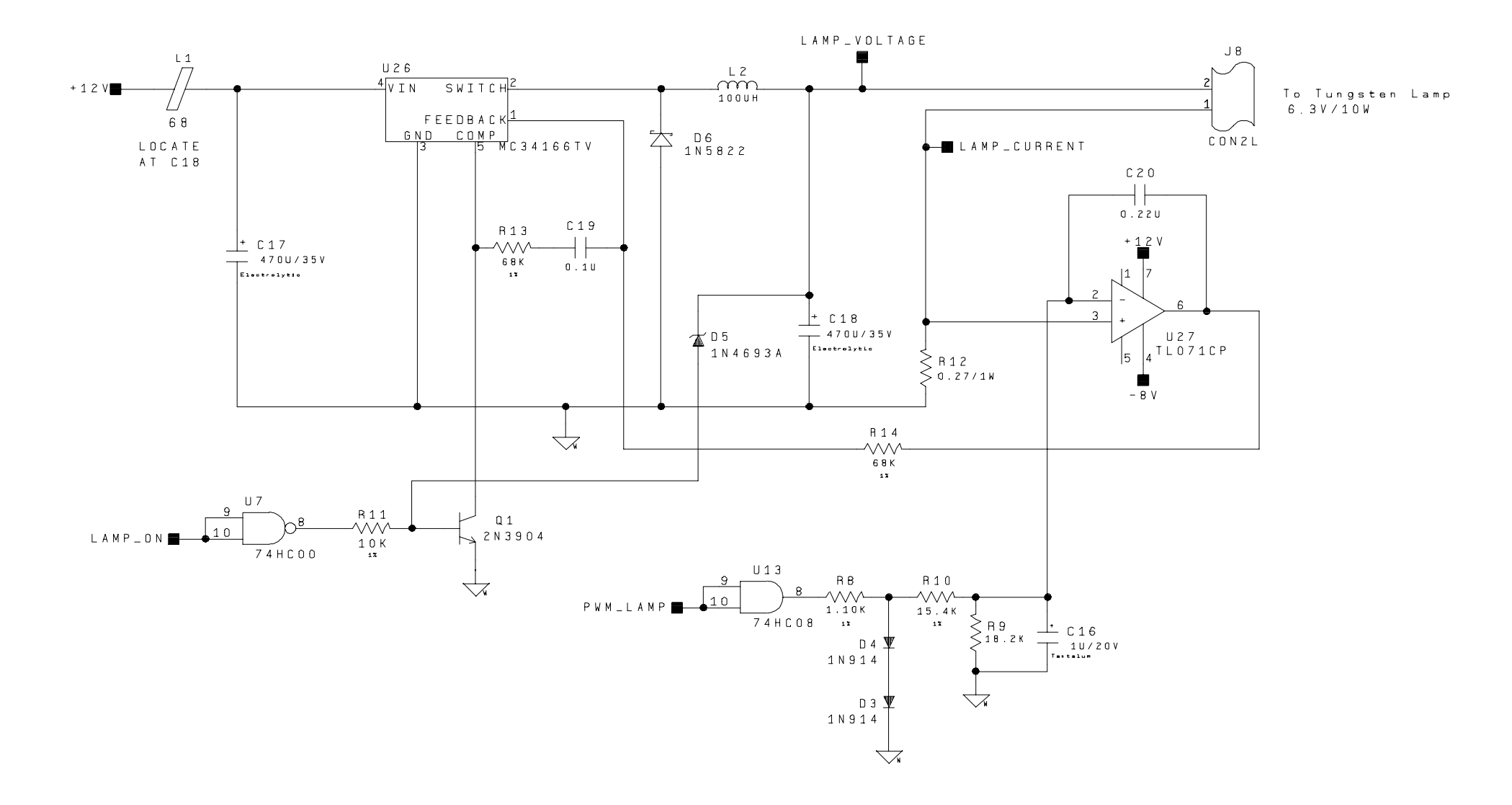

Figure 12.45 Lamp Power Supply Schematic [4001-6021, Sht. 9, Rev. A]

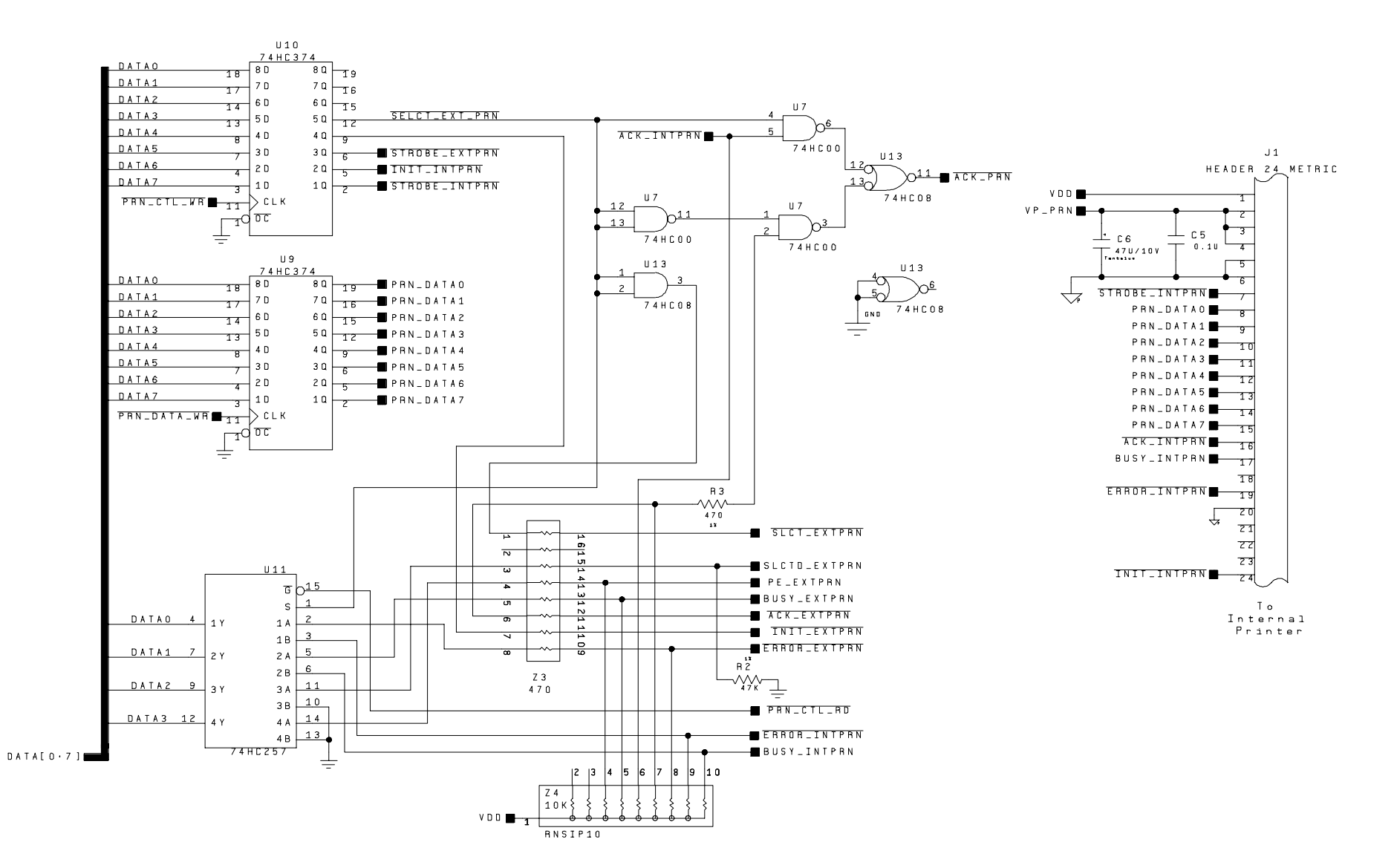

Figure 12.46 Internal Printer Interface Schematic [4001-6021, Sht. 10, Rev. A]

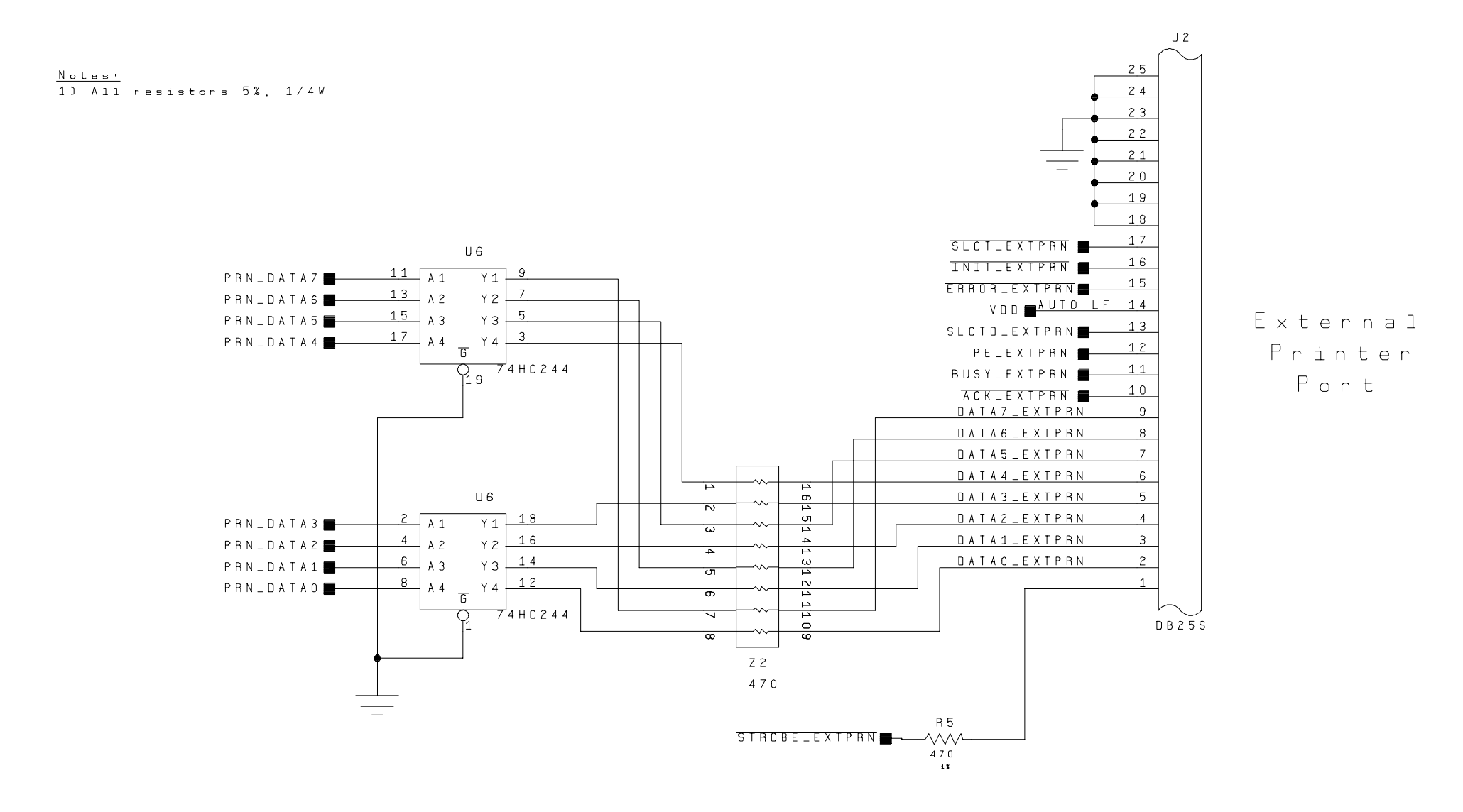

Figure 12.47 External Printer Interface Schematic [4001-6021, Sht. 11, Rev. A]

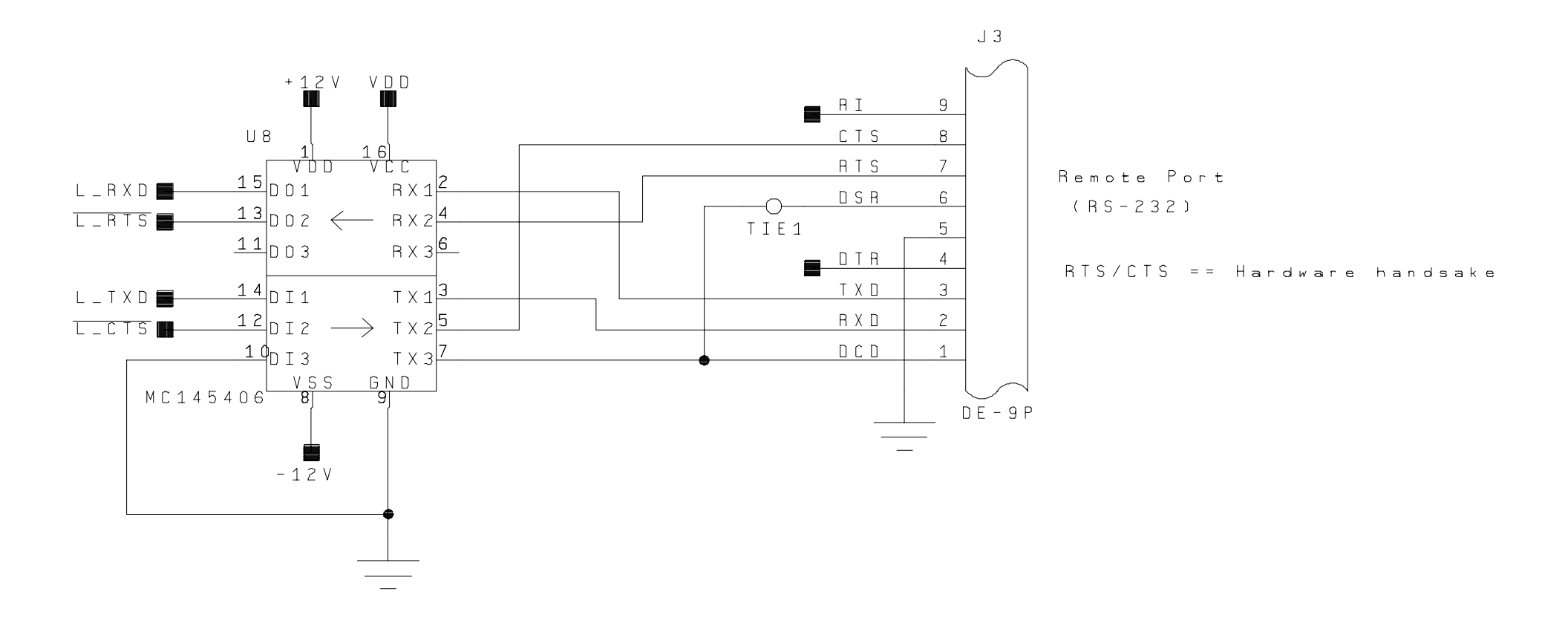

Figure 12.48 RS-232 Interface Schematic [4001-6021, Sht. 12, Rev. A]

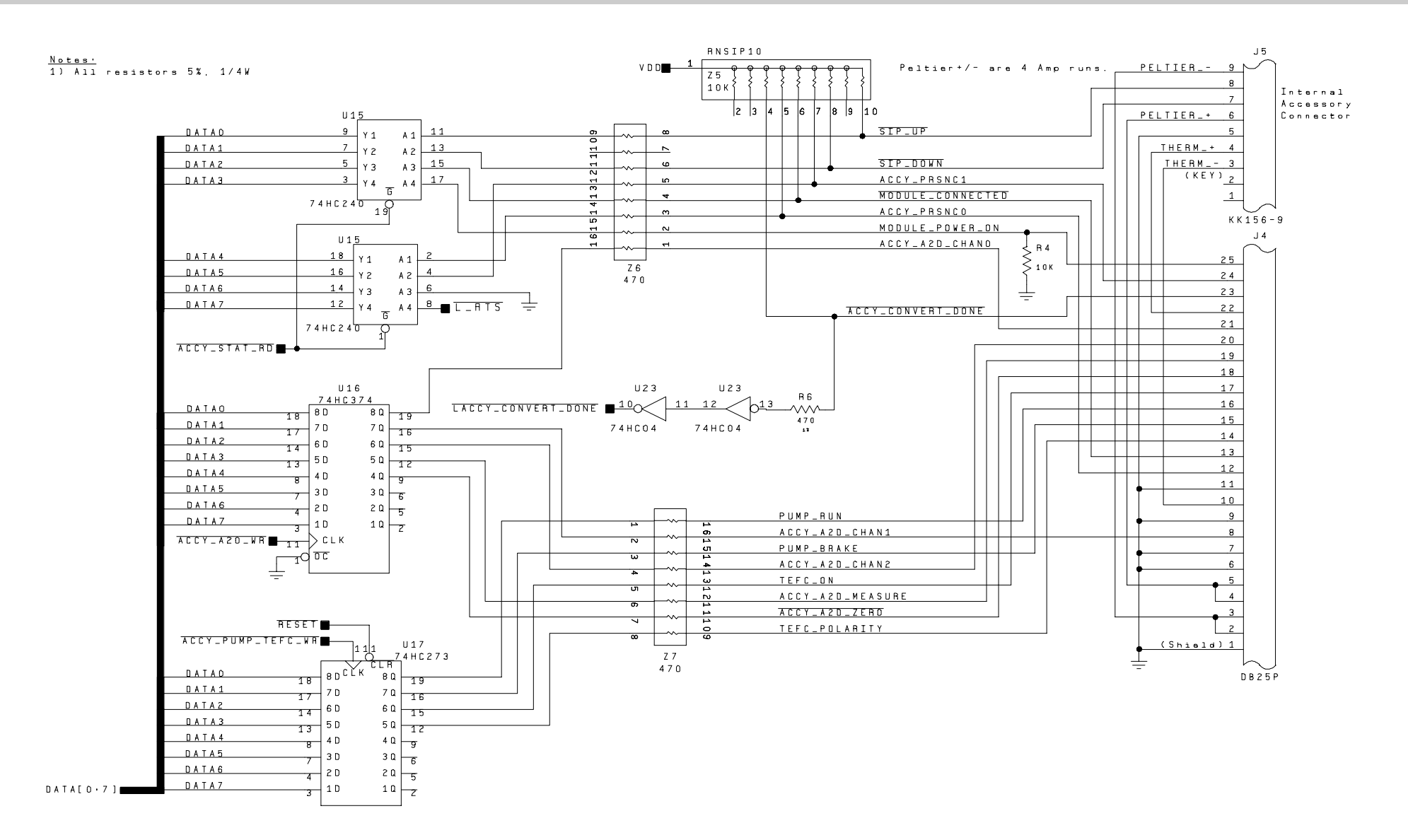

Figure 12.49 Accessory Module Interface Schematic [4001-6021, Sht. 13, Rev. A]

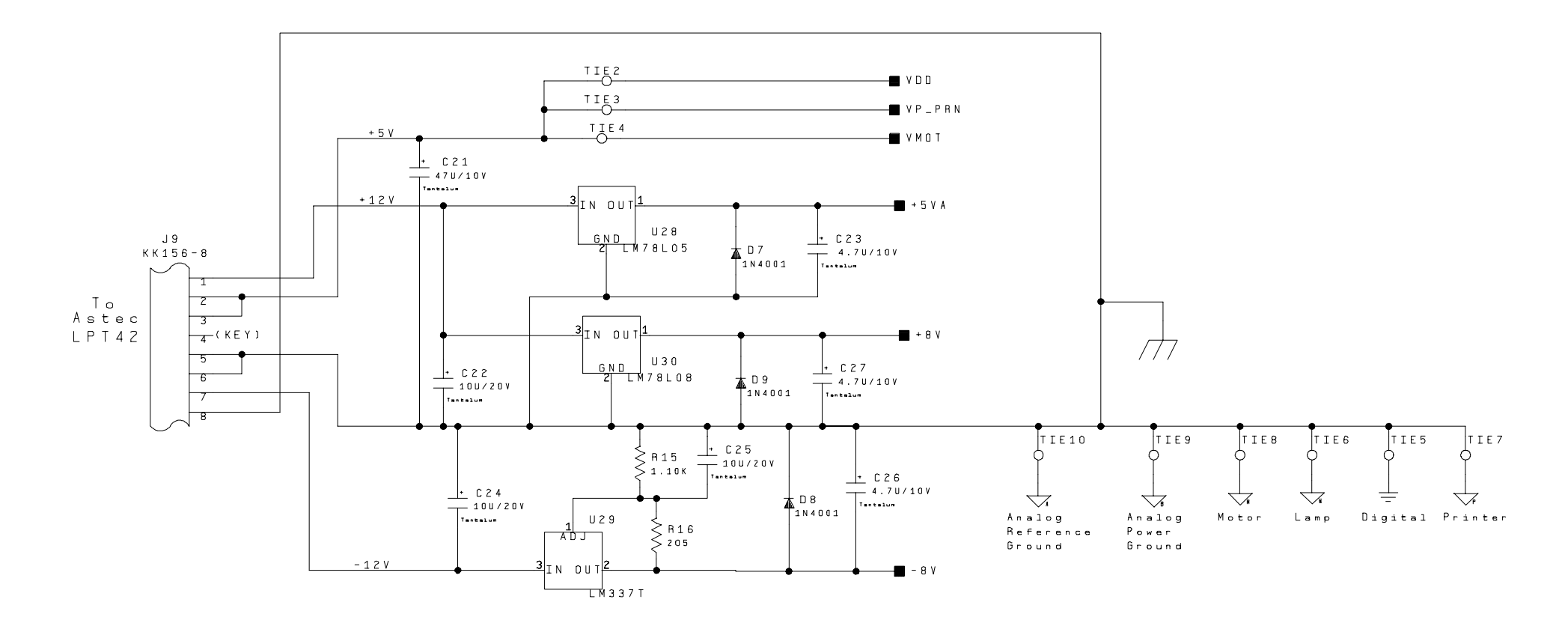

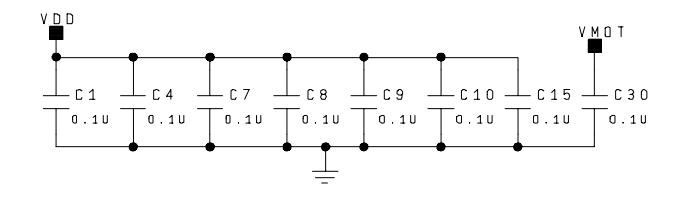

Figure 12.50 Board Power Supply Schematic [4001-6021, Sht. 14, Rev. A]

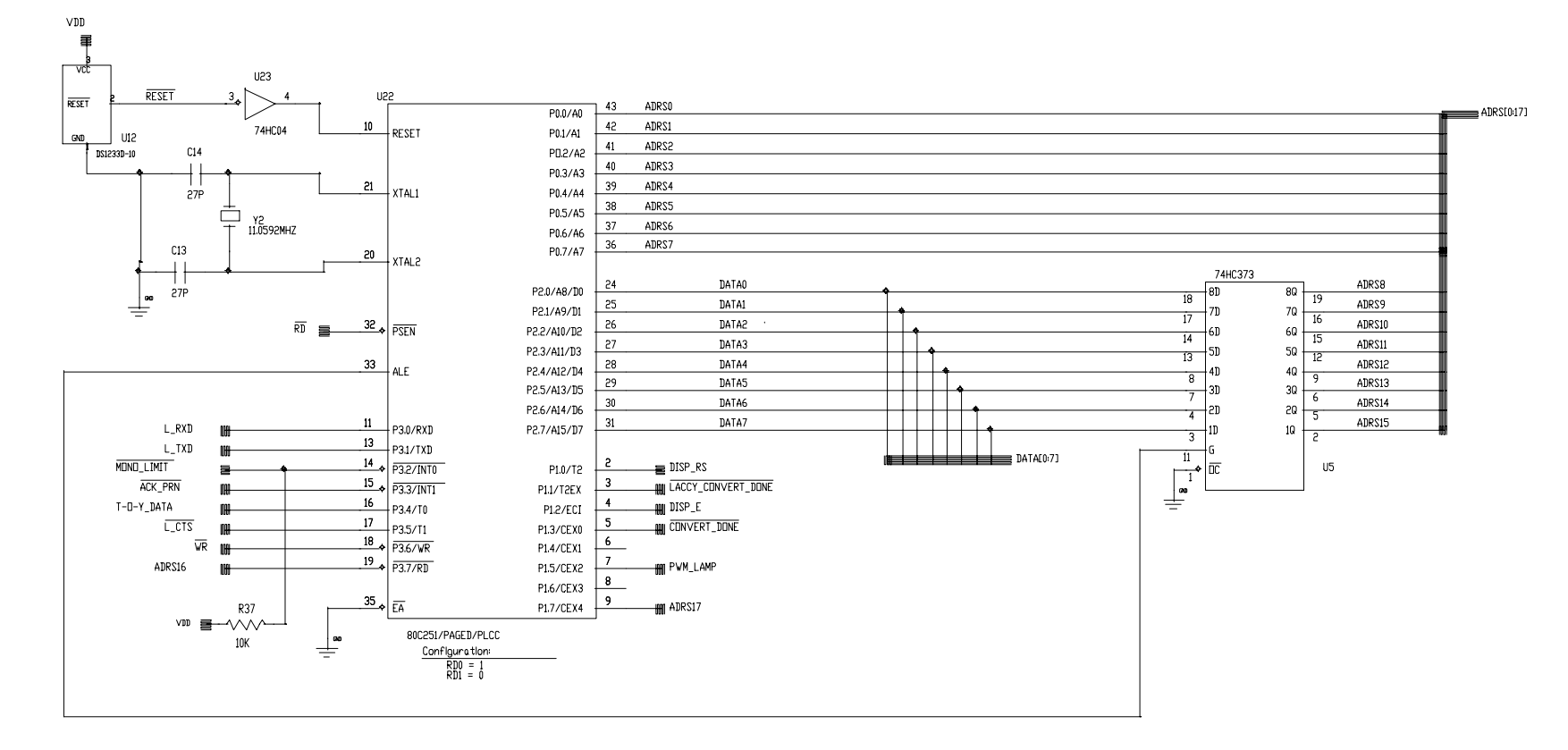

I/O READ'S DECODE

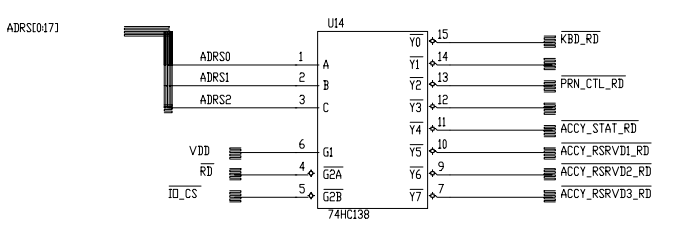

PINS 7, 9, 10, 12 & 14 ARE NDT TERMINATED

> Figure 12.51 Processor Schematic [4001-6041, Sht. 1, Rev. D]

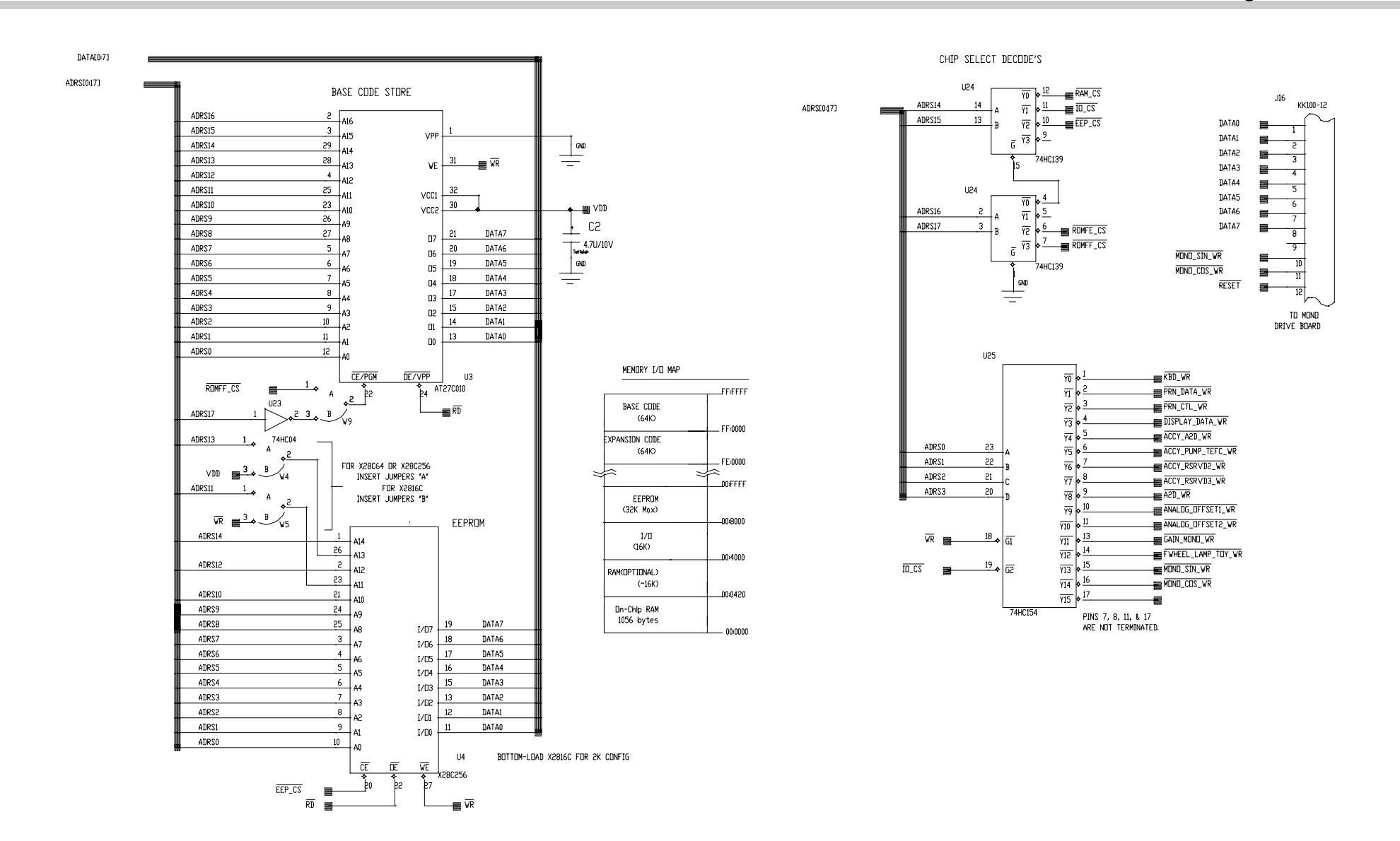

Figure 12.52 Memory 1 / I / O Decode Schematic [4001-6041, Sht. 2, Rev. D]

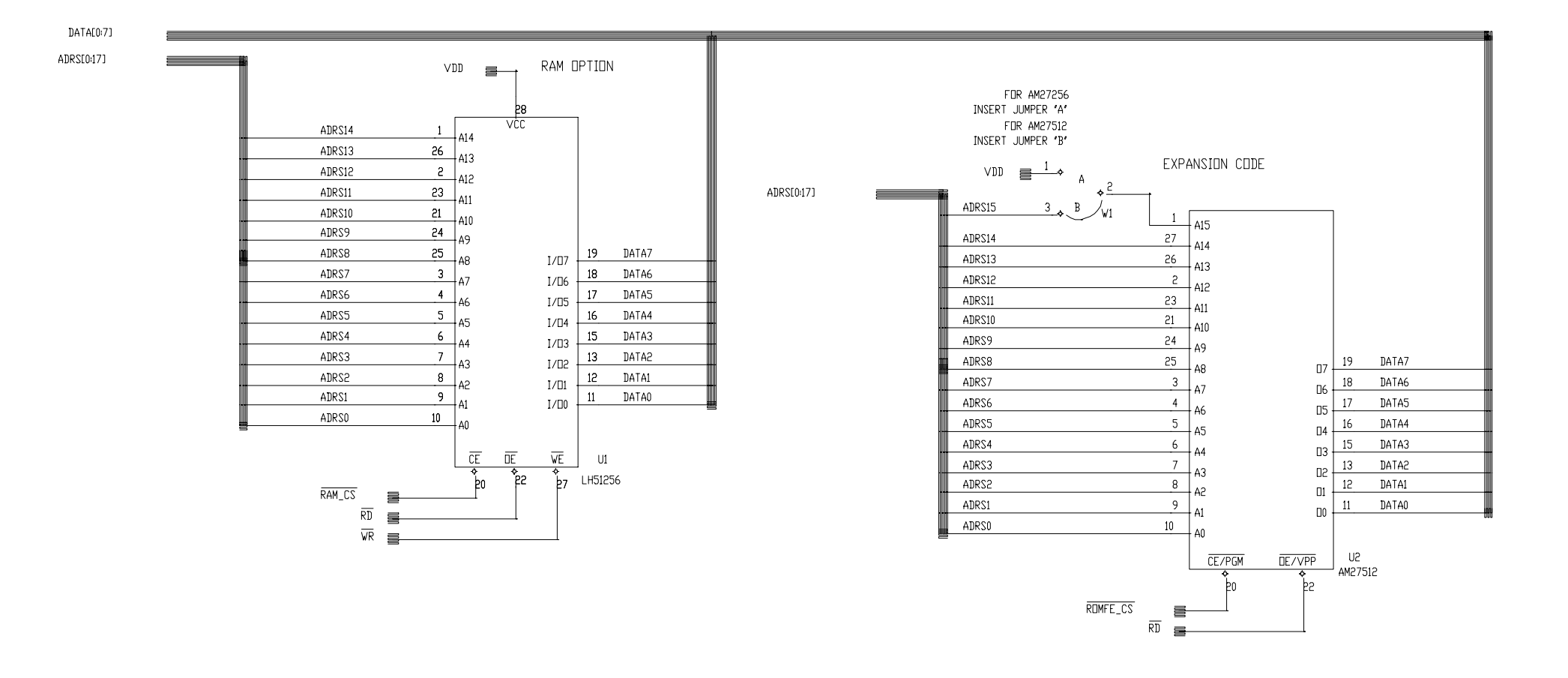

Figure 12.53 Memory 2 - Oem / Optional Schematic [4001-6041, Sht. 3, Rev. D]

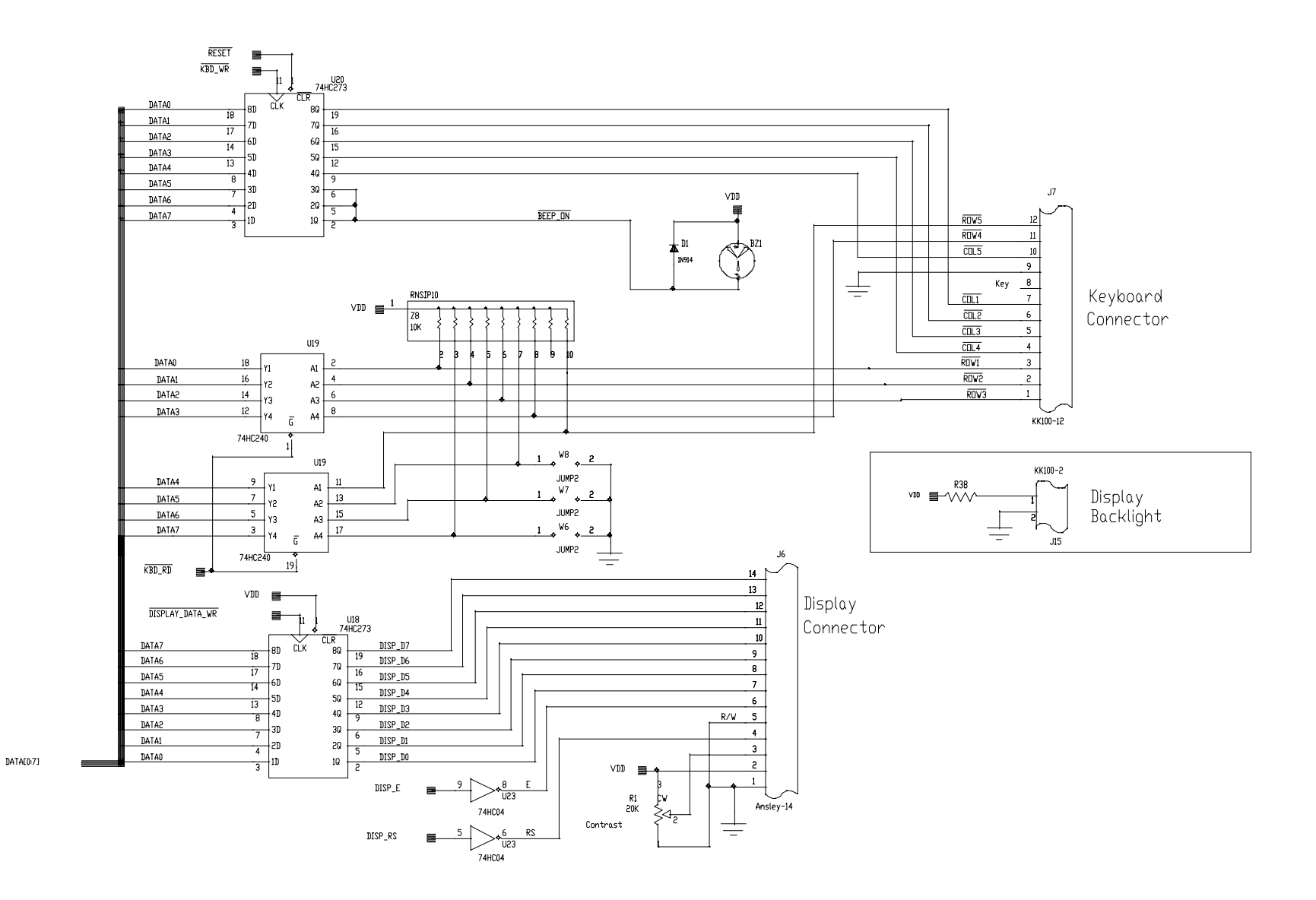

Figure 12.54 Keyboard & Display Control Schematic [4001-6041, Sht. 4, Rev. D]

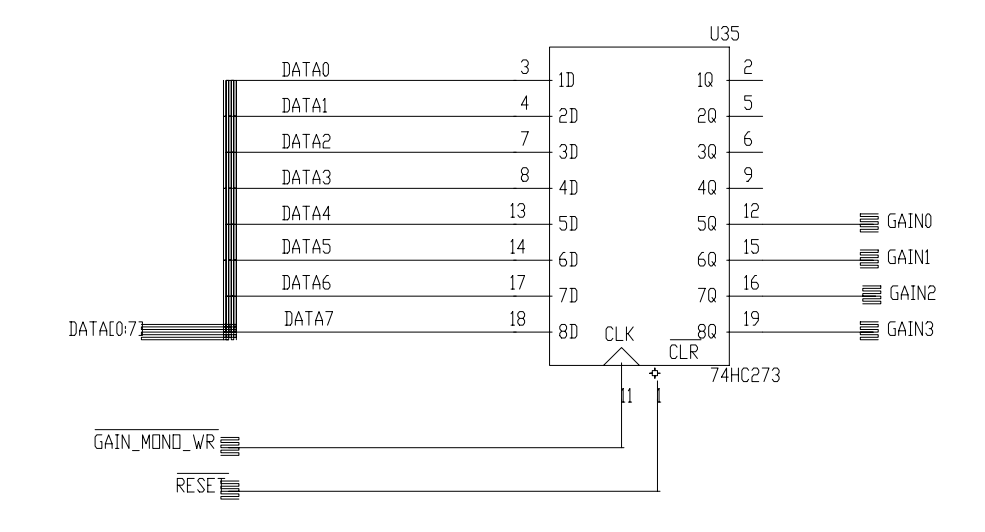

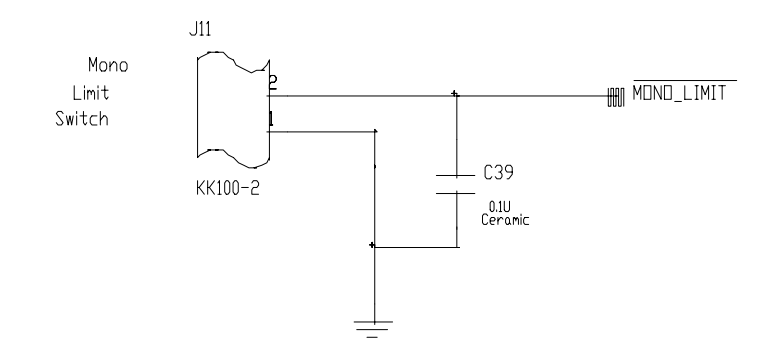

Figure 12.55 Mono Drive & Analog Gain Reg. Schematic [4001-6041, Sht. 5, Rev. D]

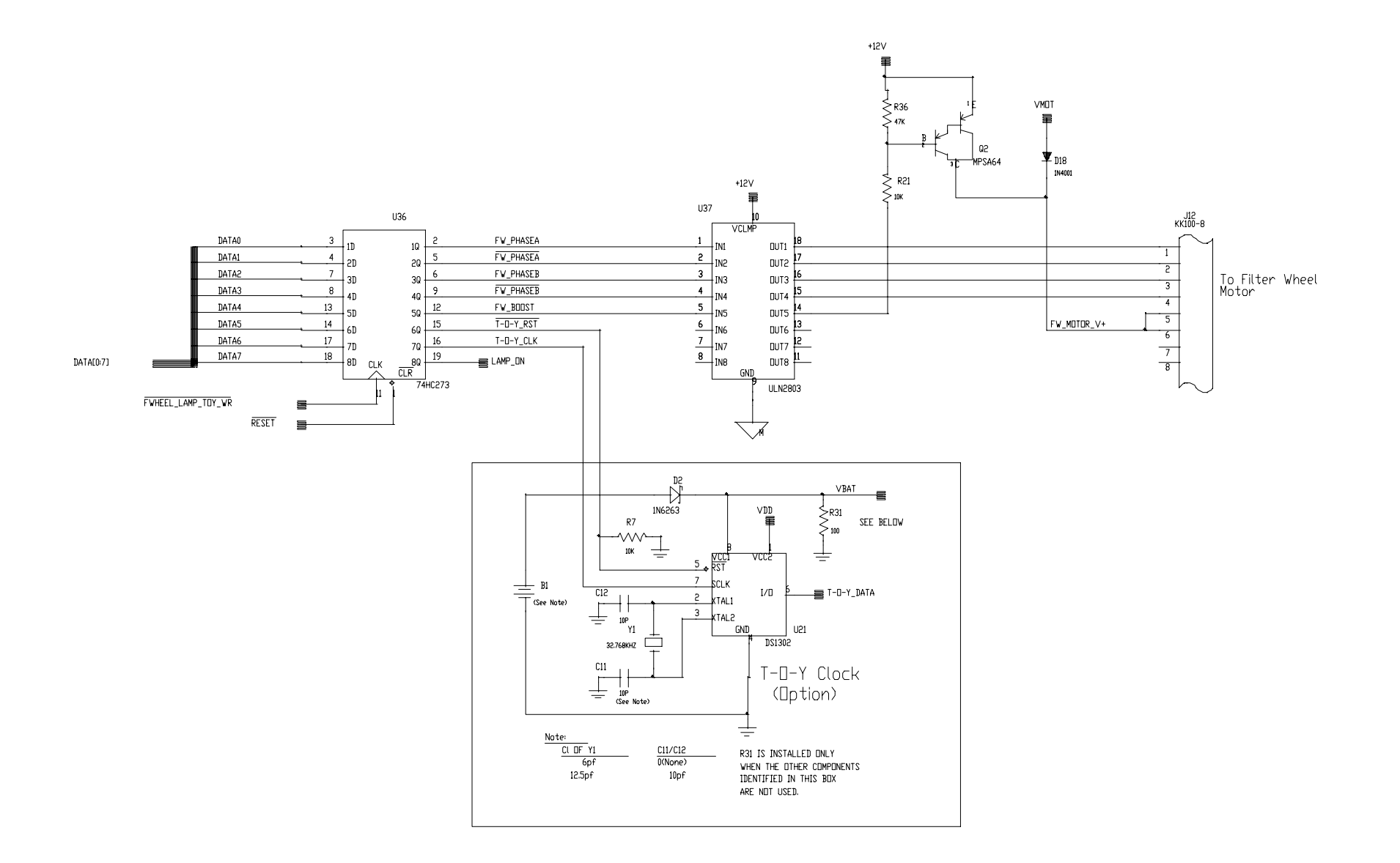

Figure 12.56 Filter Wheel and T-O-Y / Lamp Control Schematic [4001-6041, Sht. 6, Rev. D]
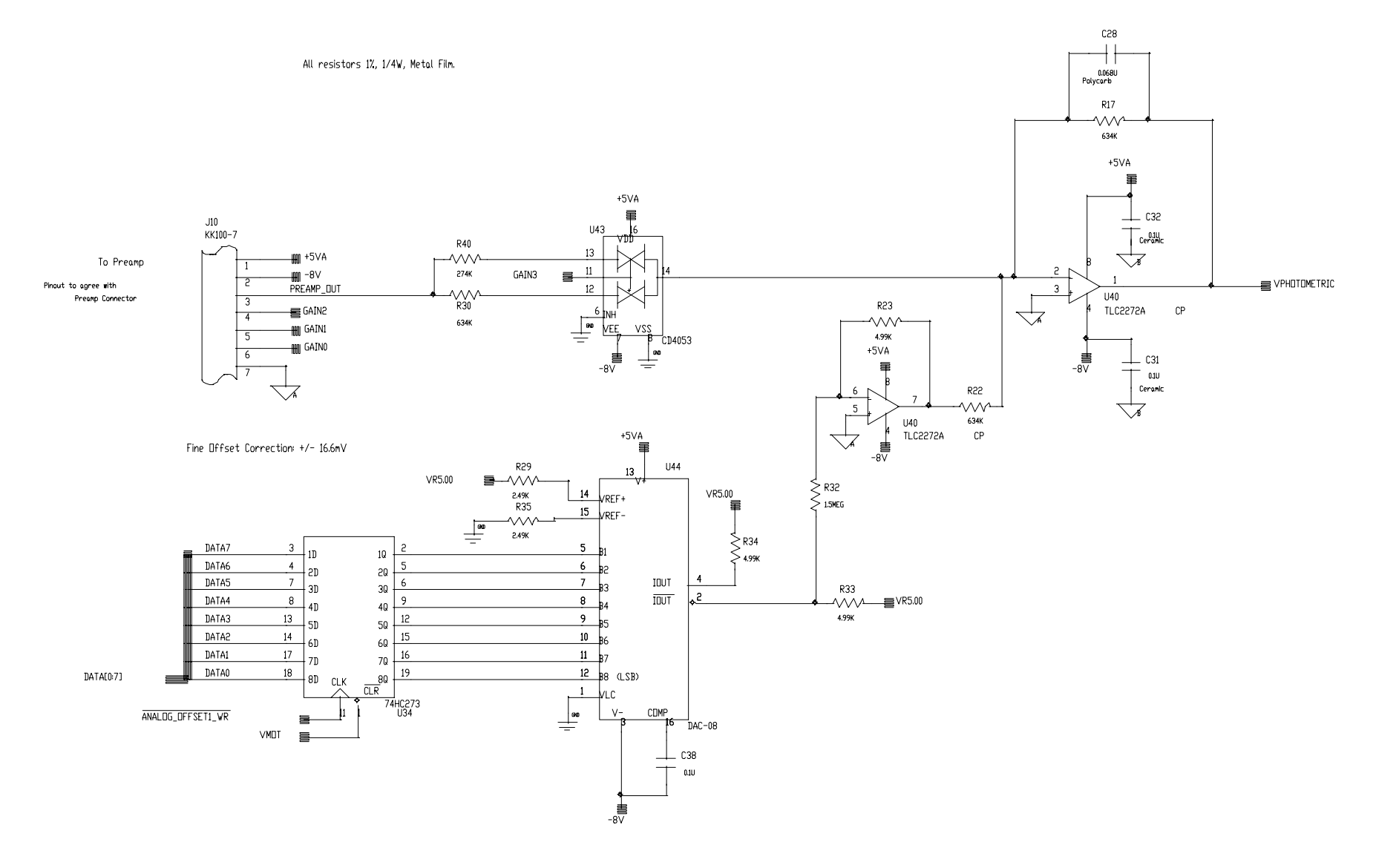

Figure 12.57 Analog Processing Schematic [4001-6041, Sht. 7, Rev. D]

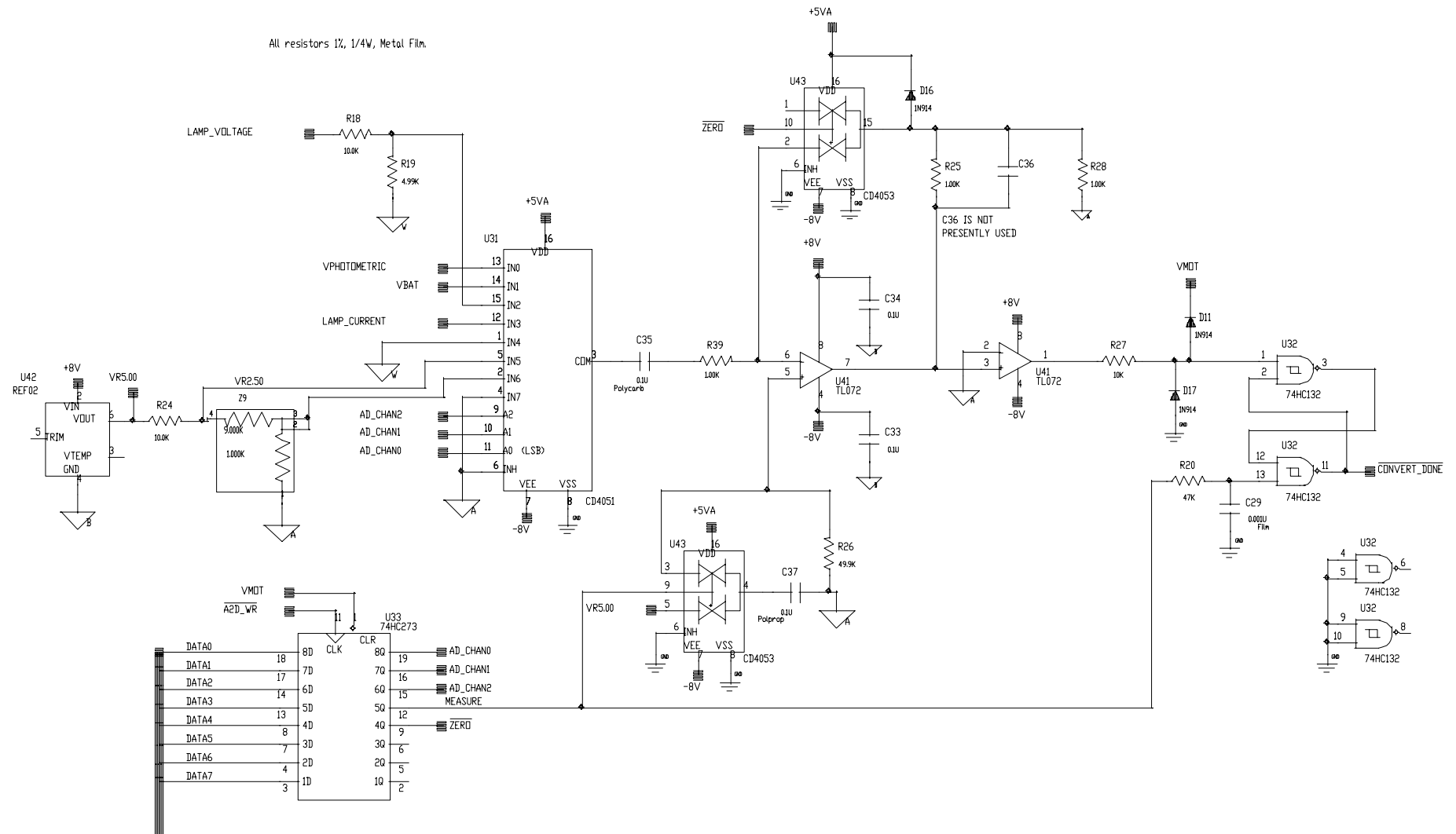

DATA[0:7]

Figure 12.58 A / D Schematic [4001-6041, Sht. 8, Rev. D]

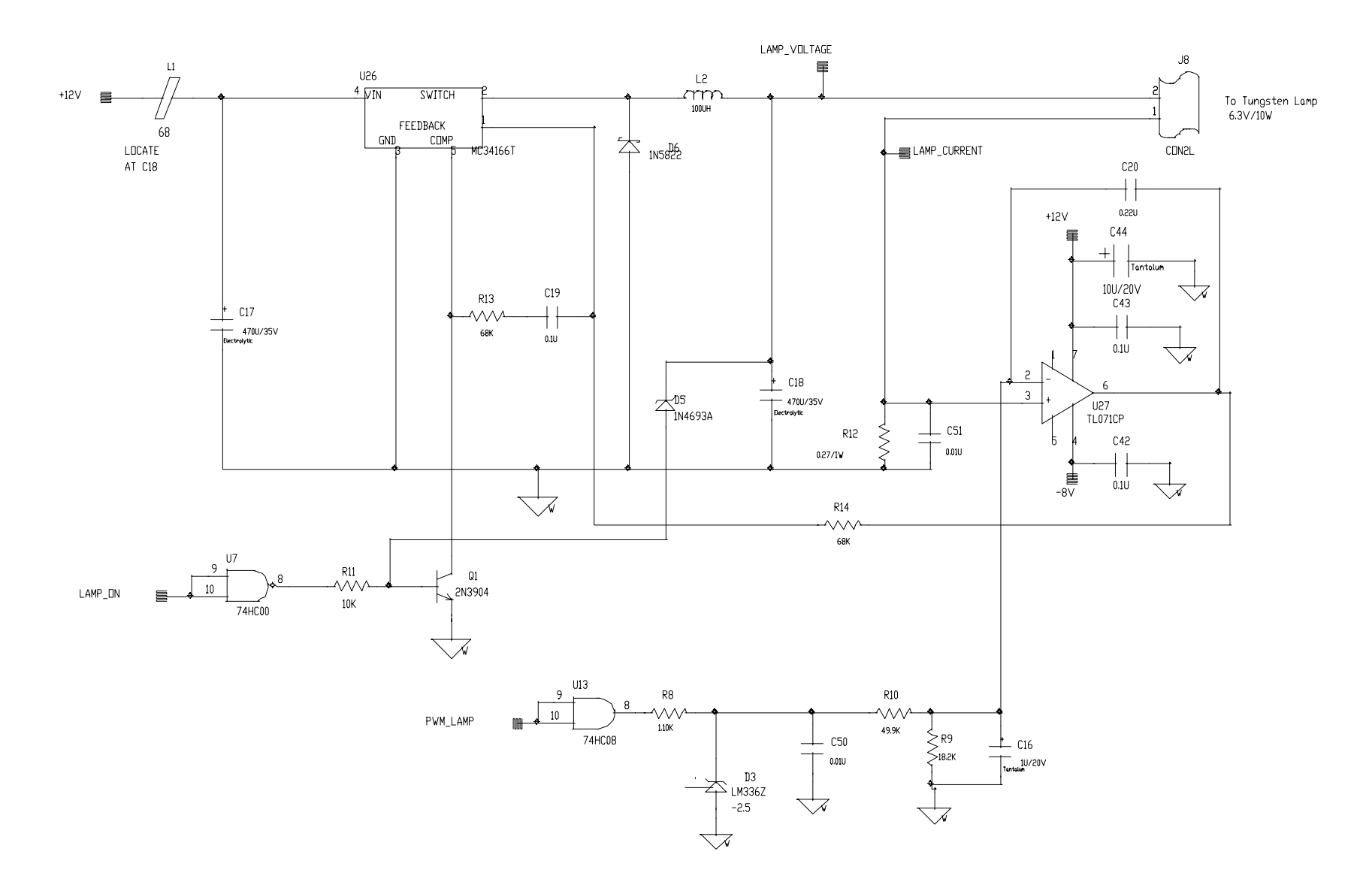

Figure 12.59 Lamp Power Supply Schematic [4001-6041, Sht. 9, Rev. D]

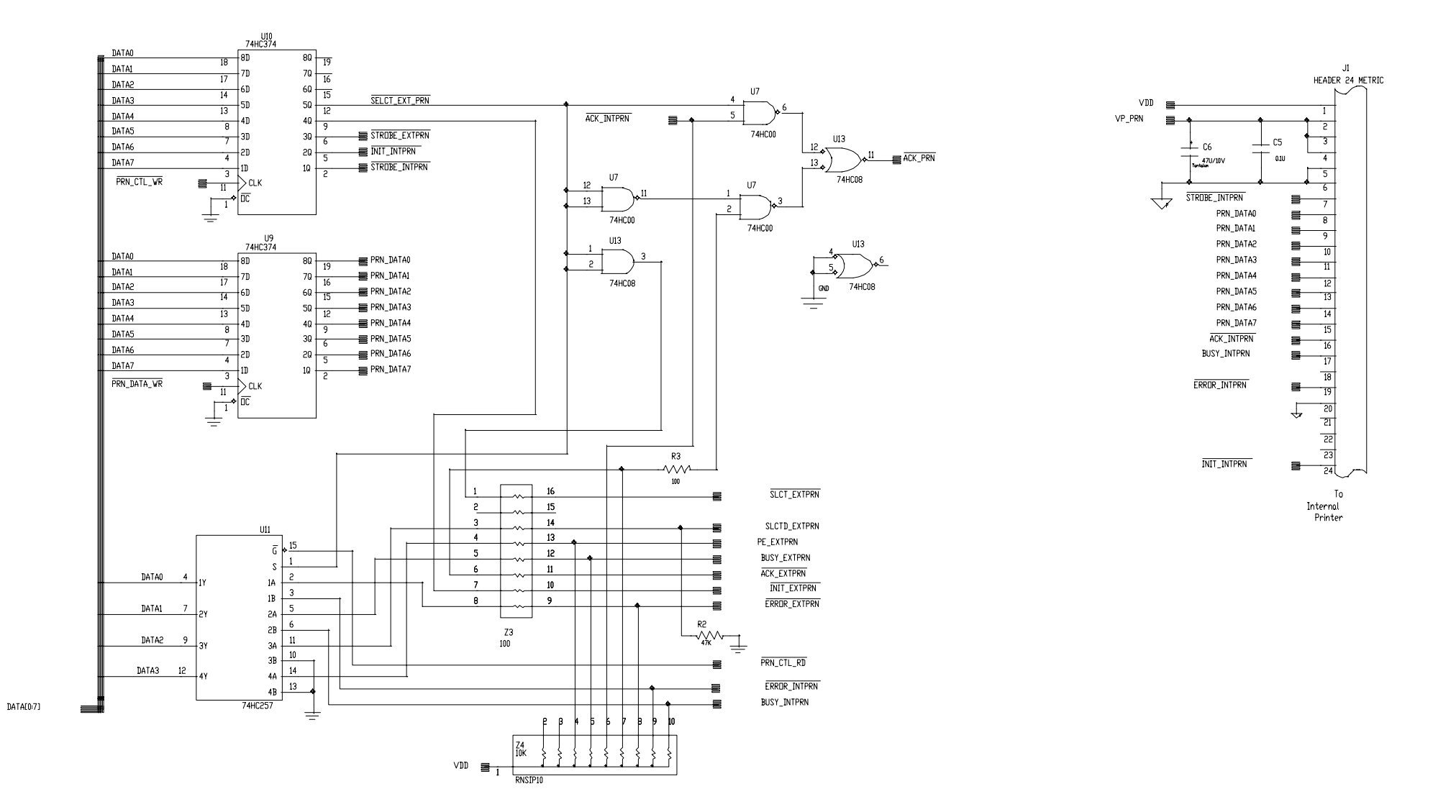

Figure 12.60 Internal Printer Interface [4001-6041, Sht. 10, Rev. D]

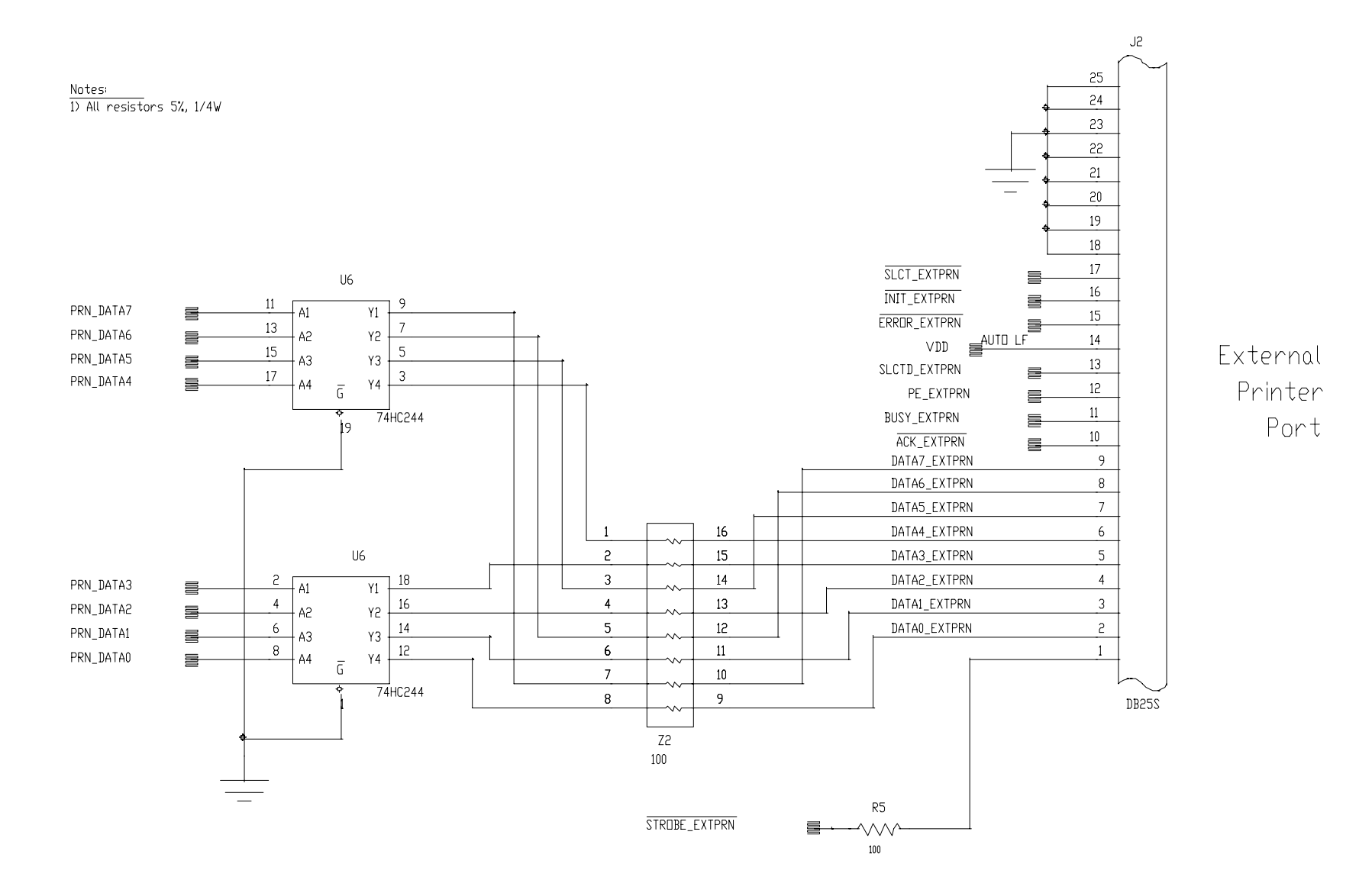

Figure 12.61 External Printer Interface [4001-6041, Sht. 11, Rev. D]

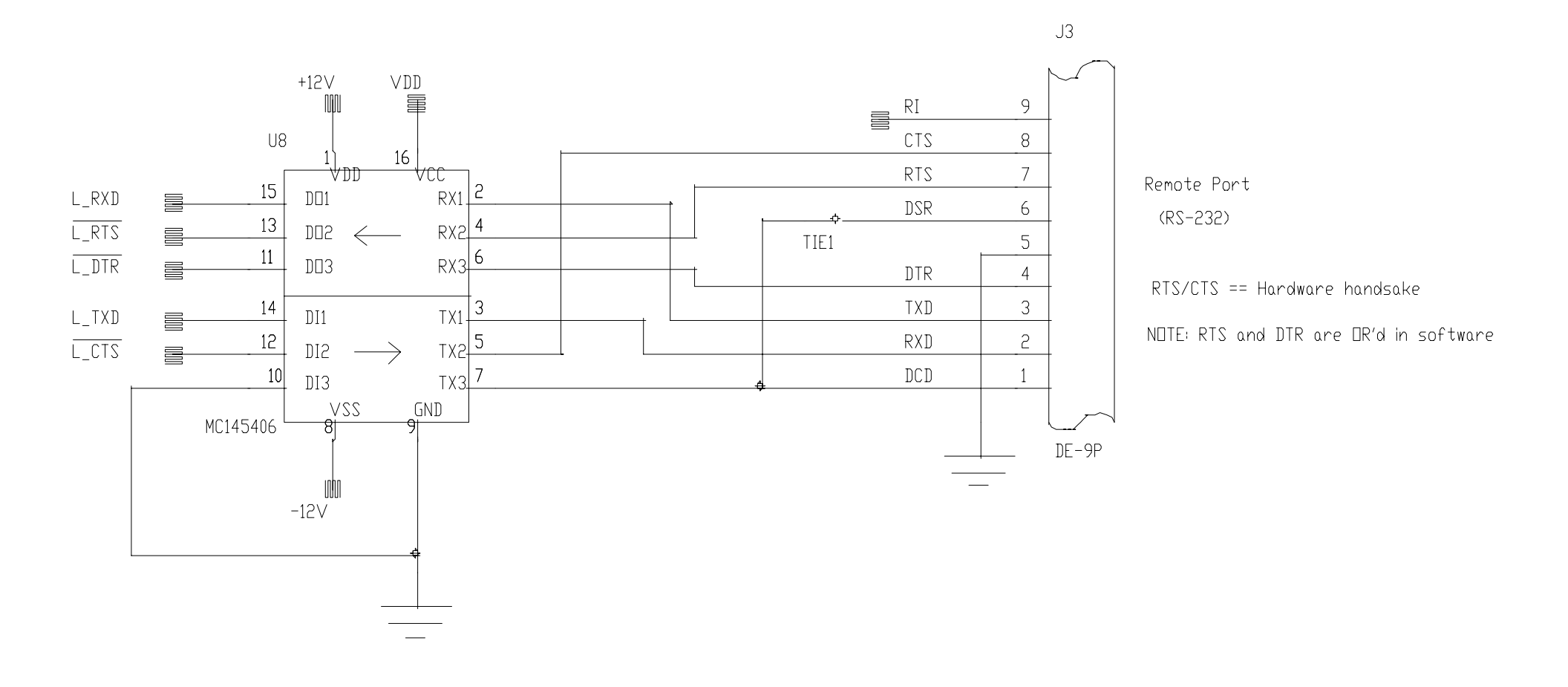

Figure 12.62 RS-232 Interface Schematic [4001-6041, Sht. 12, Rev. D]

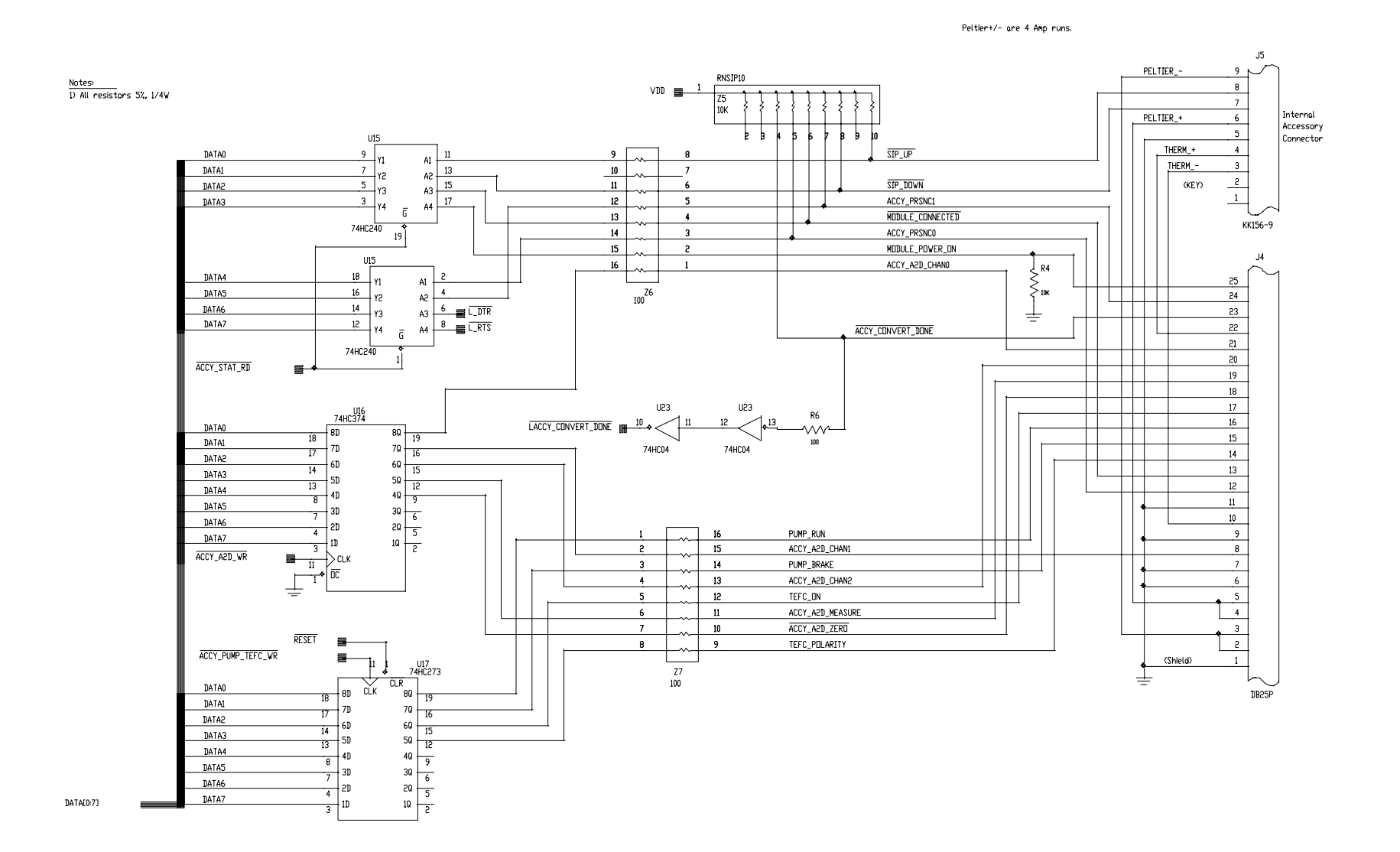

Figure 12.63 Accessory Module Interface Schematic [4001-6041, Sht. 13, Rev. D]

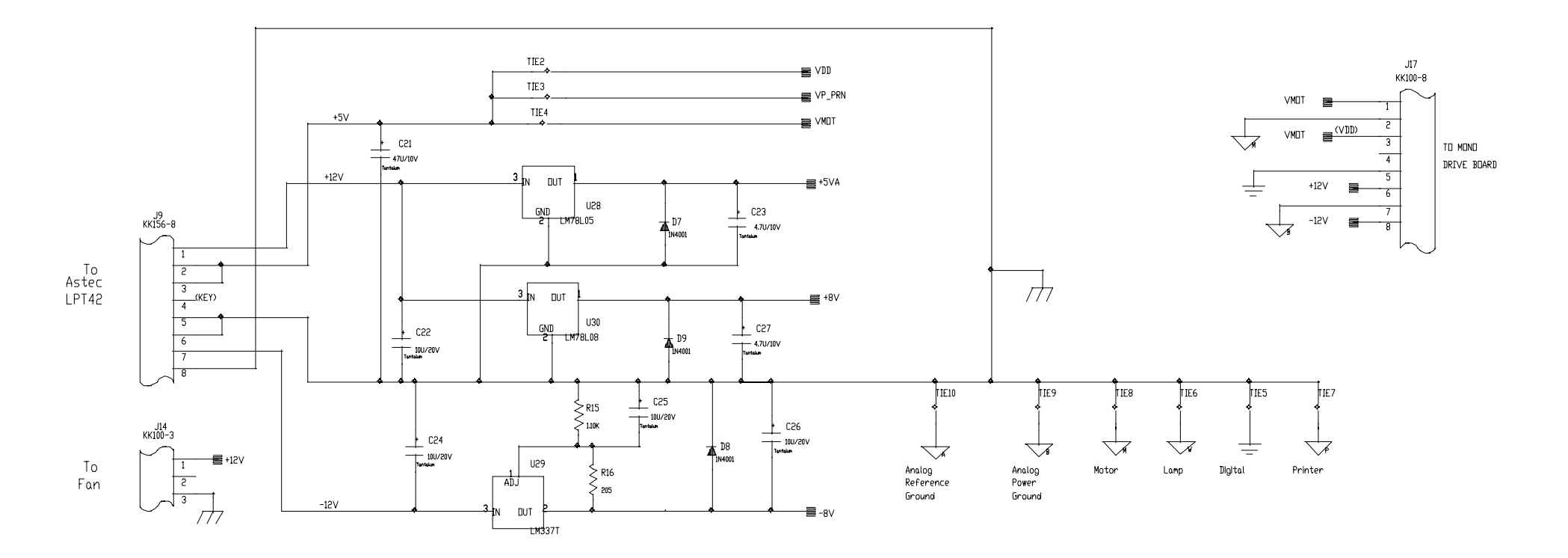

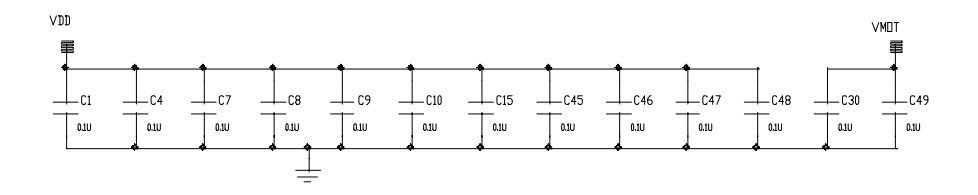

Figure 12.64 Power Supply Board Schematic [4001-6041, Sht. 14, Rev. D]

### Section 13 Update Information

| Fan and Fan Guard Part Change |                |                                                      |                                                                                                    |  |
|-------------------------------|----------------|------------------------------------------------------|----------------------------------------------------------------------------------------------------|--|
| I                             | Problem:       | Fails Ele<br>required                                | ectronic Discharge (ESD) Test. This test is l as part of CE approval.                                                                                                    |  |
|                               |                | Note - T<br>perform<br>motor/fc                      | The instrument properly meets photometric<br>ance specifications with the original fan<br>an guard.                                                                                                    |  |
| S                             | Symptom/Cause: | System<br>externa<br>instrum<br>test volt<br>the fan | lockups during ESD performance testing. An<br>I ESD is generated and aimed at the<br>nent. The system can fail when ESD, at CE<br>tage level, contacts the metal guard over<br>area.                                    |  |
| S                             | Solution:      | 1.                                                   | Some changes were made to the Operator's<br>Manual regarding ESD precautions<br>whenever inside the printer compartment.                                                                                                |  |
|                               |                | 2.                                                   | The FAN guard was changed to non-conductive plastic.                                                                                                    |  |
|                               |                | 3.                                                   | Because of the plastic fan guard, the Fan<br>motor has to be changed to one with higher<br>cubic foot per minute airflow rating. This is<br>required to ensure sufficient airflow through<br>the new plastic fan guard. |  |
|                               |                |                                                      | Note - If replacing the fan motor in a unit<br>with a plastic Fan Guard, the appropriate<br>motor listed below must be used to ensure<br>proper instrument airflow.                                                     |  |

### Replacement parts:

|                 | OLD NUMBER                 | NEW NUMBER                 |
|-----------------|----------------------------|----------------------------|
| FAN MOTOR       | 4001-702                   | 4001-27                    |
| FAN GUARD       | 4001-205 (metal)           | 4001-217 (plastic)         |
| MOUNTING SCREWS | 336001-324 (# 6 1.25 inch) | 336001-324 (# 6 1.25 inch) |

## "Sample Too Bright" Error Message

| Problem:       | At turn on or during operation the error message<br>"Sample too bright" appears on the screen. At this<br>point, the system locks up.                                                                 |
|----------------|----------------------------------------------------------------------------------------------------|
| Symptom/Cause: | Can be caused by the instrument operator by opening<br>the sample compartment door during a measurement.<br>Or, if the door is opened during initialization of the<br>instrument.                     |
|                | Excessive D/C offsets in the Main Board's Analog<br>electronics. This problem may be enhanced by<br>environments with high concentration of corrosive<br>fumes or by environments with high humidity. |
| Solution:      | Replace the Main Board (4001-7044)<br>or<br>Change components as indicated below.                                                                                                    |
|                | The specific component level changes are as follows:                                                                                                    |

| COMPONENT #   | CHANGED FROM  | CHANGED TO     |
|---------------|---------------|----------------|
| R17, R22, R30 | 634 K, +/- 1% | 63.4 K, +/-1%  |
| R40           | 274 K, +/- 1% | 27.4 k, +/1 1% |
| C28*          | 0.1 uF        | 1.0 uF         |

\*Note - C28 may have been incorrectly labeled on the schematic as a 0.068 uF instead of the original value of 0.10 uF.

# Changing the Main PCB

| Problem:          | Instrument loses its Wavelength Table when the Main PCB is replaced.                                                                                                    |
|-------------------|----------------------------------------------------------------------------------------------------|
| Symptom/Cause:    | Information is stored on the 335110-661 EEPROM (U4)                                                                                                    |
| Solution:         | When replacing the 4001-6046 Main PCB, remove the EEPROM from the old board and install it into the new board. The current (since 01 Feb 1999) 4001-6046 boards are shipped without a 335110-661 EEPROM. |
| Produce Affected: | All GENESYS 20 models                                                                                                    |

### Change in Lamp Eccentric

The 4001-115 Lamp Eccentric (also called the 'alignment screw') is used to align the lamp in the GENESYS 20 spectrophotometer. This item has been changed as follows:

- The lamp eccentric used to be adjusted by using a Phillips-head screwdriver to maximize the lamp energy throughput. The core of the eccentric had a tapped hole for a Phillips-head screw.
- The tapped hole in the eccentric core has been removed; a Phillips-head screw is no longer used for the adjustment. A slot has been machined in the head of the eccentric core so that a slotted scredriver can be used to rotate the eccentric and align the lamp.

#### THERMO SPECTRONIC

(North America) 820 Linden Avenue, Rochester, NY 14625, USA Telephone: (800) 654-9955 or (585) 248-4000 Fax: (585) 248-4200 E-Mail: <u>info@thermospectronic.com</u> Web Site: www.thermospectronic.com

#### THERMO SPECTRONIC

(Europe) Mercers Row, Cambridge CB5 8HY, UK Telephone: Int +44 (0) 1223 446655 Fax: Int +44 (0) 1223 446644 E-Mail: <u>info@thermospectronic.co.uk</u> Web Site: www.thermospectronic.com

#### THERMO SPECTRONIC

(Asia Pacific, Middle East, Africa, India and Latin America) Contact Rochester, New York, USA

Spectronic is a registered trademark and GENESYS is a trademark of Thermo Spectronic. Thermo Spectronic is an ISO 9001 Systems Certified Company

Thermo Electron Spectroscopy

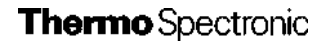

4001-10023, Rev. F 03/02

Printed in USA

GENESYS<sup>™</sup> 20 Spectrophotometer

Service Manual

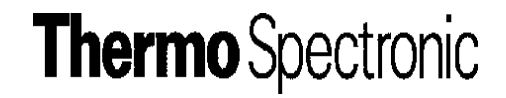